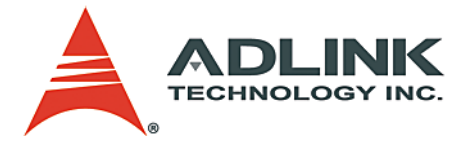

# PCI-8372+/8366+ cPCI-8312H

SSCNET Motion Control Card User's Manual

 Manual Rev.
 2.04

 Revision Date:
 June 13, 2008

 Part No:
 50-1H001-1020

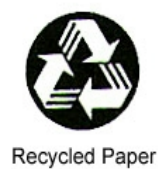

# Advance Technologies; Automate the World.

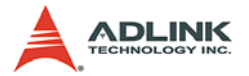

Copyright 2008 ADLINK TECHNOLOGY INC.

All Rights Reserved.

The information in this document is subject to change without prior notice in order to improve reliability, design, and function and does not represent a commitment on the part of the manufacturer.

In no event will the manufacturer be liable for direct, indirect, special, incidental, or consequential damages arising out of the use or inability to use the product or documentation, even if advised of the possibility of such damages.

This document contains proprietary information protected by copyright. All rights are reserved. No part of this manual may be reproduced by any mechanical, electronic, or other means in any form without prior written permission of the manufacturer.

Trademarks

Product names mentioned herein are used for identification purposes only and may be trademarks and/or registered trademarks of their respective companies.

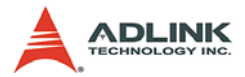

# **Getting Service from ADLINK**

Customer Satisfaction is top priority for ADLINK Technology Inc. Please contact us should you require any service or assistance.

### ADLINK TECHNOLOGY INC.

| Web Site:        | http://www.adlinktech.com                |
|------------------|------------------------------------------|
| Sales & Service: | Service@adlinktech.com                   |
| TEL:             | +886-2-82265877                          |
| FAX:             | +886-2-82265717                          |
| Address:         | 9F, No. 166, Jian Yi Road, Chungho City, |
|                  | Taipei, 235 Taiwan                       |

Please email or FAX this completed service form for prompt and satisfactory service.

| Company Information  |                         |               |  |  |
|----------------------|-------------------------|---------------|--|--|
| Company/Organization |                         |               |  |  |
| Contact Person       |                         |               |  |  |
| E-mail Address       |                         |               |  |  |
| Address              |                         |               |  |  |
| Country              |                         |               |  |  |
| TEL                  | FAX:                    |               |  |  |
| Web Site             |                         |               |  |  |
| F                    | Product Information     |               |  |  |
| Product Model        |                         |               |  |  |
| Environment          | OS:<br>M/B:<br>Chipset: | CPU:<br>Bios: |  |  |

Please give a detailed description of the problem(s):

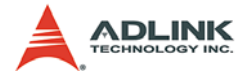

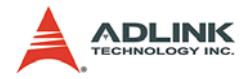

# **Table of Contents**

| Table of Contents i |                  |                                                       |          |  |
|---------------------|------------------|-------------------------------------------------------|----------|--|
| Li                  | List of Tables v |                                                       |          |  |
| Li                  | st of F          | Figures V                                             | /ii      |  |
| 1                   | Intro            | duction                                               | 1        |  |
|                     | 1.1              | Specifications                                        | 4        |  |
|                     | 1.2              | Software Support                                      | 9        |  |
|                     | 1.0              | Programming Library                                   | 10       |  |
|                     |                  | Motion Creator                                        | 10       |  |
| 2                   | Insta            | Ilation 1                                             | 1        |  |
|                     | 2.1              | What You Have                                         | 11       |  |
|                     | 2.2              | PCI-8372+/8366+ Outline Drawing                       | 12       |  |
|                     | 2.3              | cPCI-8312(H) Outline Drawing 1                        | 13       |  |
|                     | 2.4              | Hardware Installation                                 | 15       |  |
|                     |                  | Installation Procedures                               | 15       |  |
|                     |                  | Kernell Indate Litility of SSCNET card                | 16       |  |
|                     |                  | SSCNET Communication Test Utility                     | 19       |  |
|                     | 2.5              | Software Driver Installation                          | 21       |  |
|                     | 2.6              | CN1 Pin Assignment: SSCNet Connector on PCB           | 22       |  |
|                     | 2.7              | CN5 Pin Assignment: PCI-8372+/8366+ I/O Connector 2   | 23       |  |
|                     | 2.8              | SP1 Pin Assignment: cPCI-8312(H) I/O Connector 2      | 24       |  |
|                     | 2.9              | CN3 Pin Assignment: TTL output Connector on bracket 2 | 25       |  |
|                     | 2.10             | HS1A - HS2B Pin Assignments: HSL Communication Signa  | al<br>Se |  |
|                     |                  | (KJ-45)                                               | 20       |  |
| 3                   | Signa            | al Connections 2                                      | 27       |  |
|                     | 3.1              | SSCNet Servo Driver Connection                        | 27       |  |
|                     | 3.2              | Encoder Feedback Signals: EA, EB and EZ               | 29       |  |
|                     | 3.3              | PEL, MEL, ORG, EMG and General Purpose DI             | 32       |  |
|                     | 3.4              | General Purpose DO                                    | 36       |  |
|                     | ა.ე<br>ენ        | Apolog Output                                         | 5/<br>50 |  |
|                     | 3.0<br>3.7       | Analog Output                                         | 20<br>20 |  |
|                     | 5.7              |                                                       | 50       |  |

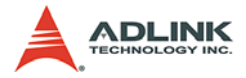

|   | 3.8  | Pulse Output (cPCI-8312(H) Only)         | . 39       |
|---|------|------------------------------------------|------------|
| 4 | Oper | ration Theory                            | . 41       |
|   | 4.1  | Architecture                             | . 41       |
|   |      | HOST PC and SSCNET Board                 | 41         |
|   |      | SSCNet Communication                     | 41         |
|   | 4.2  | Frame Architecture                       | . 42       |
|   |      | Frame Introduction                       | 42         |
|   | 4.3  | Single Motion                            | . 44       |
|   |      | Single axis velocity motion              | 44         |
|   |      | Single axis P to P motion                | 45         |
|   |      | Multi axes velocity motion               | 47         |
|   |      | Multi axes P to P motion                 | 48         |
|   |      | Linear Interpolation                     | 48         |
|   |      | Change Velocity on the Ely               | 53         |
|   |      | Change Velocity on the Fly               | 54         |
|   | 1 1  | Position Compensation on the Fig         | 57         |
|   | 4.4  | Declaration for Reginning of Motion List | . 59<br>60 |
|   |      | Add Trajectory pieces                    | 00<br>61   |
|   |      | Declaration for End of Motion List       | 10<br>89   |
|   |      | Start/Stop command                       | 00<br>69   |
|   | 45   | Motion Related IO                        | 60<br>69   |
|   | 4.5  | Position control and feedback            | . 05       |
|   |      | Velocity Feedback                        |            |
|   |      | Motion DIO status                        |            |
|   |      | Software limit                           | 73         |
|   |      | Motion Status                            | 74         |
|   |      | Motion Input as General Input            |            |
|   | 4.6  | General Purpose IO                       | . 77       |
|   |      | Encoder Counter                          | 77         |
|   |      | DIO                                      | 81         |
|   |      | DA                                       | 81         |
|   |      | AD                                       | 82         |
|   |      | Analog channel auto calibration          | 82         |
|   | 4.7  | Driver Management                        | . 84       |
|   |      | Driver parameter                         | 84         |
|   |      | Data monitoring                          | 86         |
|   |      | Servo Information                        | 93         |
|   |      | Servo On                                 | 94         |
|   |      |                                          |            |

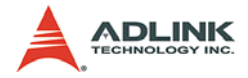

|   |      | Driver information94                                         | 4 |
|---|------|--------------------------------------------------------------|---|
|   |      | Servo Alarm99                                                | 5 |
|   | 4.8  | Control Gain Tuning                                          | 5 |
|   |      | Control Gains                                                | 6 |
|   |      | Mechanical resonance suppression filter                      | 8 |
|   |      | Low pass filter                                              | 1 |
|   | 4.9  | Interrupt control 102                                        | 2 |
|   | 4.10 | Position Compare Function 10                                 | 5 |
|   | 4.11 | Interlock Function 10                                        | 6 |
|   | 4.12 | Absolute Position System 10                                  | 8 |
|   | 4.13 | Compared Trigger Output 109                                  | 9 |
|   | 4.14 | Sequence Motion Control 114                                  | 4 |
|   |      | Conceptual Flow Chart11                                      | 5 |
|   |      | Coding Example 1: Using C Language                           | 0 |
|   |      | Coding Example 2: Compare Start Condition                    | 4 |
|   |      |                                                              |   |
| 5 | Moti | on Creator 13                                                | 1 |
|   | 5.1  | Overview                                                     | 1 |
|   | 5.2  | Main Window 13                                               | 1 |
|   |      | Component description132                                     | 2 |
|   |      | Operation Steps13                                            | 7 |
|   | 5.3  | General Purpose IO Operation Window (PCI-8372+/8366+)<br>137 | • |
|   |      | Component description13                                      | 8 |
|   |      | Operation Steps                                              | 9 |
|   | 5.4  | General Purpose IO Operation Window (cPCI-8312H) 14          | 0 |
|   |      | Operation Steps                                              | 1 |
|   |      | Pulse Output Page14                                          | 2 |
|   |      | Component description14                                      | 3 |
|   | 5.5  | Tuning Window 143                                            | 3 |
|   |      | Component Description14                                      | 4 |
|   |      | Operation Steps                                              | 9 |
|   |      | Example                                                      | 9 |
|   | 5.6  | XY-Interpolation Window 15                                   | 0 |
|   |      | Component description15                                      | 1 |
|   |      | Operation steps                                              | 1 |
|   | 5.7  | Two-Axes Operation Window 152                                | 2 |
|   |      | Component description152                                     | 2 |
|   |      | Operation Steps                                              | 4 |
|   | 5.8  | Single Axis Operation Window 15                              | 5 |
|   |      |                                                              |   |

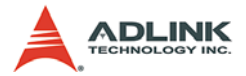

| W | arrar | nty Policy                               | 175 |
|---|-------|------------------------------------------|-----|
|   | 6.5   | cPCI-8312H High Speed Link Initial Guide | 174 |
|   |       | Motion Command Timing                    |     |
|   |       | Motion Command Procedure                 | 170 |
|   |       | Card Soft Reset Procedure                | 170 |
|   |       | Card Close Procedure                     | 169 |
|   |       | Card Initial Procedure                   |     |
|   | 6.4   | Handshake Procedure                      | 168 |
|   | 6.3   | Driver Parameter List                    | 166 |
|   | 6.2   | MR-J2S-B Warning List                    | 165 |
|   | 6.1   | MR-J2S-B Alarm List                      | 163 |
| 6 | Арр   | endix                                    | 163 |
|   |       | Operation Steps                          |     |
|   |       | Component description                    |     |
|   | 5.9   | Driver Parameter Configuration Window    |     |
|   |       | Operation Steps                          |     |
|   |       | Interrupt Configration Window            |     |
|   |       | Motion I/O Configration Window           | 157 |
|   |       | Component description                    |     |

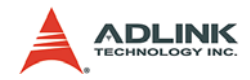

# List of Tables

| Table | 1-1:  | Specifications                               |
|-------|-------|----------------------------------------------|
| Table | 1-2:  | Vibration Resistance                         |
| Table | 2-1:  | CN1 Pin Assignment 22                        |
| Table | 2-2:  | CN5 Pin Assignment 23                        |
| Table | 2-3:  | SP1 Pin Assignment 24                        |
| Table | 2-4:  | CN3 Pin Assignment 25                        |
| Table | 2-5:  | HS1A - HS2B Pin Assignment                   |
| Table | 3-1:  | Encoder Feedback Signals: EA, EB and EZ 29   |
| Table | 3-2:  | Encoder Power                                |
| Table | 3-3:  | PEL, MEL, ORG, EMG and General Purpose DI 32 |
| Table | 3-4:  | General Purpose DO Pinout                    |
| Table | 3-5:  | TTL Output Pinout                            |
| Table | 3-6:  | Analog Output Pinout                         |
| Table | 3-7:  | Analog Input Pinout                          |
| Table | 3-8:  | Pulse Output Pinout                          |
| Table | 4-1:  | start_tr_move Data Table 44                  |
| Table | 4-2:  | set_position_compensate Values 58            |
| Table | 4-3:  | Axis Status                                  |
| Table | 4-4:  | Motion Status                                |
| Table | 4-5:  | Encoder Resistor                             |
| Table | 4-6:  | MR-J2SB Parameters 84                        |
| Table | 4-7:  | Monitoring Targets                           |
| Table | 4-8:  | Axis Parameters                              |
| Table | 4-9:  | Data Array Offset                            |
| Table | 4-10: | Servo Bit Information                        |
| Table | 4-11: | Selectable Gains                             |
| Table | 4-12: | Notch Frequency Settings 99                  |
| Table | 4-13: | Notch Gain Settings 100                      |
| Table | 4-14: | Suppression Control Settings 100             |
| Table | 4-15: | Axis Interrupts 104                          |
| Table | 4-16: | System Interrupts 104                        |
| Table | 4-17: | GPIO Interrupts 104                          |
| Table | 4-18: | Pattern Index 118                            |
| Table | 4-19: | Sequences 120                                |
| Table | 6-1:  | MR-J2S-B Alarm List 163                      |
| Table | 6-2:  | MR-J2S-B Warning List 165                    |
| Table | 6-3:  | Driver Parameter List 166                    |
| Table | 6-4:  | Card Initial Procedure 168                   |

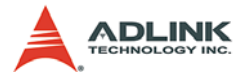

| Table | 6-5: | Card Close Procedure      | 169 |
|-------|------|---------------------------|-----|
| Table | 6-6: | Card Soft Reset Procedure | 170 |
| Table | 6-7: | Motion Command Procedure  | 171 |

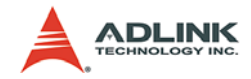

# List of Figures

| Figure 1 | 1-1:  | SSCNet II High-Speed Connections       | . 1 |
|----------|-------|----------------------------------------|-----|
| Figure 1 | 1-2:  | Block Diagram                          | . 2 |
| Figure 1 | 1-3:  | Flowchart for Building an Application  | . 3 |
| Figure 2 | 2-1:  | PCI-8372+/8366+ Mechanical Drawing     | 12  |
| Figure 2 | 2-2:  | cPCI-8312(H) Mechanical Drawing        | 13  |
| Figure 2 | 2-3:  | SSCNET Communication Test Utility      | 20  |
| Figure 3 | 3-1:  | Wiring for 6 Axes (PCI-8372+/8366+)    | 27  |
| Figure 3 | 3-2:  | Wiring for 12 Axes (PCI-8372+)         | 27  |
| Figure 3 | 3-3:  | Wiring for cPCI-8312(H)                | 28  |
| Figure 3 | 3-4:  | SSCNet Cable:                          | 28  |
| Figure 3 | 3-5:  | Encoder Feedback Signals               | 30  |
| Figure 3 | 3-6:  | Line Drive Output Connection           | 30  |
| Figure 3 | 3-7:  | Open Collector Output Connection       | 31  |
| Figure 3 | 3-8:  | Source Type                            | 34  |
| Figure 3 | 3-9:  | Skin Type                              | 35  |
| Figure 3 | 3-10: | General Purpose DO                     | 36  |
| Figure 3 | 3-11: | TTL Output                             | 37  |
| Figure 3 | 3-12: | D/A Output Signals                     | 38  |
| Figure 3 | 3-13: | Analog Input                           | 39  |
| Figure 3 | 3-14: | Wiring Diagram for OUT and DIR Signals | 40  |
| Figure 3 | 3-15: | OUT/DIR SIgnal Selection               | 40  |
| Figure 4 | 4-1:  | Frame Flowchart                        | 43  |
| Figure 4 | 4-2:  | Constant Jerk Graph                    | 45  |
| Figure 4 | 4-3:  | Single Axis Motion                     | 46  |
| Figure 4 | 4-4:  | Motion Function Graphs                 | 47  |
| Figure 4 | 4-5:  | 2-Axis Linear Interpolation            | 49  |
| Figure 4 | 4-6:  | 2-Axis Linear Interpolation Example    | 50  |
| Figure 4 | 4-7:  | 3-Axis Linear Interpolation            | 51  |
| Figure 4 | 4-8:  | 3-Axis Linear Interpolation Example    | 52  |
| Figure 4 | 4-9:  | Circular interpolation                 | 54  |
| Figure 4 | 4-10: | Stop a Moving Axis                     | 55  |
| Figure 4 | 4-11: | Stop with Deceleration                 | 55  |
| Figure 4 | 4-12: | Immediate Stop                         | 55  |
| Figure 4 | 4-13: | Moving Change                          | 56  |
| Figure 4 | 4-14: | Change with S-Curve Velocity           | 56  |
| Figure 4 | 4-15: | Position Compensation on the Fly       | 57  |
| Figure 4 | 4-16: | Mode 0 Home                            | 59  |
| Figure 4 | 4-17: | Example 2-D Trajectory                 | 63  |

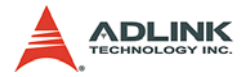

| Figure 4-18: | Example 1 - Arc Trajectory            | 64  |
|--------------|---------------------------------------|-----|
| Figure 4-19: | Velocity vs. Time                     | 64  |
| Figure 4-20: | Example 2 - Arc Trajectory            | 65  |
| Figure 4-21: | Velocity vs. Time                     | 65  |
| Figure 4-22: | Adding Dwell Example                  | 66  |
| Figure 4-23: | Velocity vs. Time                     | 66  |
| Figure 4-24: | Line & Line                           | 67  |
| Figure 4-25: | Line & Arc                            | 67  |
| Figure 4-26: | Arc & Arc                             | 67  |
| Figure 4-27: | Smoothing Example                     | 68  |
| Figure 4-28: | Velocity vs. Time                     | 68  |
| Figure 4-29: | Move Ratio Control                    | 71  |
| Figure 4-30: | Pulse Input (Encoder Counter) Circuit | 77  |
| Figure 4-31: | Line Driver Circuit                   | 78  |
| Figure 4-32: | Open Collector Circuit                | 79  |
| Figure 4-33: | A/B Phase Timing                      | 80  |
| Figure 4-34: | OUT/DIR Pulses                        | 80  |
| Figure 4-35: | DA Output                             | 81  |
| Figure 4-36: | Notch Filter                          | 99  |
| Figure 4-37: | Interrupt Control 1                   | 103 |
| Figure 4-38: | DSP Action Graph 1                    | 107 |
| Figure 4-39: | Interlock Area 1                      | 107 |
| Figure 4-40: | Trigger Output 1                      | 110 |
| Figure 4-41: | Triggering Frequency Under 500Hz 1    | 111 |
| Figure 4-42: | Positive Move 1                       | 113 |
| Figure 4-43: | Negative Move                         | 114 |
| Figure 4-44: | Conceptual Flow Chart - Timing A 1    | 116 |
| Figure 4-45: | Conceptual Flow Chart - Timing B 1    | 117 |
| Figure 4-46: | Conceptual Flow Chart - Pattern 1     | 117 |
| Figure 4-47: | Conceptual Flow Chart - Buffers A 1   | 119 |
| Figure 4-48: | Conceptual Flow Chart - Buffers B 1   | 119 |
| Figure 4-49: | Coding Example 1 1                    | 120 |
| Figure 4-50: | Coding Example 2 1                    | 124 |
| Figure 4-51: | Test Results 1                        | 129 |
| Figure 5-1:  | Motion Creator Main Window 1          | 132 |
| Figure 5-2:  | Load Servo Parameter From File        | 132 |
| Figure 5-3:  | Save Servo Parameter to File          | 133 |
| Figure 5-4:  | Card List Table 1                     | 133 |
| Figure 5-5:  | Axis Information 1                    | 134 |
| Figure 5-6:  | Software Version Information 1        | 135 |

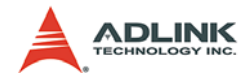

| Figure 5-7: General F    | Purpose IO Operation Window          | 137 |
|--------------------------|--------------------------------------|-----|
| Figure 5-8: General F    | Purpose IO Operation Window          | 140 |
| Figure 5-9: Pulse Out    | put                                  | 143 |
| Figure 5-10: Tuning W    | indow                                | 144 |
| Figure 5-11: Trigger Se  | etting Frame                         | 144 |
| Figure 5-12: Paramete    | r Tuning Frame                       | 145 |
| Figure 5-13: Channel S   | Selection Frame                      | 146 |
| Figure 5-14: Motion Fra  | ame                                  | 146 |
| Figure 5-15: Display Fi  | ame                                  | 147 |
| Figure 5-16: Response    | Diagram                              | 148 |
| Figure 5-17: Play Butto  | on                                   | 148 |
| Figure 5-18: Stop Butte  | on                                   | 148 |
| Figure 5-19: XY-Interp   | olation Window                       | 150 |
| Figure 5-20: Two-Axes    | Operation Window                     | 152 |
| Figure 5-21: Single Ax   | is Operation Window                  | 155 |
| Figure 5-22: Motion I/C  | O Configration Window                | 157 |
| Figure 5-23: Interrupt ( | Configration Window                  | 158 |
| Figure 5-24: Driver Par  | rameter Configuration Window         | 160 |
| Figure 6-1: PCI-8372     | + Single Motion Command Timing Chart | 172 |

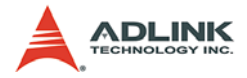

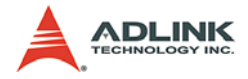

# 1 Introduction

PCI-8372+/8366+ is a PCI bus interface card designed for personal computer or industrial computer accompanied with a Mitsubishi MR-J2S-B type or SSCNET type servo amplifier. PCI-8372+ can control up to 12 servo amplifiers, where as PCI-8366+ can control up to 6 servo amplifiers.

cPCI-8312H is a CompactPCI bus interface card in 6U size. It controls up to 12 SSCNET axes and two HSL network ports in one board.

The connection between the motion control board and the amplifier is done via high-speed serial communication of the SSCNet II protocol. SSCNet II connections offer the following advantages over pulse train type connections:

- Wiring is simplified because servo amplifiers are connected by multi-drop method and the communication distance is up to 30 meters.
- Parameter management and the construction of absolute positioning system (ABS) are greatly simplified.
- Since commands are transmitted in serial data format, noise-reduction is better, thus reliability is improved. Also the control resolution is increased.
- Users can retrieve abundant information from the servo system through SSCNet II. No longer are you restricted to commands and feedback. You can now also monitor servo status, alarm status and tuning servo parameters.

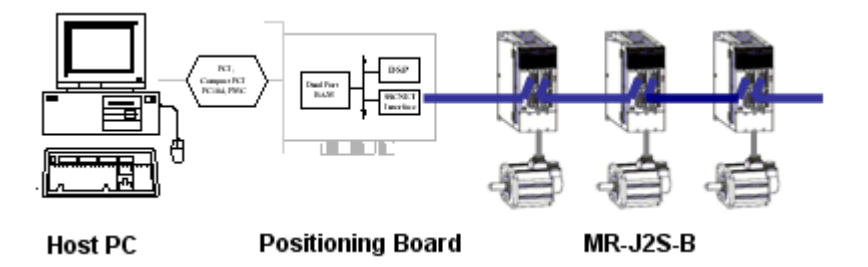

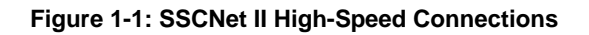

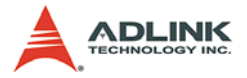

Since all axes are synchronized within the SSCNet cycle, multi-axis interpolation has better synchronicity than traditional pulse train control.

The on-board DSP controls all calculations necessary for performing various motion functions, thus, the host CPU loading is greatly reduced. These motion functions include single axis (jog, P to P move, change velocity/position on the fly, etc.), multi axes (circular, linear interpolation, etc.) and continuous motion.

Motion Creator, a Microsoft Windows based software is provided with the SSCNET board card to support in application developments. Motion Creator will be helpful in debugging a motion control system during the design phase of a project.

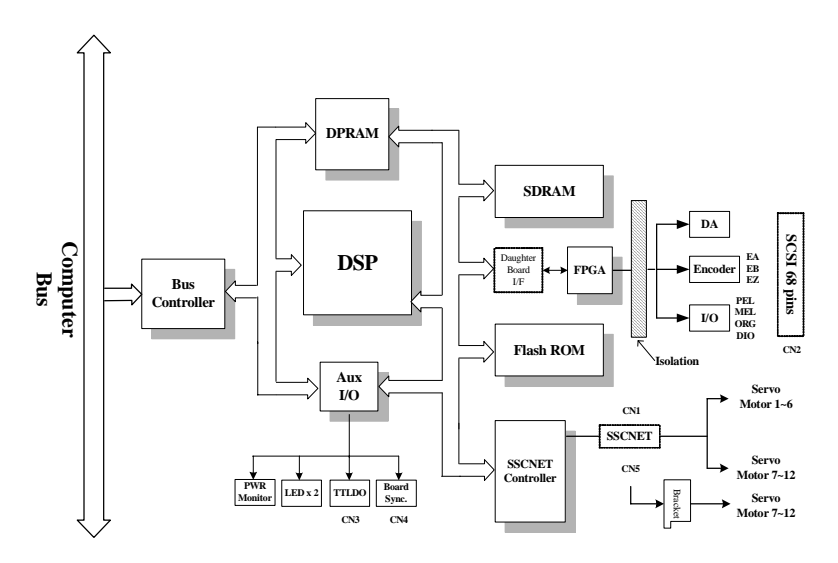

Figure 1-2: Block Diagram

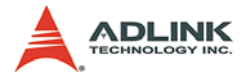

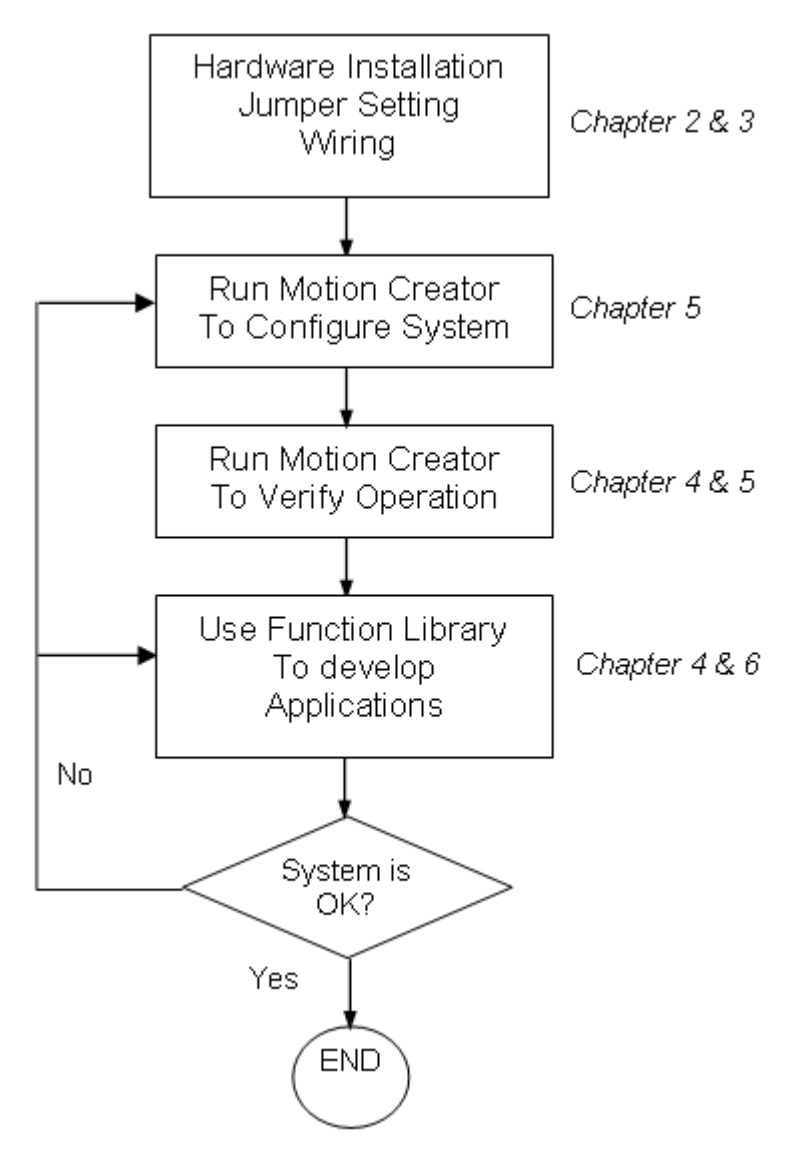

Figure 1-3: Flowchart for Building an Application

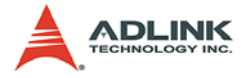

## 1.1 Specifications

|                        | Item                         | Description                          |
|------------------------|------------------------------|--------------------------------------|
|                        | Bus Type for PCI board       | PCI Rev. 2.2, 33MHz                  |
|                        | Bus width for PCI            | 32-bit                               |
| System                 | Bus Voltage                  | 5V                                   |
|                        | Memory usage                 | 16KByte                              |
|                        | IRQ on PCI board             | Assigned by PCI controller           |
|                        | Operating temperature        | 0°C - 60°C                           |
| Concret Crosifications | Storage temperature          | -20°C -80°C                          |
| General Specifications | Humidity                     | 5 - 95%, non-condensing              |
|                        | Power Consumption            | PCI-8372+/8366+: +5V @ 1A<br>typical |
|                        | Туре                         | TI TMS320C6711                       |
| DSP                    | Clock                        | 200 MHz                              |
|                        | DSP performance              | 1200 MFLOPS                          |
|                        |                              |                                      |
| Board Interface        | I/O Connector                | 68-pin VHDIC                         |
|                        | SSCNet Connector             | 3M 10220-52A2JL                      |
|                        | Protocol                     | SSCNET II                            |
|                        | Bit Rate                     | 5.625Mhz                             |
| Driver Communication   | Physical layer               | RS-485                               |
|                        | Maximum working length       | 30m for each 6 axes                  |
|                        | Error detection              | CRC                                  |
|                        | Max. No of controllable axes | 8372: 12; 8366: 6                    |
|                        | Servo update rate            | 0.888ms                              |
|                        |                              | Current position                     |
|                        |                              | Droop (deviation)                    |
| Servo Loop             | Servo Data Monitors          | Velocity Command                     |
|                        | Servo Data Monitors          | Velocity feedback                    |
|                        |                              | Torque command                       |
|                        |                              | Servo alarm numberetc                |
|                        | Servo parameter tuning       | Parameter read/write                 |

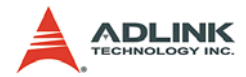

|                       | ltem                    | Description                                             |  |  |
|-----------------------|-------------------------|---------------------------------------------------------|--|--|
|                       | Motion Velocity Profile | Trapezoidal & S-Curve                                   |  |  |
|                       |                         | Jog move                                                |  |  |
|                       |                         | Single axis P to P motion                               |  |  |
|                       | Single motion           | Change P/V on the fly                                   |  |  |
|                       |                         | Linear interpolation: up to 4 axes                      |  |  |
|                       |                         | 2-axis Circular interpolation                           |  |  |
| Motion Function       | Home move               | 1 home mode                                             |  |  |
|                       |                         | Start / End motion list                                 |  |  |
|                       |                         | Add linear trajectory                                   |  |  |
|                       |                         | Add arc trajectory: 2 axes                              |  |  |
|                       | Continuous motion       | Add Dwell                                               |  |  |
|                       |                         | Smooth Trajectory                                       |  |  |
|                       |                         | Start/Sop command                                       |  |  |
|                       |                         | Motion IO status read/configure                         |  |  |
|                       |                         | Motion status                                           |  |  |
|                       | Move Ratio              | In unit of Pulse per mm                                 |  |  |
|                       | Software Limit          | Each axis has 2 soft limits                             |  |  |
| Application Functions | Position Compare        | Each axis has 2 comparators                             |  |  |
|                       | Interlock               | 2 axes interlock system                                 |  |  |
|                       | System error check      | Watchdog timer                                          |  |  |
| Interrupt             | During operation stop   | Possible to select conditions<br>where interrupt occurs |  |  |
|                       | During alarms, etc.     | Yes                                                     |  |  |

Table 1-1: Specifications

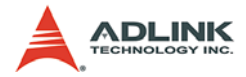

|                                | Item                       | Description                                      |  |  |
|--------------------------------|----------------------------|--------------------------------------------------|--|--|
|                                | +Limit Switch x 12 (PEL)   | Sink or source type are                          |  |  |
|                                | -Limit Switch x 12 (MEL)   | selectable in all chan-                          |  |  |
|                                | Proximity dog x 12 (ORG)   | nels (all channels must                          |  |  |
|                                | General Purposed Input x 2 | be the same)                                     |  |  |
|                                | (PCI board only)           | ►Input voltage range: 0 -<br>24V                 |  |  |
|                                |                            | ⊳Logic H: 14.4 - 24V                             |  |  |
| Ontical Isolated Digital Input |                            | ⊳Logic L: 0 - 5V                                 |  |  |
|                                |                            | Input resistor: 4.7kOhm @<br>0.5W                |  |  |
|                                | Emergency Stop x 1         | DI change of state<br>detection                  |  |  |
|                                |                            | ►Isolated voltage:<br>500Vrms                    |  |  |
|                                |                            | ►Bandwidth: 10kHz<br>(0.1ms)                     |  |  |
|                                |                            | ►Output type:                                    |  |  |
|                                |                            | <ul> <li>Open-collec-<br/>tor (PC3H7)</li> </ul> |  |  |
| Digital Output                 | DO x 2                     | Sink Current: 6.5mA<br>Min.                      |  |  |
|                                |                            | ►Isolated voltage: 500<br>VDC                    |  |  |
|                                |                            | ►Bandwidth: 10kHz (0.1 ms)                       |  |  |

### Table 1-1: Specifications

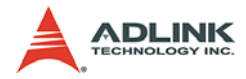

|            | Item                                 | Description                                                                                                    |  |  |
|------------|--------------------------------------|----------------------------------------------------------------------------------------------------|--|--|
| Analog Out | DA x 2                               | <ul> <li>Resolution: 16 bits</li> <li>Settling Time: 10mS<br/>Max.</li> <li>Output Range: ±10V</li> <li>Output Coupling: DC</li> <li>Output Impedance:<br/>30W Max.</li> <li>Output Driving: ±5mA<br/>max.</li> <li>Power On State: Float-<br/>ing</li> <li>Calibration: Self-Cali-<br/>bration</li> <li>Gain Error: ±3% Max.</li> <li>Offset Error:</li> </ul> |  |  |
|            |                                      | ⊳1mV Max. for PCI<br>board                                                                                                    |  |  |
| Analog In  | AD x 2 (Avaialble for cPCI<br>board) | <ul> <li>Resolution: 16 bits, no missing code</li> <li>Sampling Rate: 250kS/s</li> <li>Programmable Input Range: ±10V, ±5V, ±2.5V</li> <li>Calibration: Self-Cali-</li> </ul>                                                                                                    |  |  |
|            |                                      | <ul> <li>Cambration: Self-Call-<br/>bration</li> <li>Gain Error: ±0.03%<br/>Max.</li> <li>Offset Error: 0.2mV<br/>Max.</li> </ul>                                                                                                    |  |  |

#### Table 1-1: Specifications

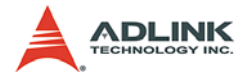

|                   | Item                                                                                     | Description                                                                          |  |
|-------------------|------------------------------------------------------------------------------------------|--------------------------------------------------------------------------------------|--|
|                   |                                                                                          | <ul> <li>Incremental Encoder</li> <li>Input Max. Speed:</li> <li>5Mhz</li> </ul>     |  |
|                   |                                                                                          | ►Input Voltage: 0 - 5Vdc                                                             |  |
| Encodor Interface | 32-bit Encoder input (A,B,Z)<br>x 3 channel (PCI) ►Logic H: 3 - 5V<br>►Logic L: 0 - 2.4V | ►Logic H: 3 - 5V                                                                     |  |
| Encoder Internace |                                                                                          | ►Logic L: 0 - 2.4V                                                                   |  |
|                   |                                                                                          | Input resistor: 220Ω @<br>0.125W                                                     |  |
|                   |                                                                                          | ►Isolated voltage:<br>500Vrms                                                        |  |
|                   |                                                                                          | ►OUT/DIR, CW/CCW,<br>AB phase selectable                                             |  |
| Pulse Output      | 2 channel differential pulses<br>output (Available for cPCI<br>board)                    | Max. Output Fre-<br>quence: 4.16Mhz                                                  |  |
|                   | 200.0)                                                                                   | ►Isolated voltage: 500<br>Vrms                                                       |  |
|                   | 6 TTL Level Digital Output                                                               | <ul> <li>▶Voltage output high:<br/>Typical: 5V, Min: 2.4v</li> <li>@ 15mA</li> </ul> |  |
| Aux. Dio          | bracket of PCI board only)                                                               | ►Voltage output low:<br>Typical: 0.3V @ 24mA,<br>Max: 0.5V                           |  |

Table 1-1: Specifications

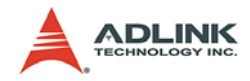

### **1.2 Environmental Conditions**

- ► Ambient Temperature Operation: 0 55°C
- Ambient Temperature Storage: -20 75°C
- Ambient Humidity Operation: 10 90%RH, avoid condensation
- Ambient Humidity Storage: 10 90%RH, avoid condensation
- Vibration Resistance
  - ▷ Confirms to JIS C 0911

| Frequency | Acceleration     | Amplitude of Vibration | Sweep            |  |
|-----------|------------------|------------------------|------------------|--|
| 10~55Hz   | 0~55Hz - 0.075mm |                        | 10 times*        |  |
| 55~150Hz  | 1G               | -                      | (1 ctave/minute) |  |

#### Table 1-2: Vibration Resistance

- Shock resistance: Confirms to JIS C 0912 (10g, 3 directions, 3 times)
- Noise resistance: Noise voltage 1500V.P.P, Noise frequency 25 - 60Hz using noise simulator
- ▶ Operating tmosphere: Minimal corrosive gas, dust
- ► Cooling method: Self-cooling
- **Note:** \*One Octave: from initial frequency to double initial frequency or half initial frequency. For example: 10Hz -> 20Hz, 20Hz -> 40Hz -> 20Hz, 20Hz -> 10Hz. Each change is referred to as an octave.

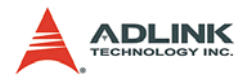

### **1.3 Software Support**

### 1.3.1 Programming Library

For customers who are programming their own applications, we provide Windows 95/98/NT/2000/XP DLLs for the PCI-8372+/ 8366+ and cPCI-8312 (H). It is shipped with these boards.

### 1.3.2 Motion Creator

Motion Creator is a Windows-based utility to setup cards, motors and system. It can also help users debug hardware and software problems. It also can let users set I/O logic parameters, which can be loaded in their own program. This product is bundled with this card. Refer to Chapter 5 for details.

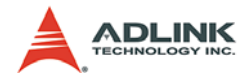

# 2 Installation

This chapter describes how to install the PCI-8372+/8366+ or cPCI-8312 (H). Please follow these steps below to install the board.

## 2.1 What You Have

In addition to this User's Guide, the package should also include the following items:

- SSCNET Motion Control Card
- ► ADLINK All-in-one Compact Disc for driver installation
- User's Manual and Function Library. You can find the PDF files in the installed directory

If any of these items are missing or damaged, contact the dealer from whom you purchased the product from. Save the shipping materials and carton in case you want to ship or store the product in the future.

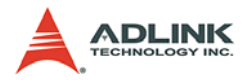

## 2.2 PCI-8372+/8366+ Outline Drawing

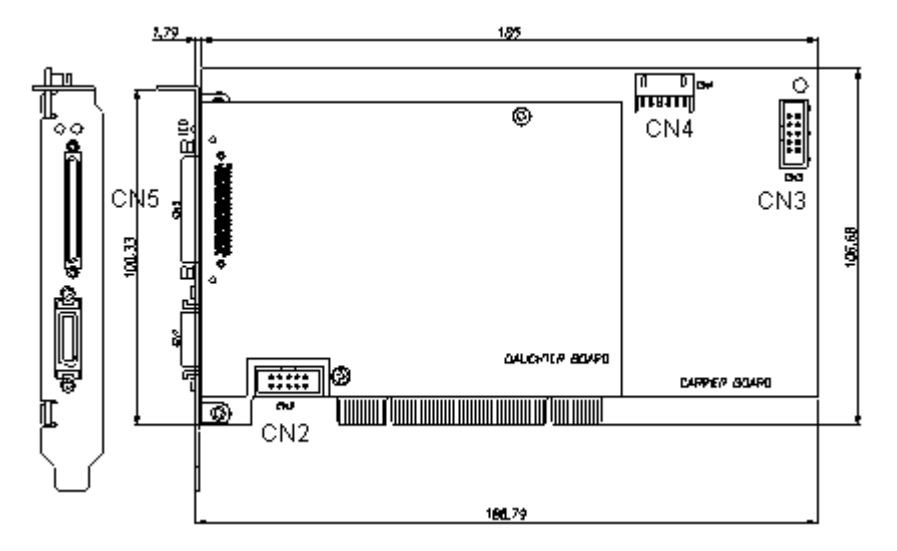

Figure 2-1: PCI-8372+/8366+ Mechanical Drawing

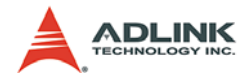

### 2.3 cPCI-8312(H) Outline Drawing

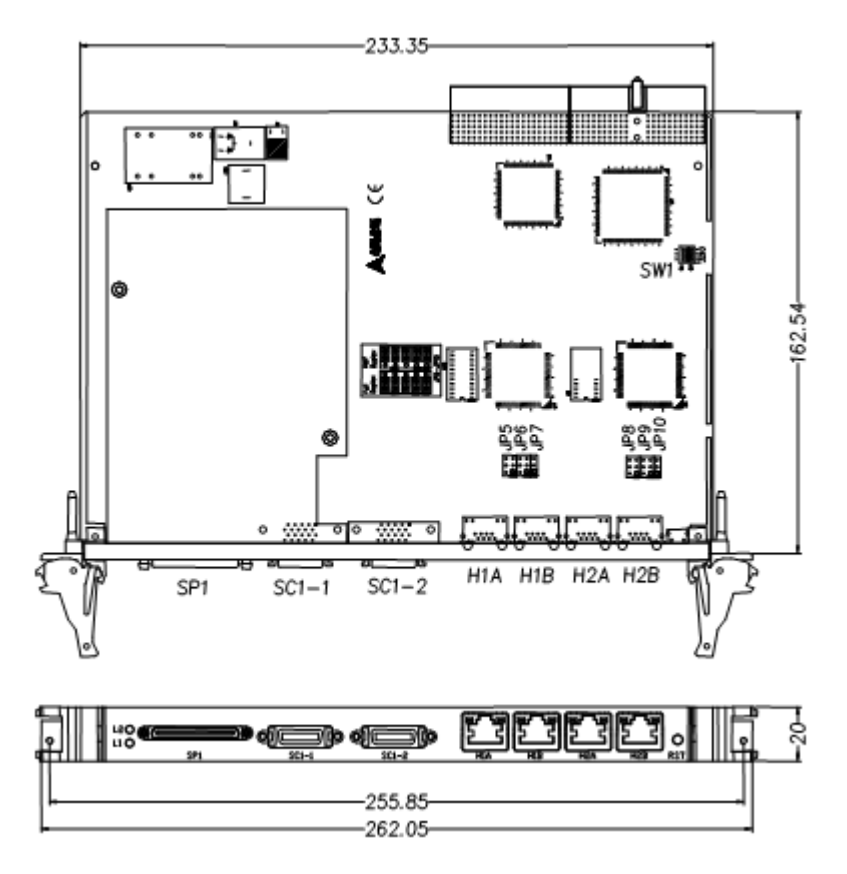

#### Figure 2-2: cPCI-8312(H) Mechanical Drawing

- ► SC1-1: SSCNET connector for Axis 0-5
- ► SC1-2: SSCNET connector for Axis 6-11
- ► H1A, H1B: First HSL Set
- ▶ H2A, H2B: Second HSL Set
- ► SP1: Daughter Board connector
- ▶ L1: Board Status LED in Green
- ▶ L2: Board Status LED in Red

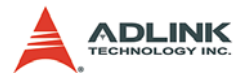

- ► RST: Board Reset Button
- ► SW1: CardID
- ▶ JP5-JP7: H1A,H1B Communication Mode Selection
- ▶ JP8-JP10: H2A, H2B Communication Mode Selection

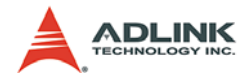

### 2.4 Hardware Installation

#### 2.4.1 Installation Procedures

- 1. Turn off your computer and all accessories (printer, modem, monitor, etc.) connected to computer. Remove the cover from your computer.
- 2. Hardware installation:
  - For PCI board: Select a 32-bit PCI expansion slot. PCI slots are shorter than ISA or EISA slots and are usually white or ivory.
  - For CompactPCI board: Carefully push the board into the cPCI system through the groove. Be aware that the pin on the slot would be bent.
- 3. Before handling the PCI-8372+/8366+ or cPCI-8312 (H), discharge any static electric charge on your body by touching the metal case of the computer. Hold the edge and do not touch the components.
- 4. Position the board into the PCI/CompactPCI slot you selected.
- 5. For PCI/CompactPCI borad, secure the card in place at the rear panel of the system unit using screws removed from the slot.

#### 2.4.2 LED Status

#### Please carefully read the following.

There are two LEDs present on the card's bracket, Red and Green. These LEDs indicate the operation status of the card. If the system is turned on, these LEDs will blink together. This means it finishes the self-testing mode.

This sequence of self-testing is executed automatically when the system is reset or powered up. The procedure takes about two seconds. Over two seconds, the LEDs will be turned off. If not, there is something wrong with this board. This abnormality means that the card fails or the system's power supply may be unstable. Users have to try downloading the DSP kernel again by KernelUp-

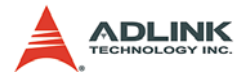

date.EXE utility or change the power supply. If this board still in the faulty situation, please try to test it in another platform or replace a new board for testing again.

If the application runs the MDSP\_initial() function and it is successfully executed, the LEDs will turn on and off about every 1 second. If the application program calls the MDSP\_close() function, the two LEDs will be turn off.

### 2.4.3 KernelUpdate Utility of SSCNET card

To Reset DSP: Press Step 1 then Step 1-1

To Update Kernel: Press Step 1 - Step 4 (Ignore Step 1-1)

| Kernel Update V1.4 |              |                                        |              |
|--------------------|--------------|----------------------------------------|--------------|
| Card Type cPC      | CI-8312H 💌   | Card No Card                           | 0 💌          |
| Step 1:            | Initial Card | Initial Card Step 1-1:                 | Rest DSP     |
| Step 2:            | HPI Boot     | ON if One LED Flashing<br>About 2 sec. | About 5 Sec. |
| Step 3:            | Flash DL     | Card Initial OK                        |              |
| Step 4:            | ROM Boot     | OK if Two LEDs OFF                     |              |
|                    |              |                                        | Exit         |

1. Select a card and initial it

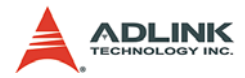

| ard Type cPC | CI-8312H 💌   | Card No       | Card       | 0 🔽          |
|--------------|--------------|---------------|------------|--------------|
| Step 1:      | Initial Card | Initial Card  | Step 1-1:  | Rest DSP     |
|              |              | 15            |            | About 5 sec. |
| Step 2:      | HPIBoot      | OK if One LED | Flashing   |              |
|              |              | At            | out 2 sec. |              |
| Step 3:      | Flash DL     | Waiting Downl | oad        | -            |
|              | ·            | k D           |            |              |
| Step 4:      | ROM Boot     | OK if Two LED | য70 ∞      |              |
|              |              |               | 0011       |              |

2. Press "HPI boot"

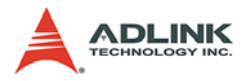

| ard Type CPC | СІ-8312Н 💌   | Card No Ca                           | rd 0 💌       |
|--------------|--------------|--------------------------------------|--------------|
| Step 1:      | Initial Card | Initial Card Step 1-1:               | Rest DSP     |
|              |              |                                      | About 5 sec. |
| Step 2:      | HPI Boot     | OK if One LED Flashing<br>About 2 se | :<br>9.      |
| Step 3:      | Flash DL     | 655369                               |              |
| Step 4:      | ROM Boot     | OK if Two LEDS OFF                   |              |

3. Press "Flash DL" button and select a kernel4.hex

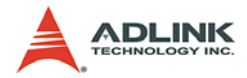

| ard Type CPC | CI-8312H 💌   | Card No Card                           | 0 💌           |
|--------------|--------------|----------------------------------------|---------------|
| Step 1:      | Initial Card | Initial Card Step 1-1:                 | Rest DSP      |
| Step 2:      | HPI Boot     | OK if One LED Flashing<br>About 2 sec. | A bout 5 sec. |
| Step 3:      | Flash DL     | Download Finished!                     |               |
| Step 4:      | ROM Boot     | OK if Two LEDs OFF                     |               |

- 4. Wait the value become 0 and displays Download Finished
- 5. Press "ROM Boot" and wait about 5 sec and done.

#### 2.4.4 SSCNET Communication Test Utility

We provide a test utility for SSCNET communication. After initialized, you can check the communication error counts from the dialog. Once it has communication errors, please disconnect the driver one by one and use a new cable to verify it.

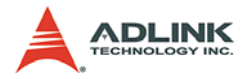

| EMG Logic  | Initial Card            | Servo Off |
|------------|-------------------------|-----------|
|            | DSP Firmware Build Date | 4100601   |
|            | DSP Firmware Version    | 40002000  |
|            | Windows Driver Version  | 30729     |
|            | Windows DLL Version     | 41006     |
|            | Hardware Version        | 0         |
| Axes Found | or Error Code 3         |           |

Figure 2-3: SSCNET Communication Test Utility

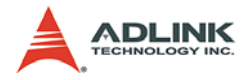

### 2.5 Software Driver Installation

- 1. Auto-Run from the ADLINK ALL-In-One CD, choose Motion Control and then SSCNET series baord
- 2. Follow the installation wizard
- 3. Shut down your computer, and insert the SSCNET series board into a slot and then power up the computer
- When the installation is completed, the following folder will be created in the directory specified during installation (default directory "C:\Program Files\ADLINK\SSC-NET").
  - ▷ Library: this folder contains files required for a project when programming an application.
  - DSPKernel: this folder contents a DSP kernel program with default settings. If a recovery of your system is required, use the Motion Creator utility to download the DSP kernel firmware.
  - > **Utility**: Some utility for the board
  - > Manual: An user's manual for a product
  - ▷ **Driver**: pci8372.sys and pci8366.sys
- 5. Execute "Motion Creator" in the Startup menu to confirm your hardware version by clicking the card list

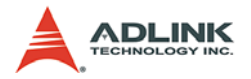

## 2.6 CN1 Pin Assignment: SSCNet Connector on PCB

Receptacle: 10220-52A2JL

Manufacturer: 3M

| No | Name  | I/O | Function      | No | Name  | I/O | Function      |
|----|-------|-----|---------------|----|-------|-----|---------------|
| 1  | GND   | -   | Signal Ground | 11 | GND   | -   | Signal Ground |
| 2  | TXD1+ | 0   | Transmit+     | 12 | TXD1- | 0   | Transmit -    |
| 3  | TXD2+ | 0   | Transmit+     | 13 | TXD2- | 0   | Transmit -    |
| 4  | RXD1+ | Ι   | Receive +     | 14 | RXD1- | Ι   | Receive -     |
| 5  | GND   | -   | Signal Ground | 15 | GND   | -   | Signal Ground |
| 6  | RXD2+ | Ι   | Receive +     | 16 | RXD2- | Ι   | Receive -     |
| 7  | EMG1+ | 0   | Emergency1+   | 17 | EMG1- | 0   | Emergency1-   |
| 8  | EMG2+ | 0   | Emergency2+   | 18 | EMG2- | 0   | Emergency2-   |
| 9  | NC    | -   |               | 19 | NC    | -   |               |
| 10 | NC    | -   |               | 20 | NC    | -   |               |

Table 2-1: CN1 Pin Assignment
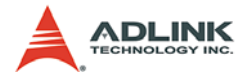

#### 2.7 CN5 Pin Assignment: PCI-8372+/8366+ I/O Connector

| No | Name        | I/O | Function Axis             | No                                 | Name        | I/O                | Function Axis             |
|----|-------------|-----|---------------------------|------------------------------------|-------------|--------------------|---------------------------|
| 1  | A.COM       | -   | Analog Ground             | 35                                 | DA1         | Ι                  | Analog Output             |
| 2  | PEL1/MDI1   | I   | Positive End Limit        | Positive End Limit 36 DA2 I Analog |             | Analog Output      |                           |
| 3  | MEL1/MDI2   | Ι   | Minus End Limit           | Minus End Limit 37 PEL2/MDI4 I Pos |             | Positive End Limit |                           |
| 4  | ORG1/MDI3   | Ι   | Origin Signal             | 38                                 | MEL2/MDI5   | I                  | Minus End Limit           |
| 5  | PEL3/MDI7   | Ι   | Positive End Limit        | 39                                 | ORG2/MDI6   | 1                  | Origin Signal             |
| 6  | MEL3/MDI8   | Ι   | Minus End Limit           | 40                                 | PEL4/MDI10  | Ι                  | Positive End Limit        |
| 7  | ORG3/MDI9   | Ι   | Origin Signal             | 41                                 | MEL4/MDI11  | Ι                  | Minus End Limit           |
| 8  | PEL5/MDI13  | Ι   | Positive End Limit        | 42                                 | ORG4/MDI12  | Ι                  | Origin Signal             |
| 9  | MEL5/MDI14  | Ι   | Minus End Limit           | 43                                 | PEL6/MDI16  | Ι                  | Positive End Limit        |
| 10 | ORG5/MDI15  | Ι   | Origin Signal             | 44                                 | MEL6/MDI17  | I                  | Minus End Limit           |
| 11 | IPT_COM     | Ι   | Common for Digital Input  | 45                                 | ORG6/MDI18  | -                  | Origin Signal             |
| 12 | EA1+        | -   | Encoder A-Phase (+)       | 46                                 | EA2+        | -                  | Encoder A-Phase (+)       |
| 13 | EA1-        | -   | Encoder A-Phase (-)       | 47                                 | EA2-        | -                  | Encoder A-Phase (-)       |
| 14 | EB1+        | -   | Encoder B-Phase (+)       | 48                                 | EB2+        | -                  | Encoder B-Phase (+)       |
| 15 | EB1-        | -   | Encoder B-Phase (-)       | 49                                 | EB2-        | -                  | Encoder B-Phase (-)       |
| 16 | EZ1+        | -   | Encoder Z-Phase (+)       | 50                                 | EZ2+        | -                  | Encoder Z-Phase (+)       |
| 17 | EZ1-        | Ι   | Encoder Z-Phase (-)       | 51                                 | EZ2-        | 1                  | Encoder Z-Phase (-)       |
| 18 | PEL7/MDI19  | Ι   | Positive End Limit        | 52                                 | PEL8/MDI22  | 1                  | Positive End Limit        |
| 19 | MEL7/MDI20  | -   | Minus End Limit           | 53                                 | MEL8/MDI23  | I                  | Minus End Limit           |
| 20 | ORG7/MDI21  | Ι   | Origin Signal             | 54                                 | ORG8/MDI24  | I                  | Origin Signal             |
| 21 | PEL9/MDI25  | Ι   | Positive End Limit        | 55                                 | PEL10/MDI28 | 1                  | Positive End Limit        |
| 22 | MEL9/MDI26  | Ι   | Minus End Limit           | 56                                 | MEL10/MDI29 | I                  | Minus End Limit           |
| 23 | ORG9/MDI27  | -   | Origin Signal             | 57                                 | ORG10/MDI30 | Ι                  | Origin Signal             |
| 24 | PEL11/MDI31 | Ι   | Positive End Limit        | 58                                 | PEL12/MDI34 | 1                  | Positive End Limit        |
| 25 | MEL11/MDI32 | Ι   | Minus End Limit           | 59                                 | MEL12/MDI35 | I                  | Minus End Limit           |
| 26 | ORG11/MDI33 | Ι   | Origin Signal             | 60                                 | ORG12/MDI36 | 1                  | Origin Signal             |
| 27 | IPT_COM     | Ι   | Common for Digital Input  | 61                                 | IPT_COM     | 1                  | Common for Digital Input  |
| 28 | DO_COM      | Ι   | Common for Digital Output | 62                                 | DI1         | 1                  | General Digital Input     |
| 29 | EA3+        | Ι   | Encoder A-Phase (+)       | 63                                 | DI2         | 1                  | General Digital Input     |
| 30 | EA3-        | Ι   | Encoder A-Phase (-)       | 64                                 | EMG         | - 1                | Emergency Stop Signal     |
| 31 | EB3+        | Ι   | Encoder B-Phase (+)       | 65                                 | EMG_COM     | -                  | Emergency Stop Common     |
| 32 | EB3-        | Ι   | Encoder B-Phase (-)       | 66                                 | DO1         | 0                  | General Digital Output    |
| 33 | EZ3+        | Ι   | Encoder Z-Phase (+)       | 67                                 | DO2         | 0                  | General Digital Output    |
| 34 | EZ3-        | Ι   | Encoder Z-Phase (-)       | 68                                 | DO_COM      | -                  | Common for Digital Output |

#### Table 2-2: CN5 Pin Assignment

**Note**: \*MDI# is for general purpose input if it is not used for motion.

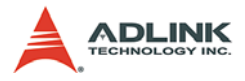

# 2.8 SP1 Pin Assignment: cPCI-8312(H) I/O Connector

| No      | Name        | I/O                               | Function Axis                 | No         | Name        | I/O                         | Function Axis          |
|---------|-------------|-----------------------------------|-------------------------------|------------|-------------|-----------------------------|------------------------|
| 1       | DO_COM      | -                                 | Common for<br>Digital Output  | 35         | DO1         | 0                           | General Digital Output |
| 2       | PEL1/MDI1   | I                                 | Positive End Limit            | 36         | DO2         | 0                           | General Digital Output |
| 3       | MEL1/MDI2   | I                                 | Minus End Limit               | 37         | PEL2/MDI4   | 1                           | Positive End Limit     |
| 4       | ORG1/MDI3   | I                                 | Origin Signal                 | 38         | MEL2/MDI5   | -                           | Minus End Limit        |
| 5       | PEL3/MDI7   | I                                 | Positive End Limit            | 39         | ORG2/MDI6   | -                           | Origin Signal          |
| 6       | MEL3/MDI8   | I                                 | Minus End Limit               | 40         | PEL4/MDI10  | L                           | Positive End Limit     |
| 7       | ORG3/MDI9   | I                                 | Origin Signal                 | 41         | MEL4/MDI11  | I                           | Minus End Limit        |
| 8       | PEL5/MDI13  | I                                 | Positive End Limit            | 42         | ORG4/MDI12  | I                           | Origin Signal          |
| 9       | MEL5/MDI14  | I                                 | Minus End Limit               | 43         | PEL6/MDI16  | I                           | Positive End Limit     |
| 10      | ORG5/MDI15  | I                                 | Origin Signal                 | 44         | MEL6/MDI17  | I                           | Minus End Limit        |
| 11      | IPT_COM/    |                                   |                               |            |             |                             |                        |
| EMG_COM | -           | Common<br>for<br>Digital<br>Input | 45                            | ORG6/MDI18 | I           | Origin<br>Signal            |                        |
| 12      | EA1+        | I                                 | Encoder A-Phase (+)           | 46         | EA2+        | I                           | Encoder A-Phase (+)    |
| 13      | EA1-        | I                                 | Encoder A-Phase (-)           | 47         | EA2-        | I                           | Encoder A-Phase (-)    |
| 14      | EB1+        | I                                 | Encoder B-Phase (+)           | 48         | EB2+        | I                           | Encoder B-Phase (+)    |
| 15      | EB1-        | I                                 | Encoder B-Phase (-)           | 49         | EB2-        | I                           | Encoder B-Phase (-)    |
| 16      | EZ1+        | I                                 | Encoder Z-Phase (+)           | 50         | EZ2+        | I                           | Encoder Z-Phase (+)    |
| 17      | EZ1-        | I                                 | Encoder Z-Phase (-)           | 51         | EZ2-        | I                           | Encoder Z-Phase (-)    |
| 18      | PEL7/MDI19  | I                                 | Positive End Limit            | 52         | PEL8/MDI22  | I                           | Positive End Limit     |
| 19      | MEL7/MDI20  | I                                 | Minus End Limit               | 53         | MEL8/MDI23  | I                           | Minus End Limit        |
| 20      | ORG7/MDI21  | I                                 | Origin Signal                 | 54         | ORG8/MDI24  | I                           | Origin Signal          |
| 21      | PEL9/MDI25  | I                                 | Positive End Limit            | 55         | PEL10/MDI28 | -                           | Positive End Limit     |
| 22      | MEL9/MDI26  | I                                 | Minus End Limit               | 56         | MEL10/MDI29 | I                           | Minus End Limit        |
| 23      | ORG9/MDI27  | I                                 | Origin Signal                 | 57         | ORG10/MDI30 | -                           | Origin Signal          |
| 24      | PEL11/MDI31 | I                                 | Positive End Limit            | 58         | PEL12/MDI34 | -                           | Positive End Limit     |
| 25      | MEL11/MDI32 | I                                 | Minus End Limit               | 59         | MEL12/MDI35 | -                           | Minus End Limit        |
| 26      | ORG11/MDI33 | I                                 | Origin Signal                 | 60         | ORG12/MDI36 | _                           | Origin Signal          |
| 27      | IPT_COM/    |                                   |                               |            |             |                             |                        |
| EMG_COM | -           | Common<br>for<br>Digital<br>Input | 61                            | EMG        | I           | Emergency<br>Stop<br>Signal |                        |
| 28      | P_GND       | -                                 | Common for<br>Pulse Interface | 62         | AD1         | Ι                           | Analog Input           |
| 29      | OUT1+       | 0                                 | Pulse signal (+)              | 63         | DIR1+       | 0                           | Dir. signal (+)        |
| 30      | OUT1-       | 0                                 | Pulse signal (-)              | 64         | AD2         | -                           | Analog Input           |

| Table | 2-3: | SP1 | Pin | Assignment |
|-------|------|-----|-----|------------|
|-------|------|-----|-----|------------|

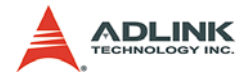

| No | Name  | I/O | Function Axis    | No | Name  | I/O | Function Axis   |
|----|-------|-----|------------------|----|-------|-----|-----------------|
| 31 | OUT2+ | 0   | Pulse signal (+) | 65 | DIR1- | 0   | Dir. signal (-) |
| 32 | OUT2- | 0   | Pulse signal (-) | 66 | DA1   | 0   | Analog Output   |
| 33 | DIR2+ | 0   | Dir. signal (+)  | 67 | DA2   | 0   | Analog Output   |
| 34 | DIR2- | 0   | Dir. signal (-)  | 68 | A_COM | -   | Analog Ground   |

Table 2-3: SP1 Pin Assignment

Note: \*MDI# is for general purpose input if it is not used for motion

# 2.9 CN3 Pin Assignment: TTL output Connector on bracket

| No | Name | I/O | Function Axis | No | Name | I/O | Function Axis     |
|----|------|-----|---------------|----|------|-----|-------------------|
| 1  | GND  | -   | Signal Ground | 2  | GND  | -   | Signal Ground     |
| 3  | TDO1 | 0   | TTL Output 1  | 4  | TDO2 | 0   | TTL Output 2      |
| 5  | TDO3 | 0   | TTL Output 3  | 6  | TDO4 | 0   | TTL Output 4      |
| 7  | TDO5 | 0   | TTL Output 5  | 8  | TDO6 | 0   | TTL Output 6      |
| 9  | +5V  | -   | +5V Supply    | 10 | NC   | 1   | Not connected pin |

Table 2-4: CN3 Pin Assignment

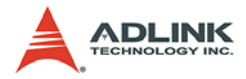

# 2.10 HS1A - HS2B Pin Assignments: HSL Communication Signal (RJ-45)

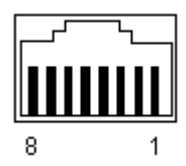

| PIN   | Signal |
|-------|--------|
| PIN 1 | NC     |
| PIN 2 | NC     |
| PIN 3 | TXD+   |
| PIN 4 | RXD-   |
| PIN 5 | RXD+   |
| PIN 6 | TXD-   |
| PIN 7 | NC     |
| PIN 8 | NC     |

Table 2-5: HS1A - HS2B Pin Assignment

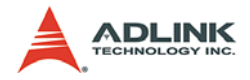

# **3** Signal Connections

Signal connections of all I/O's are described in this chapter. Refer to the contents of this chapter before wiring any cables between the 8372+/8366+ and any motor drivers

# 3.1 SSCNet Servo Driver Connection

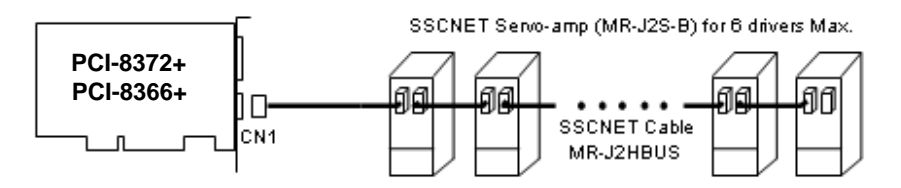

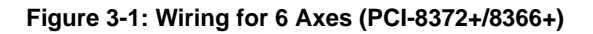

Figure 3-2: Wiring for 12 Axes (PCI-8372+)

Signal Connections

SSCNET Servo-amp (MR-J2S-B) for 6 drivers Max.

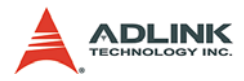

SSCNET Servo-amp (MR-J2S-B) for 6 drivers Max.

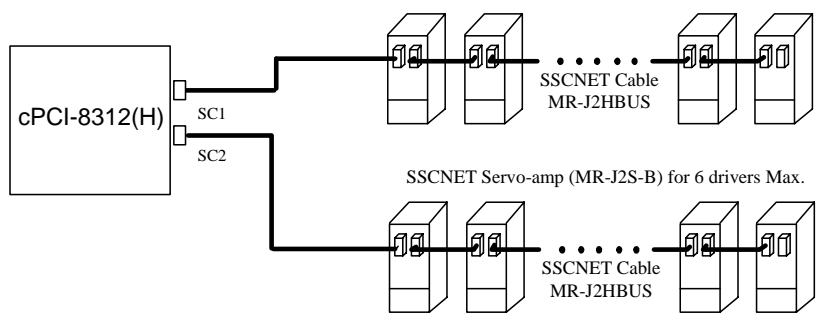

Figure 3-3: Wiring for cPCI-8312(H)

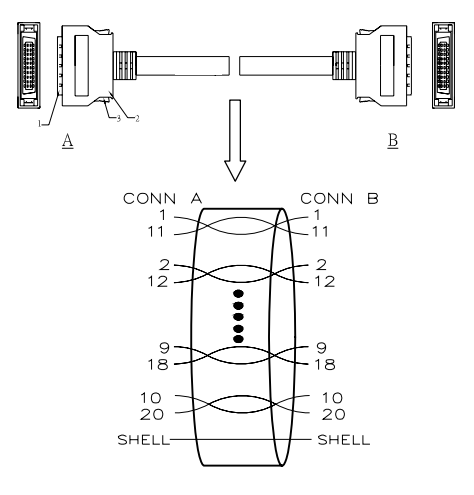

Figure 3-4: SSCNet Cable:

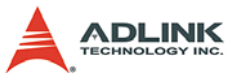

# 3.2 Encoder Feedback Signals: EA, EB and EZ

| Pin N | lo. | Name | Description         |
|-------|-----|------|---------------------|
| CN5   | SP1 |      |                     |
| 12    | 12  | EA1+ | Encoder A-Phase (+) |
| 13    | 13  | EA1- | Encoder A-Phase (-) |
| 14    | 14  | EB1+ | Encoder B-Phase (+) |
| 15    | 15  | EB1- | Encoder B-Phase (-) |
| 16    | 16  | EZ1+ | Encoder Z-Phase (+) |
| 17    | 17  | EZ1- | Encoder Z-Phase (-) |
| 46    | 46  | EA2+ | Encoder A-Phase (+) |
| 47    | 47  | EA2- | Encoder A-Phase (-) |
| 48    | 48  | EB2+ | Encoder B-Phase (+) |
| 49    | 49  | EB2- | Encoder B-Phase (-) |
| 50    | 50  | EZ2+ | Encoder Z-Phase (+) |
| 51    | 51  | EZ2- | Encoder Z-Phase (-) |
| 29    |     | EA3+ | Encoder A-Phase (+) |
| 30    |     | EA3- | Encoder A-Phase (-) |
| 31    |     | EB3+ | Encoder B-Phase (+) |
| 32    |     | EB3- | Encoder B-Phase (-) |
| 33    |     | EZ3+ | Encoder Z-Phase (+) |
| 34    |     | EZ3- | Encoder Z-Phase (-) |

Table 3-1: Encoder Feedback Signals: EA, EB and EZ

The encoder feedback signals include EA, EB, and EZ signals. EA and EB are used for position counting, and EZ is used for zero position indexing. The input circuit of the EA, EB, and EZ signals is shown in the diagram below.

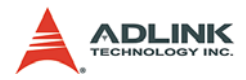

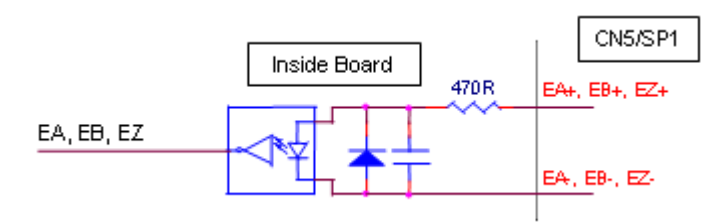

Figure 3-5: Encoder Feedback Signals

Please note that the voltage across each differential pair of encoder input signals (EA+, EA-), (EB+, EB-) and (EZ+, EZ-) should be at least 3.5V or higher. Therefore, the output current must be observed when connecting to the encoder feedback or motor driver feedback as not to over drive the source. The differential signal pairs are converted to digital signals EA, EB and EZ and then fed to the FPGA.

Below are examples of connecting the input signals with an external circuit. The input circuit can be connected to an encoder or motor driver, if it is equipped with: (1) a differential line driver or (2) an open collector output

#### **Connection to Line Driver Output**

To drive the SSCNET board encoder input, the driver output must provide at least 3.5V across the differential pairs with at least 6 mA driving capacity. The ground level of the two sides must also be tied together.

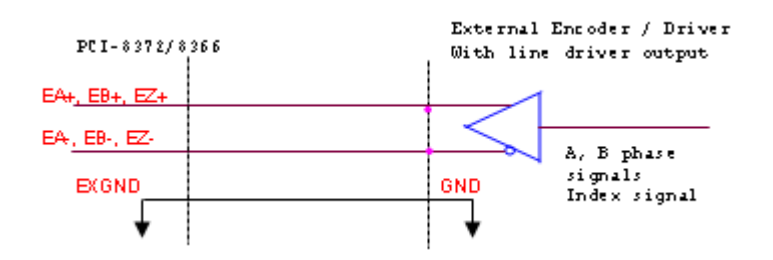

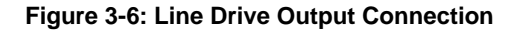

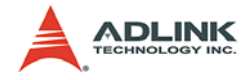

#### **Connection to Open Collector Output**

To connect with an open collector output, an external power supply is necessary. Some motor drivers can provide the power source. The connection between the SSCNET board, encoder, and the power supply is shown in the diagram below. Note that an external current limiting resistor R is necessary to protect the SSCNET board input circuit. The following table lists the suggested resistor values according to the encoder power supply

| Encoder Power (VDD) | External Resistor R |
|---------------------|---------------------|
| +5V                 | 0 Ohms (None)       |
| +12V                | 1.8k $\Omega$       |
| +24V                | 4.3k $\Omega$       |

Table 3-2: Encoder Power

If=6mA max.

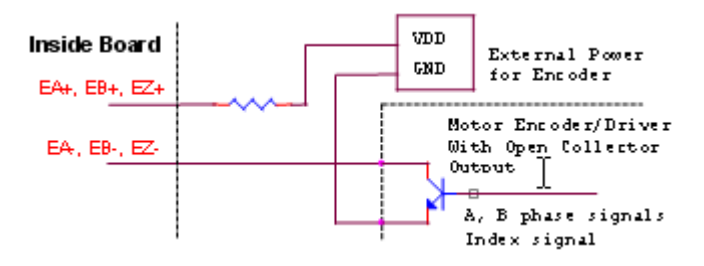

Figure 3-7: Open Collector Output Connection

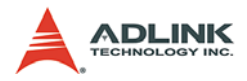

# 3.3 PEL, MEL, ORG, EMG and General Purpose DI

| Pin No.  |        | Name           | Description                 |
|----------|--------|----------------|-----------------------------|
| CN5      | SP1    |                |                             |
| 2        | 2      | PEL1/MDI1      | Positive End Limit / Axis 0 |
| 3        | 3      | MEL1/MDI2      | Minus End Limit / Axis 0    |
| 4        | 4      | ORG1/MDI3      | Origin Signal / Axis 0      |
| Table 3- | 3: PEL | , MEL, ORG, EN | G and General Purpose DI    |
| 37       | 37     | PEL2/MDI4      | Positive End Limit / Axis 1 |
| 38       | 38     | MEL2/MDI5      | Minus End Limit / Axis 1    |
| 39       | 39     | ORG2/MDI6      | Origin Signal / Axis 1      |
| 5        | 5      | PEL3/MDI7      | Positive End Limit / Axis 2 |
| 6        | 6      | MEL3/MDI8      | Minus End Limit / Axis 2    |
| 7        | 7      | ORG3/MDI9      | Origin Signal / Axis 2      |
| 40       | 40     | PEL4/MDI10     | Positive End Limit / Axis 3 |
| 41       | 41     | MEL4/MDI11     | Minus End Limit / Axis 3    |
| 42       | 42     | ORG4/MDI12     | Origin Signal / Axis 3      |
| 8        | 8      | PEL5/MDI13     | Positive End Limit / Axis 4 |
| 9        | 9      | MEL5/MDI14     | Minus End Limit / Axis 4    |
| 10       | 10     | ORG5/MDI15     | Origin Signal / Axis 4      |
| 43       | 43     | PEL6/MDI16     | Positive End Limit / Axis 5 |
| 44       | 44     | MEL6/MDI17     | Minus End Limit / Axis 5    |
| 45       | 45     | ORG6/MDI18     | Origin Signal / Axis 5      |
| 18       | 18     | PEL7/MDI19     | Positive End Limit / Axis 6 |
| 19       | 19     | MEL7/MDI20     | Minus End Limit / Axis 6    |
| 20       | 20     | ORG7/MDI21     | Origin Signal / Axis 6      |
| 52       | 52     | PEL8/MDI22     | Positive End Limit / Axis 7 |
| 53       | 53     | MEL8/MDI23     | Minus End Limit / Axis 7    |
| 54       | 54     | ORG8/MDI24     | Origin Signal / Axis 7      |
| 21       | 21     | PEL9/MDI25     | Positive End Limit / Axis 8 |
| 22       | 22     | MEL9/MDI26     | Minus End Limit / Axis 8    |
| 23       | 23     | ORG9/MDI27     | Origin Signal / Axis 8      |
| 55       | 55     | PEL10/MDI28    | Positive End Limit / Axis 9 |
| 56       | 56     | MEL10/MDI29    | Minus End Limit / Axis 9    |

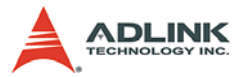

| Pin N | ۱o.   | Name        | Description                  |
|-------|-------|-------------|------------------------------|
| 57    | 57    | ORG10/MDI30 | Origin Signal / Axis 9       |
| 24    | 24    | PEL11/MDI31 | Positive End Limit / Axis 10 |
| 25    | 25    | MEL11/MDI32 | Minus End Limit / Axis 10    |
| 26    | 26    | ORG11/MDI33 | Origin Signal / Axis 10      |
| 58    | 58    | PEL12/MDI34 | Positive End Limit / Axis 11 |
| 59    | 59    | MEL12/MDI35 | Minus End Limit / Axis 11    |
| 60    | 60    | ORG12/MDI36 | Origin Signal / Axis 11      |
| 62    |       | DI1         | General Digital Input        |
| 63    |       | DI2         | General Digital Input        |
| 27    | 27    | IPT_COM     | Common for Digital Input     |
| 11    | 11    | IPT_COM     | Common for Digital Input     |
| 61    |       | IPT_COM     | Common for Digital Input     |
| 64    | 61    | EMG         | Emergency Stop Signal        |
| 65    | 11,27 | EMG_COM     | Emergency Stop Common        |

Table 3-3: PEL, MEL, ORG, EMG and General Purpose DINote:MDI# is for general purpose input if it is not used for motion

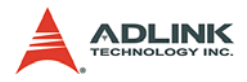

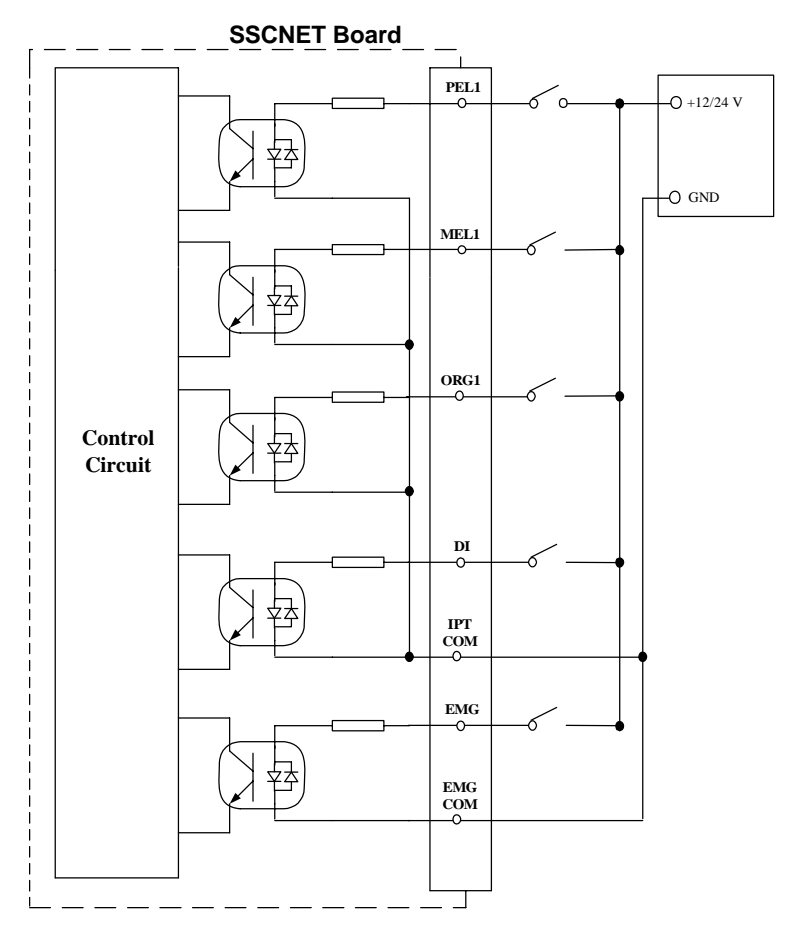

Figure 3-8: Source Type

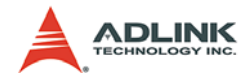

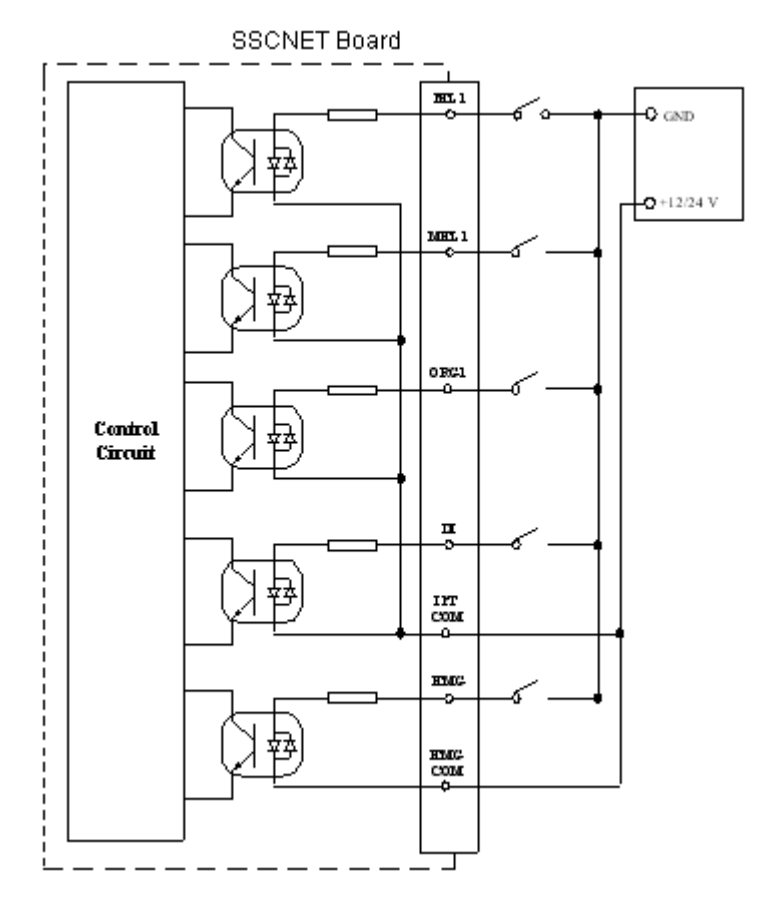

Figure 3-9: Skin Type

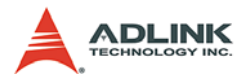

# 3.4 General Purpose DO

| Pin No. |     | Name   | Description               |
|---------|-----|--------|---------------------------|
| CN5     | SP1 |        |                           |
| 28      | 1   | DO_COM | Common for Digital Output |
| 66      | 35  | DO1    | General Digital Output    |
| 67      | 36  | DO2    | General Digital Output    |
| 68      |     | DO_COM | Common for Digital Output |

Table 3-4: General Purpose DO Pinout

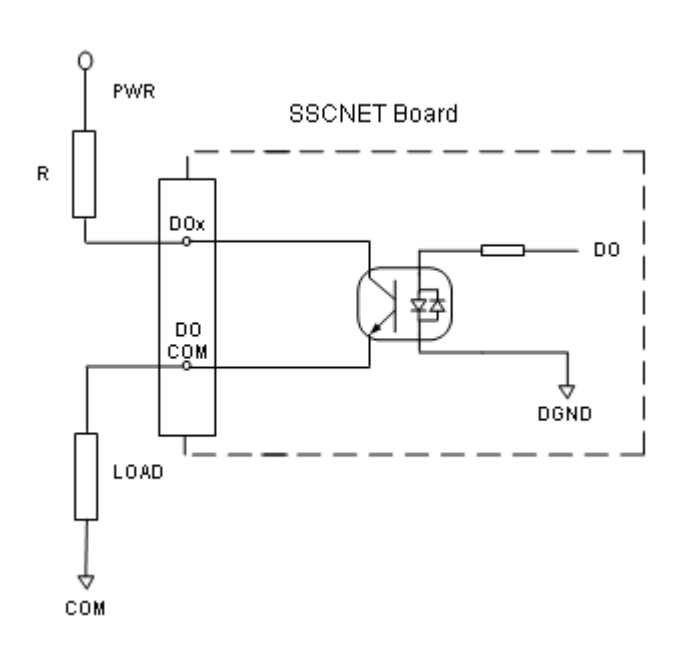

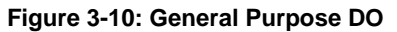

Note: For Example: R=4.7K and PWR=24V

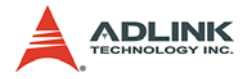

# 3.5 TTL Output

The PCI-8372+/8366+ provides 6 general-purposed TTL digital outputs. The TTL output is available via CN3 of the bracket. Pin definition is defined in the below.

| Pin No. | Name | Function         |
|---------|------|------------------|
| 1       | DGND | Digital ground   |
| 2       | DGND | Digital ground   |
| 3       | TDO1 | Digital Output 1 |
| 4       | TDO2 | Digital Output 2 |
| 5       | TDO3 | Digital Output 3 |
| 6       | TDO4 | Digital Output 4 |
| 7       | TDO5 | Digital Output 5 |
| 8       | TDO6 | Digital Output 6 |
| 9       | VCC  | VCC +5V          |

Table 3-5: TTL Output Pinout

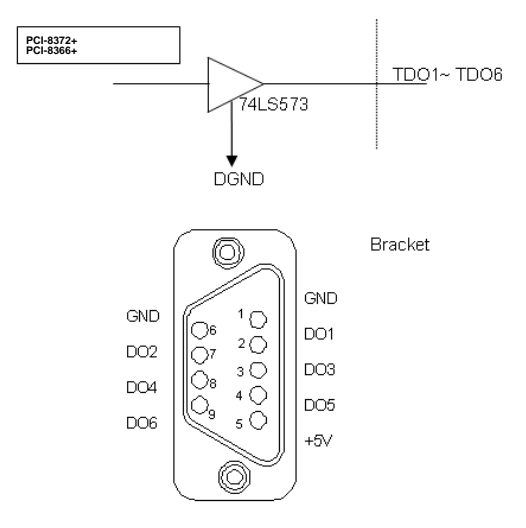

DIP-9

Figure 3-11: TTL Output

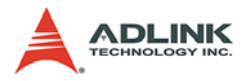

# 3.6 Analog Output

| Pin No. |     | Name  | Description               |
|---------|-----|-------|---------------------------|
| CN5     | SP1 |       |                           |
| 1       | 68  | A_COM | Common for Digital Output |
| 35      | 66  | DA1   | Analog Output 1           |
| 36      | 67  | DA2   | Analog Output 2           |

Table 3-6: Analog Output Pinout

The SSCNET board has two bipolar analog output channels.

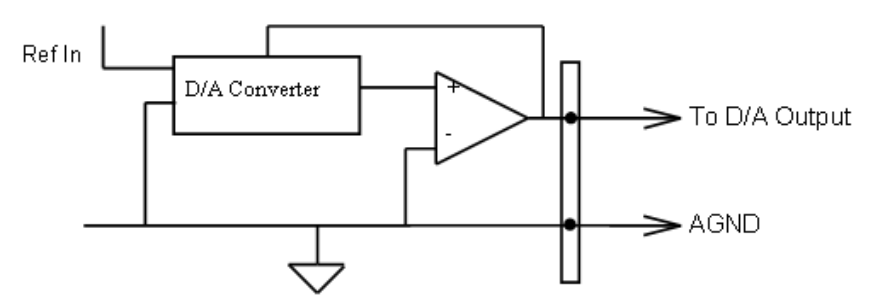

Figure 3-12: D/A Output Signals

# 3.7 Analog Input (cPCI-8312(H) Only)

| Pin No. | b. Name Description |                           |
|---------|---------------------|---------------------------|
| SP1     |                     |                           |
| 68      | A_COM               | Common for Digital Output |
| 62      | AD1                 | Analog Input 1            |
| 64      | AD2                 | Analog Input 2            |

Table 3-7: Analog Input Pinout

The cPCI-8312(H) provides two single-ended analog input channels. The analog signal input range can be set as  $\pm 10V$ ,  $\pm 5V$  or  $\pm 2.5V$  by software.

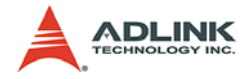

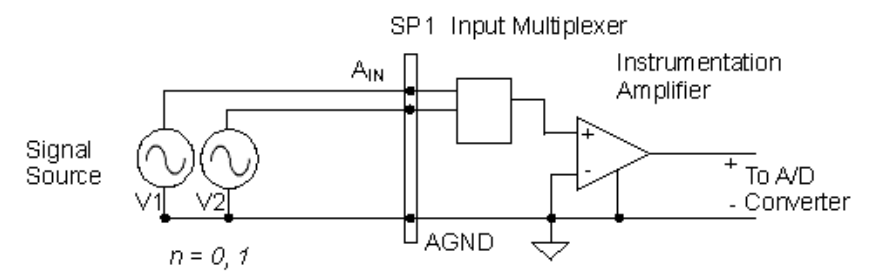

Figure 3-13: Analog Input

## 3.8 Pulse Output (cPCI-8312(H) Only)

| Pin No. | Name  | Description                      |  |
|---------|-------|----------------------------------|--|
| SP1     |       |                                  |  |
| 28      | P_GND | Common ground of pulse interface |  |
| 29      | OUT1+ | Pulse signal (+)                 |  |
| 30      | OUT1- | Pulse signal (-)                 |  |
| 63      | DIR1+ | Dir Signal (+)                   |  |
| 65      | DIR1- | Dir Signal (-)                   |  |
| 31      | OUT2+ | Pulse signal (+)                 |  |
| 32      | OUT2- | Pulse signal (-)                 |  |
| 33      | DIR2+ | Dir Signal (+)                   |  |
| 34      | DIR2- | Dir Signal (-)                   |  |

Table 3-8: Pulse Output Pinout

There are two axis pulse output signals on the cPCI-8312(H). For each axis, two pairs of OUT and DIR signals are used to transmit the pulse train and to indicate the direction. The OUT and DIR signals can also be programmed as CW and CCW signal pairs. In this section, the electrical characteristics of the OUT and DIR signals are detailed. Each signal consists of a pair of differential signals. For example, OUT2 consists of OUT2+ and OUT2- signals.

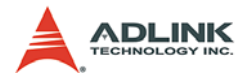

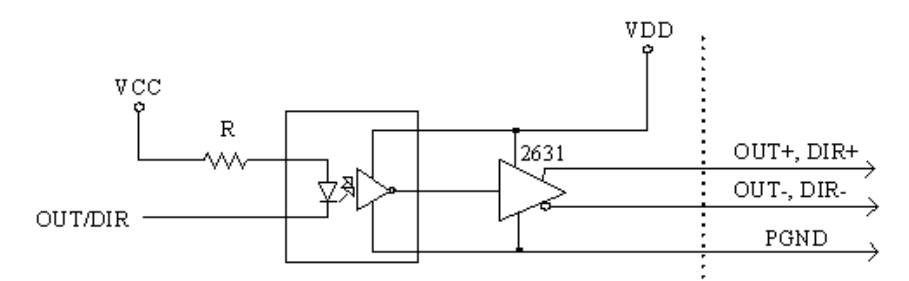

#### Figure 3-14: Wiring Diagram for OUT and DIR Signals

Warning: The sink current must not exceed 20mA or the 2631 will be damaged!

#### Non-differential type wiring example:

Choose either OUT/DIR+ and OUT/DIR- to connect to driver's OUT/DIR

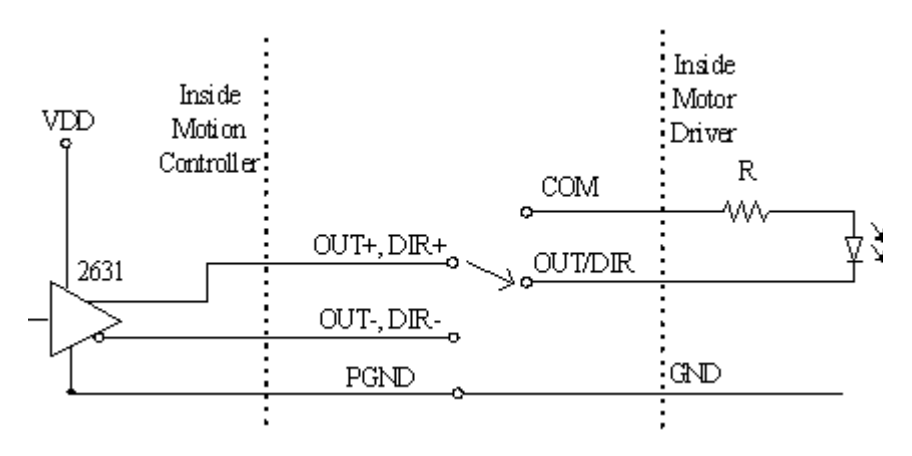

Figure 3-15: OUT/DIR SIgnal Selection

Notice that users can choose one pair of OUT/DIR from SSCNET board to connect driver's OUT/DIR. For example: Choose (+) pair, then OUT+ must be connected to driver's OUT pin and DIR+ must be connected to driver's DIR pin. Of course, OUT- and DIR- are useless. You can ignore it.

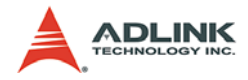

# 4 **Operation Theory**

This chapter describes the detail operation of the SSCNET board card

# 4.1 Architecture

## 4.1.1 HOST PC and SSCNET Board

The communication between the host PC and the SSCNET board is through a 16Kbyte Dual Port RAM that is integrated inside the SSCNET board. Both the Host CPU and DSP can read/write on it.

For the hardware level, the SSCNET board is a small microcomputer. It has its own processor (the DSP), address and data bus, its data memory, and peripherals use for SSCNet communication protocol. Thus, the host CPU does not pay any attention on the DSP. Only when the application program requests information or sends command motions to the SSCNet control board, the host PC needs to perform the read/write functions to the DPRAM.

## 4.1.2 SSCNet Communication

The SSCNET board controls servomotors through the SSCNet communication. The communication is a master-slave architecture. Every 0.888 ms, the SSCNET board (master) sends a command, in which the position command is involved, to each servo driver (the slave) and in return the servo drivers report back to the SSCNET board, providing the SSCNET board with information about its position, velocity, and other specified servo data.

- Communication is synchronous within the control cycle of the controller and the sending/receiving is executed every control cycle with CRC check.
- Broadcast transmission is conducted from the SSCNET board to the servo amplifier
- Transmission from the servo driver to the SSCNET board is conducted through a time-division system, and SSCNET board reads data in a batch format.

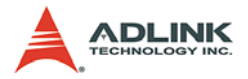

# 4.2 Frame Architecture

In this section, the frame architecture, which is the basis of all motion functions, is described.

#### 4.2.1 Frame Introduction

A frame is a mathematical description of a piece of motion trajectory. When user gives a motion command, for example: start\_sr\_move(), the motion command will be translated into several frames. Each frame represents some pieces of the whole motion trajectory. Then, the frame data is downloaded to the SSC-NET board.

As mentioned in previous sections, the SSCNET board is equipped with a DSP. It is in charge of calculating the frame data, so that the original motion trajectory information can be retrieved.

This is an example to illustrate how a frame works.

Suppose a user want an axis to move 10mm in distance. The acceleration time is 0.5 sec, deceleration time is 0.2 sec, and maximum velocity is 5mm/sec. So, he would call the function start\_tr\_move() function and provide the correct parameters in his application program. The library then splits the motion command into several frames, and downloads these frames to the SSCNET board. See flow chart below:

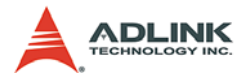

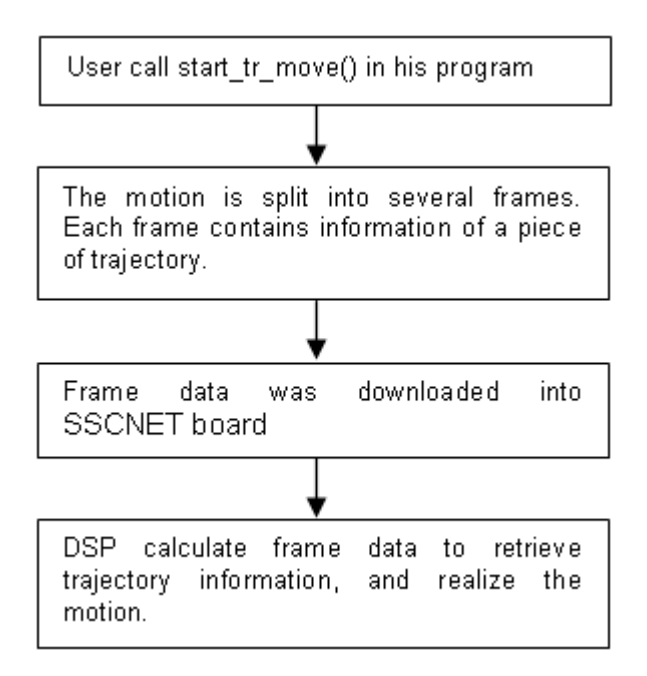

#### Figure 4-1: Frame Flowchart

#### Example of start\_tr\_move:

[Step 1]:

User calls start\_tr\_move(0, 10.0, 0, 5.0, 0, 0.5, 0.3) in his program.

The meaning of each parameter:

Axis No = 0, Dist = 10.0 mm, Stat velocity = 0,

Maximum velocity = 5.0 mm/sec, Final velocity = 0, Tacc = 0.5, Tdec = 0.3

[Step 2]:

DLL function start\_tr\_move() is invoked to solve the frames of this motion command. Assumes that the absolution position before

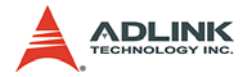

start\_tr\_move is '0'. Start\_tr\_move will be disassembled into 3 frames.

- ▶ (1)X(t) = 10 \* t^2, t = 0 ~ 0.5
- (2)X(t) = 1.25 + 5 \* t,  $t = 0 \sim 1.6$
- (3)X(t) = 9.25 + 5\*t 16.6666667 \* t^2 , t = 0 ~ 0.3

[Step 3]:

Download frame data to the SSCNET board.

|     | t0   | t1 | t2      | t3 | Period |
|-----|------|----|---------|----|--------|
| (1) | 0    | 0  | 10      | 0  | 0.5    |
| (2) | 1.25 | 5  | 0       | 0  | 1.6    |
| (3) | 9.25 | 5  | -16.667 | 0  | 0.3    |

Table 4-1: start\_tr\_move Data Table

[Step 4]:

The DSP of the SSCNET board calculates the frame data to obtain the trajectory information.

# 4.3 Single Motion

In this section, single motion functions are discussed. Single motion means the motion is commanded by one function call only. For example, start\_sr\_move(), this function will allow an axis to move a certain distance with a specified speed and accel/decel time.

Single motion functions can be categorized into the following types according to their functionality.

## 4.3.1 Single axis velocity motion

In this section, the following functions are discussed.

```
tv_move(Axis, StrVel, MaxVel, Tacc)
sv_move(Axis, StrVel, MaxVel, Tacc, Tlacc)
```

The single axis velocity motion function will allow the axis to accelerate from a starting velocity, 'StrVel', to a specified constant velocity, 'MaxVel'. The axis will continue to travel at this constant velocity until the velocity is changed by inserting the function

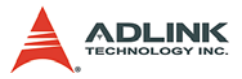

tv\_change(), sv\_change() or stopped by the functions tv\_stop(), sv\_stop(), emg\_stop().

Two kinds of acceleration method are available. By using tv\_move(), the acceleration is constant as shown in the in left diagram below. By using sv\_move(), the derivative of acceleration, the 'jerk', is a constant as Illustrated in the right diagram below.

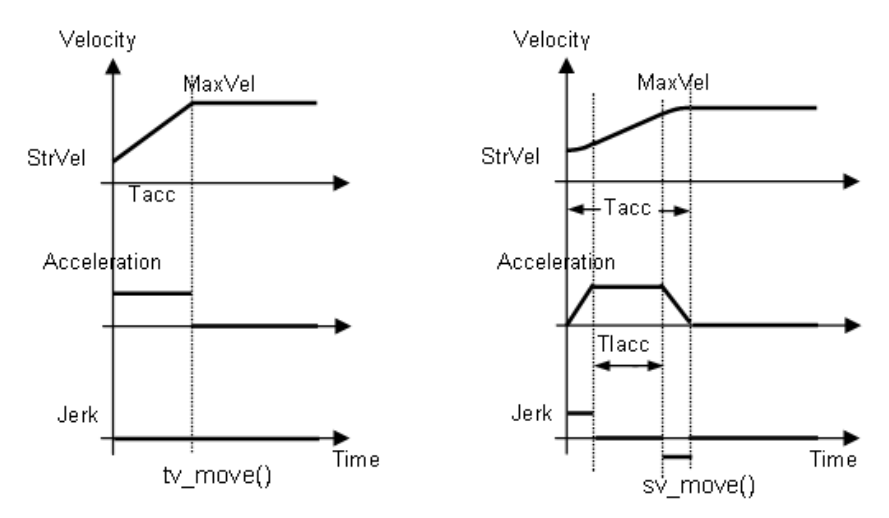

Figure 4-2: Constant Jerk Graph

#### 4.3.2 Single axis P to P motion

In this section, the following functions are discussed.

```
start_tr_move(Axis, Dist, StrVel, MaxVel, FinVel,
Tacc, Tdec)
start_sr_move(Axis, Dist, StrVel, MaxVel, FinVel,
Tacc, Tdec, Tlacc, Tldec)
start_ta_move(Axis, Pos, StrVel, MaxVel, FinVel,
Tacc, Tdec)
start_sa_move(Axis, Pos, StrVel, MaxVel, FinVel,
Tacc, Tdec, Tlacc, Tldec)
```

Single axis P-to-P motion functions will allow the axis to move a specified distance or move to a specified position. The first four functions are pretty straightforward. 't', 'r', 's' and 'a' characterizes

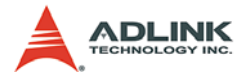

the function and provides information about the velocity profile and position method to achieve the target position.

- 't:' The velocity profile is 'Trapezoidal'. That is the acceleration and deceleration is a constant (shown in left diagram).
- 's:' The velocity profile is 'S-Curve'. This is a derivative of acceleration, 'jerk', and is a constant (shown in right diagram).
- 'r:' The axis moves a distance 'Relative' from a specified point. Specified by parameter 'Dist'.
- 'a:' The axis moves to an 'Absolute' position regardless of its current position. It is specified by the parameter 'Pos'.

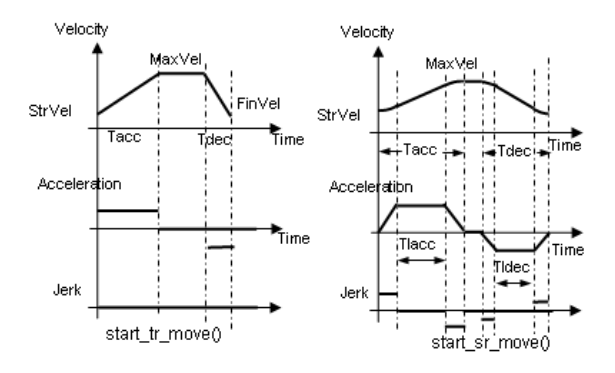

Figure 4-3: Single Axis Motion

The distance moved during acceleration and deceleration can be calculated using the following formula. (For both trapezoidal and S-curve profiles)

```
Dist_acc = 0.5 * (StrVel + MaxVel) * Tacc
Dist_dec = 0.5 * (FinVel + MaxVel) * Tdec
```

In some cases, the distance moved may not be long enough. For example, the 'Dist ' in start\_tr\_move() is too small or 'Pos' in start\_sa\_move() is too close to the current position. These 4 function calls mentioned above automatically slows down the velocity. The change in the velocity profile is illustrated in the diagram below.

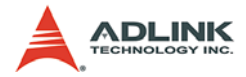

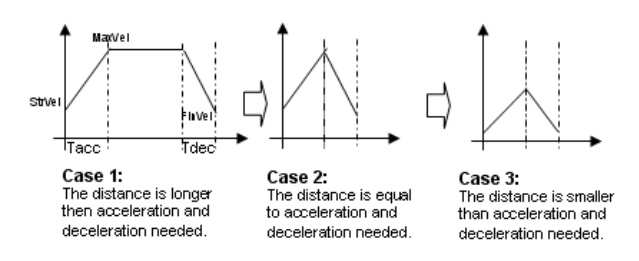

Figure 4-4: Motion Function Graphs

Case 1 to case 2: The constant velocity period is reduced while the Tacc, Tdec, StrVel, MaxVel and FinVel remain unchanged.

Case 2 to case 3: The constant velocity period vanished, and, StrVel, MaxVel and FinVel become smaller according to the ratio described below. While the Tacc and Tdec remain unchanged.

```
New_StrVel = K * Original_StrVel
New_MaxVel= K * Original_MaxVel
New_FinVel = K * Original_FinVel
Where K = Dist/(Distacc_needed + Distdec_needed)
= Dist/(Distjust_case)
```

## 4.3.3 Multi axes velocity motion

In this section, the following functions are discussed.

```
tv_move_all(Length, *Axis, *StrVel, *MaxVel,
            *Tacc)
sv_move_all(Length, *Axis, *StrVel, *MaxVel,
            *Tacc, *Tlacc)
```

Multi axes velocity motion has exactly the same functionality as a single axis velocity motion except that multi axes velocity motion can be applied to 2 or more axes simultaneously with all applied axes beginning to move at the same time, and according to each axis's setting, each axis will move to its constant velocity as specified.

The parameter 'Length' is used to indicate how many axes will be involved. The axes' numbers are stored in '\*Axis', start velocity in '\*StrVel', maximum velocity in '\*MaxVel', Tacc in '\*Tacc'.

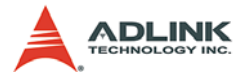

**Note:** 1.Each axis runs independently. Thus, a stop function for each axis must be issued separately.

2.All axes must be on the same card.

#### 4.3.4 Multi axes P to P motion

In this section, the following functions are discussed.

Multi axes P-to-P motion has exactly the same functionality as single axis P-to-P motion except that multi axes P-to-P motion can be applied to 2 or more axes simultaneously with all applied axes beginning to move at the same time, and according to each axis's setting, each axis will move to its position or distance as specified

The parameter 'Length' is used to indicate how many axes will be involved. All motion parameters are passed to its function array just as single axis P to P motion.

Note: 1.Each axis runs independently. Thus, a stop function for each axis must be issued separately.

2.All axes must be on the same card.

## 4.3.5 Linear Interpolation

In this section, the following functions are discussed.

```
start_line_tr_move(Length, *AxisArray,
            *DistArray, StrVel, MaxVel, FinVel, Tacc,
        Tdec)
start_line_sr_move(Length, *AxisArray,
            *DistArray, StrVel, MaxVel, FinVel, Tacc,
        Tdec, Tlacc, Tldec)
start_line_ta_move(Length, *AxisArray, *PosArray,
        StrVel, MaxVel, FinVel, Tacc, Tdec)
```

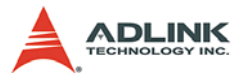

```
start_line_sa_move(Length, *AxisArray, *PosArray,
StrVel, MaxVel, FinVel, Tacc, Tdec, Tlacc,
Tldec)
```

These four functions applies to any 2, any 3 or any 4 of the 12 axes in one card, so that these axes can "start simultaneously, and reach their ending points at the same time" and the ratio of speed between these axes is a constant value.

#### 2-Axis Linear Interpolation

As in the diagram below, 2 axes linear interpolation means to move the XY (or any 2 of the 4 axis) position from P0 to P1. The 2 axes start and stop simultaneously, and the path is a straight line.

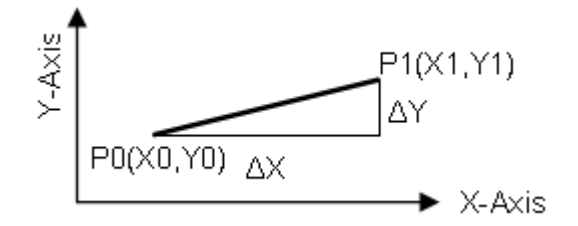

Figure 4-5: 2-Axis Linear Interpolation

The speed ratio along X-axis and Y-axis is ( $\Delta$ X:  $\Delta$ Y), respectively, and the vector speed is:

$$\frac{\Delta P}{\Delta t} = \sqrt{\left(\frac{\Delta X}{\Delta t}\right)^2 + \left(\frac{\Delta Y}{\Delta t}\right)^2}$$

When calling the 2 axes linear interpolation functions, it is the vector speed to define the start velocity, StrVel, and maximum velocity, MaxVel, Both trapezoidal and S-curve profile are available.

For example:

Axis[0] = 0; Axis[1] = 2; Dist[0] = 30 ; Dist [1] = 40

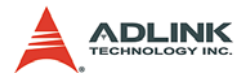

start\_line\_tr\_move(2, Axis, Dist, 10.0, 50.0, 15.0, 0.3, 0.2)

This cause the two axes (axes 0 & 2) to perform a linear interpolation movement, in which:

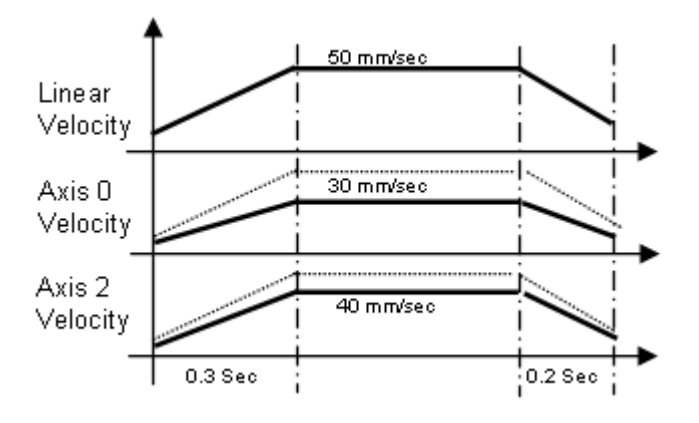

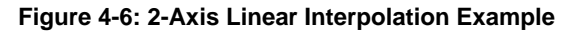

#### **3-Axis Linear Interpolation**

Any 3 of the 12 axes of SSCNET board may perform 3 axes linear interpolation. As the figure below, 3 axes linear interpolation means to move the XYZ (if axes 0, 1, 2 are selected and assigned to be X, Y, Z respectively) position from P0 to P1 and start and stop simultaneously. The path is a straight line in space.

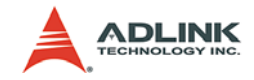

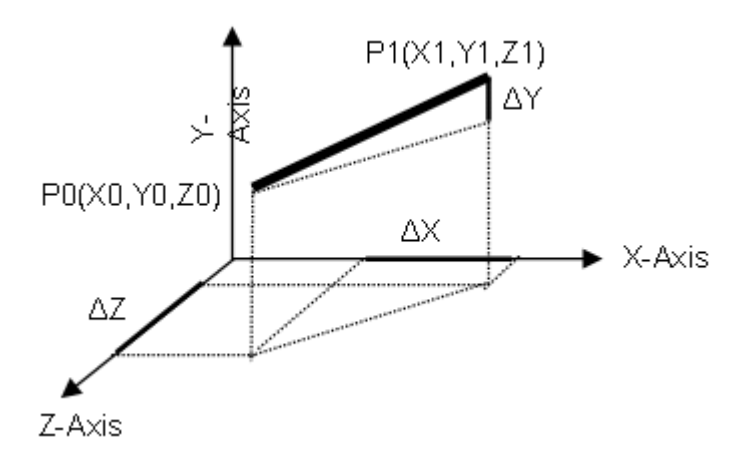

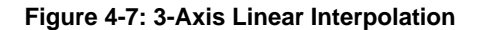

The speed ratio along X-axis, Y-axis and Z-axis is ( $\Delta$ X:  $\Delta$ Y:  $\Delta$ Z), respectively, and the vector speed is:

$$\frac{\Delta P}{\Delta t} = \sqrt{\left(\frac{\Delta X}{\Delta t}\right)^2 + \left(\frac{\Delta Y}{\Delta t}\right)^2 + \left(\frac{\Delta Z}{\Delta t}\right)^2}$$

When calling those 3 axes linear interpolation functions, it is the vector speed, which defines the start velocity, 'StrVel', maximum velocity, 'MaxVel' and final velocity 'FinVel'. Both trapezoidal and S-curve profile are available.

For example:

This causes the two axes (axes 0 & 2) to perform a linear interpolation movement, in which:

```
\Delta X = 10 \text{ mm}
 \Delta Y = 20 \text{ mm}
```

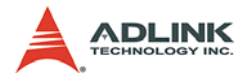

```
\Delta z = 30 \text{ mm}
Start vector speed=10mm/sec
X spped= 10/ = 2.67 mm/sec
Y spped= 2*10/ = 5.33 mm/sec
z spped= 3*10/ = 8.01 mm/sec
Max. vector speed = 50mm/sec
X spped= 50/ = 13.36 mm/sec
Y spped = 2*50/
                   = 26.72 \text{ mm/sec}
z \text{ spped} = 3*50/
                   = 40.08 \text{ mm/sec}
Final speed=10mm/sec
X spped= 10/ = 2.67 mm/sec
Y \text{ spped} = 2*10 / = 5.33 \text{ mm/sec}
z spped = 3*100/ = 8.01 mm/sec
Acceleration time = 0.3 sec
Deceleration time = 0.2 sec
```

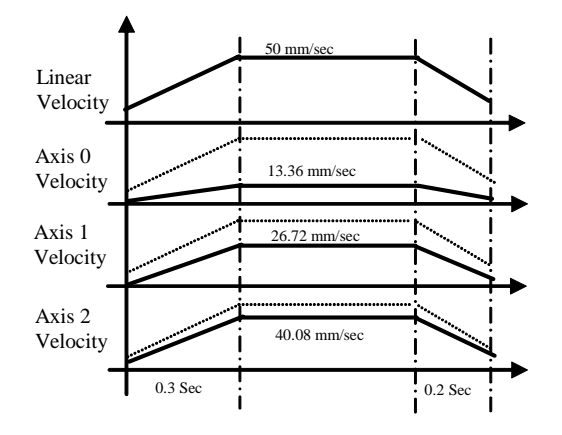

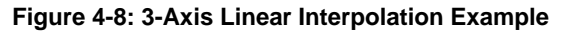

#### **4-Axis Linear Interpolation**

In 4 axes linear interpolation, the speed ratio along X-axis, Y-axis, Z-axis and U-axis Is ( $\Delta$ X:  $\Delta$ Y:  $\Delta$ Z:  $\Delta$ U), respectively, and the vector speed is:

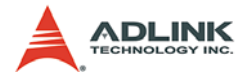

$$\frac{\Delta P}{\Delta t} = \sqrt{\left(\frac{\Delta X}{\Delta t}\right)^2 + \left(\frac{\Delta Y}{\Delta t}\right)^2 + \left(\frac{\Delta Z}{\Delta t}\right)^2 + \left(\frac{\Delta U}{\Delta t}\right)^2}$$

- **Note:** 1. Each axis runs independently. Thus, a stop function for each axis must be issued separately.
  - 2. All axes must be of the same card

#### 4.3.6 Circular Interpolation

Any 2 of the 12 axes of SSCNET board can perform circular interpolation. As the example below, the circular interpolation means XY (if axes 0, 1 are selected and assigned to be X, Y respectively) axes simultaneously start from initial point, (0,0) and stop at end point,(1800,600). The path between them is an arc, and the Max-Vel is the tangential speed

For example:

```
Axis[0] = 0;
                  Axis[1] = 2;
                                    Dist[0] =
     1000 ;
                 Dist [1] = 0
start_arc_tr_move(2, Axis, Dist, -143.1, 10.0,
     50.0, 15.0, 0.1, 0.2)
This causes the two axes (axes 0 & 2) to perform
     a circular interpolation movement, in which:
Center distance X = 1000 \text{ mm}
Center distance Y = 0 mm
Moving angle = -143 degree
Start vector speed=10mm/sec
Max. vector speed=50mm/sec
Final vector speed=15mm/sec
Acceleration time = 0.1 sec
Deceleration time = 0.2 sec
```

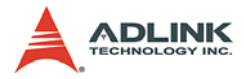

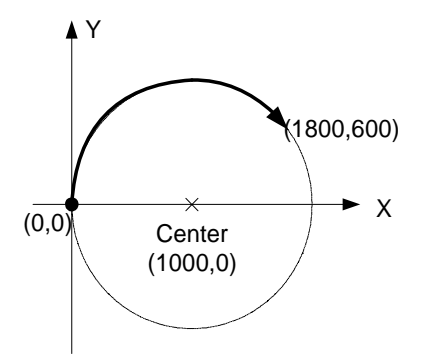

Figure 4-9: Circular interpolation

To specify a circular interpolation path, the following parameters must be clearly defined.

**Center point**: The coordinate of the center of arc (In absolute mode) or the off\_set distance to the center of arc (In relative mode)

Angle: The moving angle, either clockwise (-) or counter clockwise (+)

## 4.3.7 Change Velocity on the Fly

In this section, the following functions are discussed.

```
tv_stop(Axis, Tdec)
sv_stop(Axis, Tdec)
emg_stop(Axis)
tv_change(Axis, SpeedFactor, Tacc)
sv_change(Axis, SpeedFactor, Tacc,)
```

The first three functions are used to stop a moving axis. The last two are used to adjust the moving speed of an axis. tv\_stop() function stops the specified 'Axis' with a deceleration time period ,'Tdec', and a "Trapezoidal" velocity profile during deceleration. See diagram below.

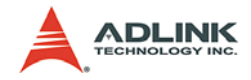

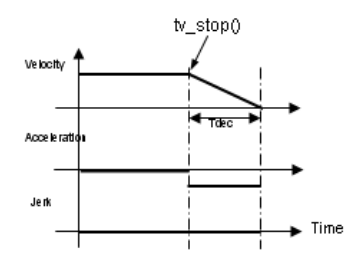

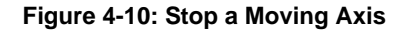

The sv\_stop() function stops a specified 'Axis' with deceleration time period, 'Tdec', and a "S-Curve" velocity profile during deceleration. See diagram below.

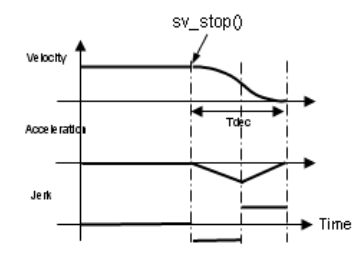

Figure 4-11: Stop with Deceleration

The emg\_stop() function stops the a specified 'Axis' immediately without deceleration. See diagram below.

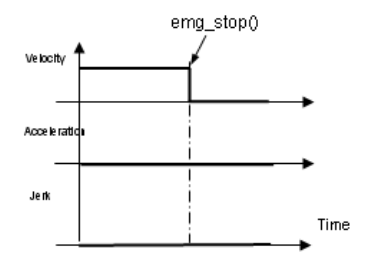

Figure 4-12: Immediate Stop

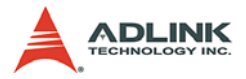

The tv\_change() function changes the moving speed of a specified 'Axis' with acceleration time period, 'Tacc', and a 'Trapezoidal' velocity profile during acceleration. The second parameter 'Speed-Factor' is used to define the new speed. For example, if the specified axis start its motion using tv\_move() function and the 'MaxVel' is set to be 10 mm/sec. Then tv\_change() is applied with 'Speed-Factor' = 1.5. The new speed is 1.5 \* 10 = 15 mm/sec. As was shown below.

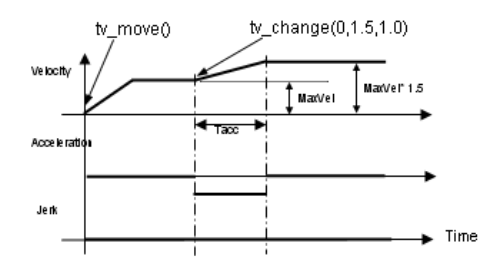

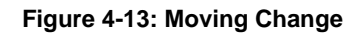

The sv\_change() function changes the moving speed of a specified 'Axis' with acceleration time period, 'Tacc', with a "S-Curve" velocity profile during acceleration.

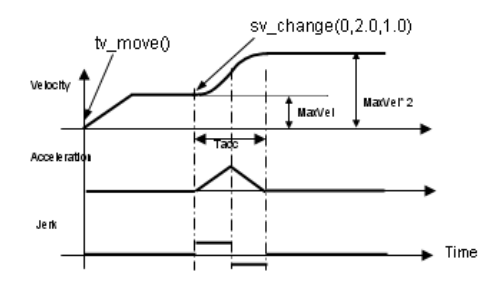

Figure 4-14: Change with S-Curve Velocity

If a second tv\_change() or sv\_change() function is applied, then 'SpeedFactor' will refer to the original 'MaxVel', ie, the original maximum velocity defined at the beginning of the motion function.

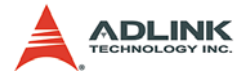

**Note:** 1. All change speed on the fly function calls can be applied any time when an axis is moving, no matter which function started its motion.

2. tv\_change(), sv\_change() with 'SpeedFactor' = 0 doesn't have the same affect as tv\_stop(), sv\_stop(). For tv\_stop(), sv\_stop() will complete its motion, while tv\_change(), sv\_change() will set speed to zero.

#### 4.3.8 Position Compensation on the Fly

In this section, the following function is discussed.

```
set_position_compensate(I16 axis, F64
Compen_value);
```

This function can be used to change the target position when an axis is commanded by the following single axis P-to-P motion functions:

start\_tr\_move() , start\_ta\_move()
start\_sr\_move() , start\_sa\_move()

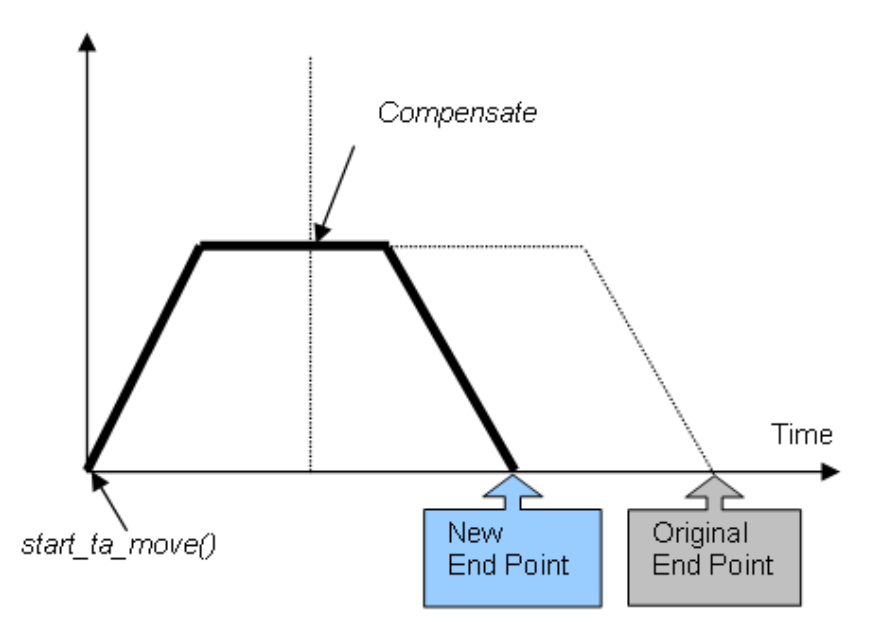

Figure 4-15: Position Compensation on the Fly

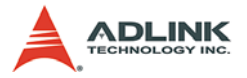

#### Theory of position compensation

This function is to change the target position defined originally by the previous motion functions. After changing position, the axis will move to the new target position and totally forget the original position. This operation can only be applied on the constant velocity section. Acceleration and deceleration section is not allowed for this function. The acceleration and deceleration rate, and StrVel and MaxVel are kept the same as the original setting

#### Constrains of position compensation :

- 1. It is applicable only after start\_tr\_move(), start\_ta\_move() start\_sr\_move(), and start\_sa\_move() functions. The moving distance must be long enough so that 'MaxVel' can be achieved.
- 2. It will not work if it is applied after the axis has entered the deceleration region.
- 3. The rest distance must be long enough for minus position compensation. The reset distance must be larger than deceleration section.

For example:

A trapezoidal absolute motion is applied:

start\_ta\_move(0, 100, 0, 10, 0, 0.5, 1).

This causes axis 0 to move to position 100mm, and the maximum velocity is 10 mm/sec. The necessary number of pulses to accelerate is 0.5\*10\*0.5 = 2.5mm. The necessary number of pulses to decelerate is 0.5\*10\*1 = 5 mm. Total distance is 100mm and it is larger than the summation of acceleration and deceleration distance. That means it can reach the maximum velocity. As for the deceleration distance is 5mm, the minus compensative command must be issued 5mm in advanced before end.

Refer to the following table. At position "AppliedPos" the set\_position\_compensate (0, Compen\_Value) is applied.

| Compen_Value | AppliedPos | <b>Final Position</b> | Note |  |
|--------------|------------|-----------------------|------|--|
| 5            | 10         | 105                   | OK   |  |

| Table | 4-2: set_ | position | _compensate | Values |
|-------|-----------|----------|-------------|--------|
|-------|-----------|----------|-------------|--------|
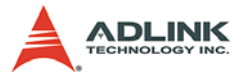

| Compen_Value | AppliedPos | Final Position | Note        |
|--------------|------------|----------------|-------------|
| 15           | 90         | 115            | OK          |
| -5           | 95         | 95             | OK          |
| -5           | 96         | 100            | Not allowed |

Table 4-2: set\_position\_compensate Values

# 4.4 Home move

In this section, the following functions are discussed.

```
set_home_mode(Axis, HomeMode)
home_move(Axis, StartVel, MaxVel, FinVel, Tacc)
```

After configuring set\_home\_mode(), user may use the home\_move() function to command the axis to start returning home. The 'StrVel' defines the starting velocity, the 'Tacc' define the acceleration time and the axis continues traveling at the constant velocity until it reaches the ORG switch.

**Note:** The sign of 'MaxVel' defines the moving direction, while the sign of 'StrVel' and 'FinVel' is meaningless. User must carefully define the direction of the home return motion, so that the axis can find the ORG switch correctly.

Mode 0: ORG only

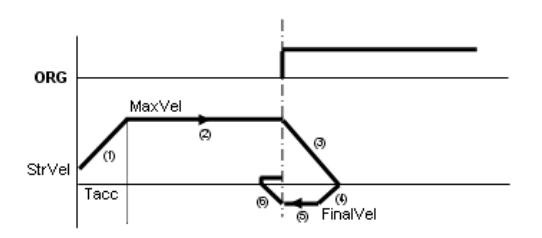

Figure 4-16: Mode 0 Home

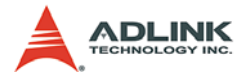

- 1. Accelerate from StrVel to MaxVel.
- 2. Travel with constant velocity 'MaxVel' until ORG turns ON.
- 3. Slow done to stop.
- 4. Return and accelerate to 'FinVel'.
- 5. Travel with constant velocity 'FinVel' until ORG turn Off.
- 6. Slow done to stop.
- Searching ORG rising edge with velocity = 1 pulse per SSCNet cycle time until ORG turn ON, then stop and fin-Continuous Motion

In this section, the operation of continuous motion is introduced. To apply continuous motion function user must first construct the trajectory.

The procedures of constructing a continuous motion trajectory includes:

- Declaration for beginning of motion list
- Add Trajectory pieces
- Declare end of motion list

Beside on-line construction of the motion trajectory in the application program, an off-line method using the "Trajectory generator" and then save it to file, and using the 'load\_trajectory\_file()' function to load the motion trajectory will produce the same result.

Load Trajectory file

After constructing the motion trajectory, user should be able to apply it to the continuous motion operation.

Start/Stop command

## 4.4.1 Declaration for Beginning of Motion List

In this section, the following function is discussed.

start\_motion\_list(Length, \*AxisArray)

This function is used to declare the variables for the motion list describing a continuous motion trajectory. After the declaration for

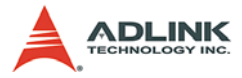

start\_motion\_list(), user can call the functions discussed in next section to piece-wisely extend the trajectory.

start\_motion\_list() automatically checks whether the previous motion list is finished or not. If the previous list is not completed it will return an error.

The first parameter '**Length**' defines the total number of axes that will be involved in the continuous motion. The second parameter '\*AxisArray' is an array, and each array element stores the axis No.

For example:

If axis 0 and axis 5 are to perform a continuous motion, then the command line would be: start\_motion\_list(2, {0,5}) in the program.

If axis 0, axis 1 and axis 5 are to perform a continuous motion, then the command line would be:  $start_motion_list(3, \{0,1,5\})$  in the program.

Note that all specified axis no. must be of the same card. And the 'Length' must not exceed '4'.

## 4.4.2 Add Trajectory pieces

In this section, the following functions are introduced.

```
add_line_tr_move(*DistArray, StrVel, MaxVel,
     FinVel, Tacc, Tdec)
add_line_sr_move(*DistArray, StrVel, MaxVel,
     FinVel, Tacc, Tdec, Tlacc, Tldec)
add_line_ta_move(*PosArray, StrVel, MaxVel,
     FinVel, Tacc, Tdec)
add_line_sa_move(*PosArray, StrVel, MaxVel,
     FinVel, Tacc, Tdec, Tlacc, Tldec)
add_arc_tr_move(*CenterArray, Angle, StrVel,
     MaxVel, FinVel, Tacc, Tdec)
add_arc_sr_move(*CenterArray, Angle, StrVel,
     MaxVel, FinVel, Tacc, Tdec, Tlacc, Tldec)
add_arc_ta_move(*CenterArray, Angle, StrVel,
     MaxVel, FinVel, Tacc, Tdec)
add_arc_sa_move(*CenterArray, Angle, StrVel,
     MaxVel, FinVel, Tacc, Tdec, Tlacc, Tldec)
```

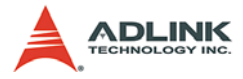

```
add_arc2_sa_move(*AxisArray, *CenterPosArray,
    Angle, StrVel, MaxVel, FinVel, Tacc, Tlacc,
    Tdec, Tldec)
add_arc2_sr_move(*AxisArray, *CenterDistArray,
    Angle, StrVel, MaxVel, FinVel, Tacc, Tlacc,
    Tdec, Tldec)
add_arc2_ta_move(*AxisArray, *CenterPosArray,
    Angle, StrVel, MaxVel, FinVel, Tacc, Tdec)
add_arc2_tr_move(*AxisArray, *CenterDistArray,
    Angle, StrVel, MaxVel, FinVel, Tacc, Tdec)
add_arc2_tr_move(*AxisArray, *CenterDistArray,
    Angle, StrVel, MaxVel, FinVel, Tacc, Tdec)
add_dwell(Sec)
smooth_enable(Flag, R)
```

These functions are used to construct a continuous motion trajectory. After declaration for the motion list, user can call these functions. Each function represents a piece of motion trajectory.

The functions could be categorized into four types of trajectories, and any combinations of added trajectory functions are possible.

```
Line: add_line_XX_move
Arc: add_arc_XX_move, add_arc2_XX_move
Dwell: add_dwell
Smooth: smooth_enable
```

### Adding a line trajectory

When any of the following four functions are executed:

```
add_line_tr_move(),add_line_sr_move()
dd_line_ta_move(), add_line_sa_move()
```

A straight line will be added into the continuous motion trajectory. The parameter definitions of this added line functions the same as those in a single motion linear interpolation. The following is an example:

For example:

(Suppose both axes 0 & 2 are at position '0')

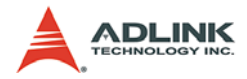

end\_motion\_list()

The resulting 2-D trajectory is:

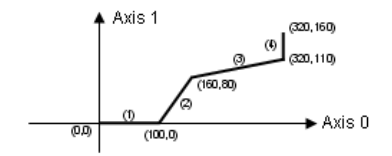

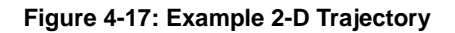

## Adding an arc trajectory

When any of the following 8 functions are executed

```
add_arc_tr_move(), add_arc_sr_move()
add_arc_ta_move(), add_arc_sa_move()
add_arc2_tr_move(), add_arc2_sr_move()
add_arc2_ta_move(), add_arc2_sa_move()
```

A 2-D arc will be added to the continuous motion trajectory. The first 4 are used after the start\_motion\_list() function with 'Length'=2, and the parameter definitions of this added arc functions the same as those of the single motion circular interpolation. The last 4 are used after the start\_motion\_list() function with 'Length' > 2. The additional parameter AxisArray defines the 2 axes that this arc belongs to. The following are 2 examples:

Example 1:

```
(Suppose both axes 0 & 2 are at position '0')
```

```
start_motion_list(2, {0,2} )
add_line_ta_move({100,0}, 0 , 100, 100, 1.0, 0)
add_arc_ta_move({100,50}, -180, 100 , 100 , 100,
        0 , 0)
add_line_tr_move({-100,0}, 100, 100, 100, 0 , 0)
add_arc_sr_move({0,-50} ,-180, 100 , 100, 0 ,0,
        1.0 , 0 ,0)
end_motion_list()
```

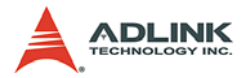

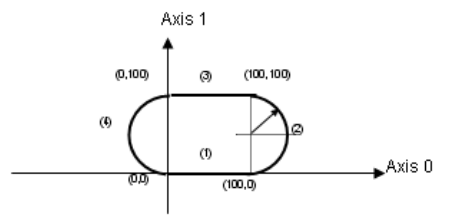

Figure 4-18: Example 1 - Arc Trajectory

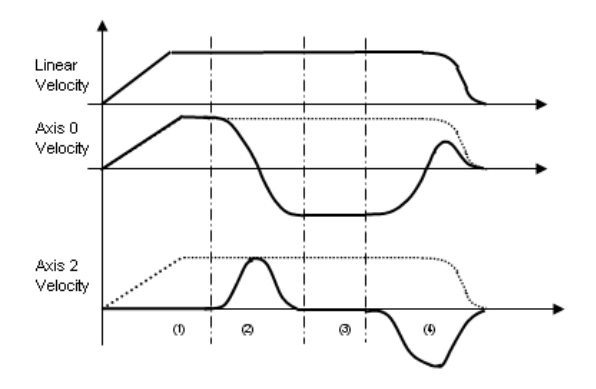

Figure 4-19: Velocity vs. Time

Example 2:

(Suppose both axes 0,1 & 2 are at position '0')

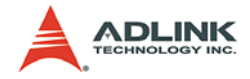

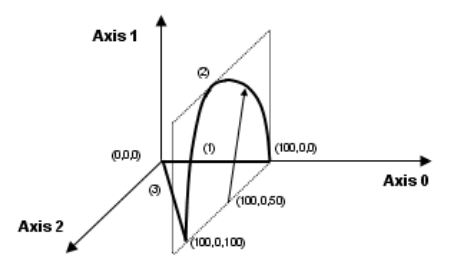

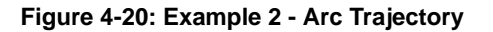

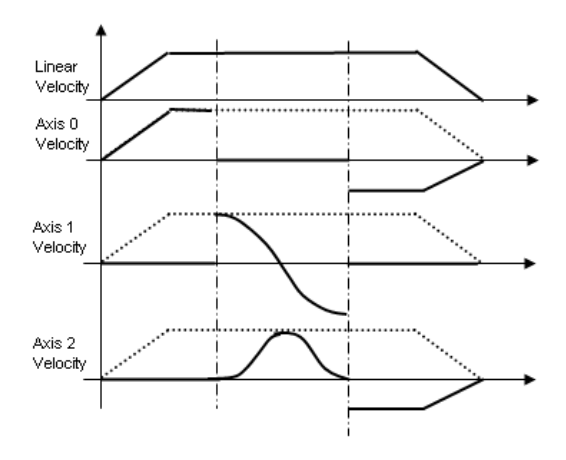

Figure 4-21: Velocity vs. Time

### Add dwell

When add\_dwell() function is executed, the motion will be freezed for a specified period of time, definied by parameter 'Sec' in unit of second. The following is an example:

Example:

(Suppose both axes 0 & 2 are at position '0')

```
start_motion_list(2, {0,2} )
add_line_tr_move({100,0}, 0 , 100, 0, 1.0,1.0)
```

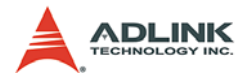

```
add_dwell(0.5)
add_line_sr_move({60,80}, 0 , 150 , 0 , 0.5 , 0.5
        , 0 , 0)
add_dwell(1.0)
add_line_ta_move({320,110}, 80 , 100, 100, 0.5,
        0)
end_motion_list()
```

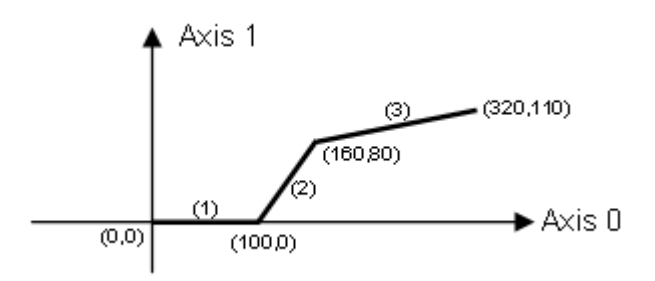

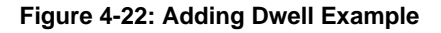

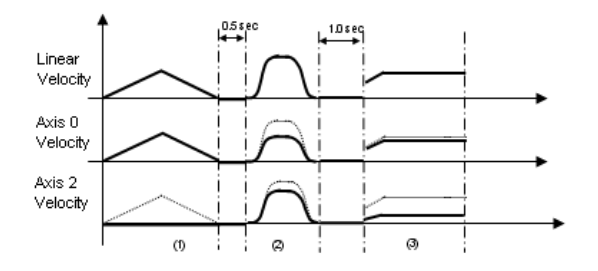

Figure 4-23: Velocity vs. Time

### **Smoothing trajectory**

When smooth\_enable() functions is executed, the motion trajectory thereafter will be "rounded". The following figures show the rounding cases.

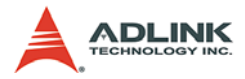

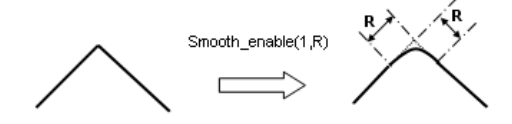

Figure 4-24: Line & Line

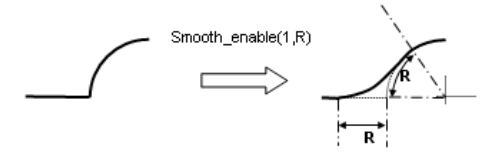

Figure 4-25: Line & Arc

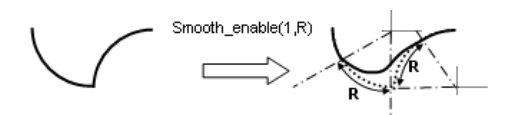

Figure 4-26: Arc & Arc

smooth\_enable() function could be executed second or more rimes in order to disable smoothing or to change smoothing radius 'R' as program's need.

For example:

(Suppose both axes 0 & 2 are at position '0')

```
start_motion_list(2, {0,2} )
add_line_tr_move({100,0}, 0 , 100, 100, 1.0, 0)
add_line_sr_move({60,80}, 100 , 100 , 100 , 0 , 0
      , 0 , 0)
smooth_enable(1,50)
add_line_ta_move({320,110}, 100 , 100, 100, 0, 0)
smooth_enable(1,20)
add_line_sa_move({320,160} 100 , 100, 0 ,0, 1.0 ,
      0 , 0.5)
```

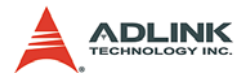

#### end\_motion\_list()

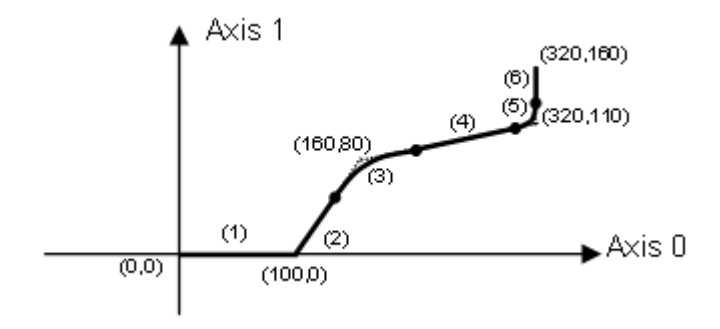

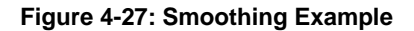

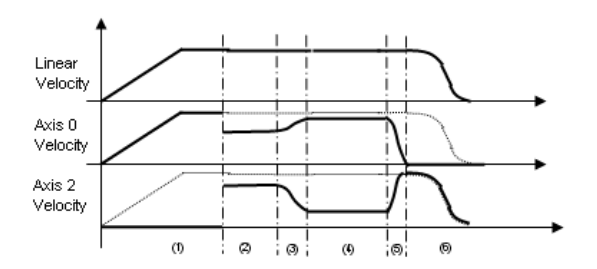

Figure 4-28: Velocity vs. Time

Note: 1. Smoothing is also applicable for 3D and 4D.

2. The smoothing trajectory guarantees continuous velocity and acceleration at the smoothing point.

## 4.4.3 Declaration for End of Motion List

In this section, the following function is discussed.

```
end_motion_list()
```

This function is used to declare the variables for the end of motion list, describing a continuous motion trajectory. After adding trajectories piece-wisely using the function calls discussed above, end\_motion\_list() must be called, so that the motion trajectory can

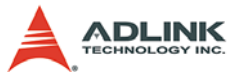

be translated into frame data such that the SSCNET board can understand.

This function takes no parameters.

# 4.4.4 Start/Stop command

In this section, the following functions are discussed.

```
start_cont_move(Void)
stop_cont_move(Void)
```

After building a trajectory by either on-line (start/end motion list) or off-line (load trajectory file) method, user can call the start\_cont\_move() function to perform the continuous motion trajectory.

If the user has program a second trajectory by either on-line (start/ end motion list) or off-line (load trajectory file) method, the previous trajectory will be erased and cannot be retrieved except to reconstruct it again. The user must be careful with this, especially when multiple threading programs are implemented.

For example:

(Suppose both axes 0 & 2 are at position '0')

```
start_motion_list(2, {0,2} )
add_line_tr_move({100,0}, 0 , 100, 0, 1.0,1.0)
add_dwell(0.5)
add_line_sr_move({60,80}, 0 , 150 , 0 , 0.5 , 0.5
      , 0 , 0)
add_dwell(1.0)
add_line_ta_move({320,110}, 80 , 100, 100, 0.5,
      0)
end_motion_list()
start_cont_motion() (* motor start moving after
      this command*)
```

# 4.5 Motion Related IO

In addition to the SSCNet servo motor control capabilities, the SSCNET board has other I/O functions and can roughly be divided into 2 categories. They are the motion related I/O's and the general purposed I/O's. Motion related I/O's are input and output signals dedicated to motion. For example: PEL/MEL, position/velocity

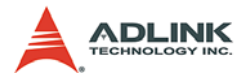

feedback...etc. This section will concentrate on the motion related I/O and their function calls.

# 4.5.1 Position control and feedback

In this section, the following functions are discussed.

```
get_position(Axis,*Pos_F, *Pos_C)
set_position(Axis,Pos)
get_target_pos(Axis,*TargetPos)
get_move_ratio(Axis, *PulsePerMM)
set_move_ratio(Axis, PulsePerMM)
```

## Get position information

The SSCNET board controls servo drivers & motors via an SSC-Net protocol. For each SSCNet cycle (0.888ms), the SSCNET board sends a command to and receives a response from the servo driver. Through command and response, an abundant amount of information is carried in and out, including position command and position feedback. The function call get\_position() will retrieve such information.

The parameter '\*Pos\_F' retrieves the current position feedback, which is reported from the servo driver through SSCNet communication.

The parameter '\*Pos\_C' retrieves the current position command, which is calculated on each SSCNet cycle (0.888 ms) by the DSP. The command position is sent to the servo driver on each SSCNet cycle, and the servo drivers will guild its motor to this position.

## Set position

The set\_position() function allows users to set a current position counter value for the servo driver.

Get target position information

The target position is a software maintained variable, which is updated each time a new motion command is executed. This recorder value is the position where the servomotor will stop at when the motion completed.

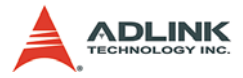

Since the target position is a software recorder for the motion end position, it doesn't work under the following conditions:

- Case 1: Velocity motion is applied, because velocity motion have no end position information.
- Case 2: emg\_stop(), tv\_stop() and sv\_stop() are executed, because motion stop before motion completed.

Once it is executed, the get\_target\_position() value is meaningless unless a position relatived motion function is executed.

## Move ratio control

"Move ratio" means "How many command pulses will let the axes move 1.0 mm". Refer to the figure below; a servomotor is used to drive the moving part through a geared mechanism.

- 1. If the resolution of the motor is 8000 pulses/round, and,
- 2. The resolution of the gear mechanism is 10 mm/round. (i.e., part moves 100 mm if motor turns one round).

Then the "move ratio" will be 8000/10 = 800 pulses/mm.

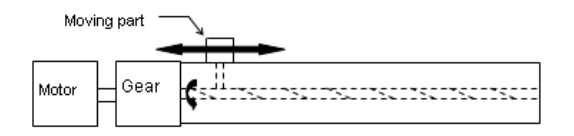

Figure 4-29: Move Ratio Control

All motion commands issued by the SSCNET board are in units of mm or mm/sec. Users need to set the "move ratio" value using set\_move\_ratio() according to the mechanical design.

If user want to check current "move ratio" value, get\_move\_ratio() function is helpful.

**Note:** If the set\_cnt\_to\_axis() function is called to allow an encoder counter to work as a position feedback source, then the move ratio will refer to the pulses from the encoder counter rather than from the SSCNET motor driver.

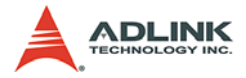

# 4.5.2 Velocity Feedback

In this section, the following function is discussed.

get\_velocity(Axis,\*Vel\_F, \*Vel\_C)

This function is used to retrieve the velocity information. Two velocity values can be retrieved.

- '\*Vel\_F': Feedback velocity, just as for position feedback, the SSCNET board receives the velocity feedback via SSC-Net communication and is refreshes on each SSCNet cycle and is measured by the servo driver.
- "Vel\_C': Command velocity is calculated by the DSP of the SSCNET board. For each SSCNet cycle, it is calculated again.

Notice that the speed resolution is one pulse per 0.888ms. It is about 1126pps

## 4.5.3 Motion DIO status

In this section, the following functions are discussed.

```
set_PEL_config(Axis, Logic, mode)
set_MEL_config(Axis, Logic, mode)
set_ORG_config(Axis, Logic)
set_EMG_config(CardID, Logic)
get_PEL_status(Axis, *status)
get_MEL_status(Axis, *status)
get_ORG_status(Axis, *status)
get_EMG_status(CardID, *status)
```

The "motion DIO" mentioned here refers to the motions dedicated to the digital I/O signals including PEL, MEL, ORG, and EMG. Each axis has its own motion DIO signal except EMG. All axes from a single card shares the same EMG signal.

## End-limit signals

The end-limit signals are used to stop the axis when they are active. There are two possible stop modes, one is "stop immediately", and, the other is "decelerate to StrVel then stop". The parameter 'mode' in set\_PEL\_config(), set\_MEL\_config() are used to select the mode. You can use either an 'a' contact switch or a 'b' contact switch by setting the parameter 'Logic'.

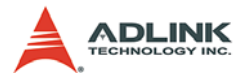

PEL signal indicates the end-limit in the positive (plus) direction. The MEL signal indicates the end-limit in the negative (minus) direction. When the axis is moving towards the positive direction, the axis will be stopped when the PEL signal becomes active, while the MEL signal is no affect in this case, and vise versa. When the PEL is active, only the negative (minus) direction motion is allowed.

The PEL/MEL signals can generate an IRQ, if the interrupt service routine is enabled. Refer to section 4.9.

The PEL/MEL status can be monitored through the software function get\_PEL\_status() and get\_MEL\_status().

### ORG signal

The ORG signal is used, when the axis is operating under the home return mode. There 1 home return mode (refer to section 4.4) and only one can be selected by setting the 'HomeMode' argument in the software function: set\_home\_mode().

The logic polarity of the ORG signal is selectable using the parameter 'Logic' of set\_ORG\_config(). The ORG status can be monitored using the software function get\_ORG\_status().

### EMG signal

Each SSCNET board has an EMG signal input. Whenever this EMG signal becomes active, all the axes control by in the card will stop moving immediately.

The EMG signal is capable of generating an IRQ if an interrupt service routine is enabled, refer to section 4.9.

The logic polarity of the EMG signal is selectable using the parameter 'Logic' of set\_EMG\_config(). The EMG status can be monitored using the software function get\_EMG\_status().

## 4.5.4 Software limit

In this section, the following functions are discussed.

```
set_soft_limit(Axis, PLimit, Mlimit, ON_OFF)
get_soft_limit(Axis, *PLimit, *Mlimit, *ON_OFF)
```

The SSCNET board provides 2 software limits for each axis, one for the positive and one for the negative direction. Software limits

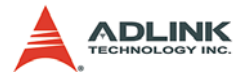

are extremely useful in protecting a user's mechanical system, as it can operate as a physical limit switch, when configured correctly.

The software limit works because the DSP of the SSCNET board compares the current feedback position with the setting of the software limit value every SSCNet cycle. Once the feedback position is over the software limit, it stops the axis just as the PEL/MEL signals would. set\_soft\_limit() is used to configure the software limit.

- 'PLimit' is used for software limit values in the positive direction.
- 'MLimit' is used for software limit values in the negative (or minus) direction.
- 'ON\_OFF' is used to enable/disable the software limit function.

Users can read back current software limit setting using the get\_soft\_limit() function.

# 4.5.5 Motion Status

In this section, the following functions are discussed.

```
axis_status(Axis, *AxisStatus)
motion_status(Axis, *MotionStatus)
vic status
```

### Axis status

The function call axis\_status() is used to retrieve the servo driver's control status information. The parameter 'Axis' applies to the specified axis.

- BitNameValue & Description0Not\_In\_Control1: Axis not in control<br/>0: Axis is in control1In\_Servo\_Alarm1: Axis is in servo alarm<br/>0: Axis is not in servo alarm2Not\_Ready\_ON1: Axis not Ready ON<br/>0: Axis is Ready ON
- ► 'AxisStatus' the control status of servo driver.

Table 4-3: Axis Status

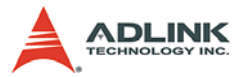

| Bit | Name         | Value & Description                         |
|-----|--------------|---------------------------------------------|
| 3   | Not_Servo_ON | 1: Axis not Servo ON<br>0: Axis is Servo ON |

### Table 4-3: Axis Status

### Not\_In\_Control: (Bit 0)

When initializing the SSCNET board card, the on-board DSP commands the SSCNet controller IC to search all axes for SSCNet servo drivers. If successful, this bit will be set to '0', which means this axis has an SSCNet servo driver to control. Otherwise, this bit will be set to '1'. And no motion function could be executed on this axis.

### In\_Servo\_Alarm: (Bit 1)

If the servo driver is in servo alarm state, this bit will be set to '1', and no motion function could be executed on this axis.

### Not\_Ready\_ON: (Bit 2), Not\_Servo\_ON: (Bit 3)

The servo on and ready on status is controllable using the set\_servo\_on() function, refer to section 4.8.4.

### **Motion status**

The function call motion\_status() is used to retrieve the motion status information. It is successful only when the 'AxisStatus' in axis\_status() is '0'. That is this axis must be in control, no alarm, and ready/servo on. Check if the return code of motion\_status() is equals to '0'. The parameter 'Axis' applies to the specified axis only.

| Bit | Name             | Description                                                                  |
|-----|------------------|------------------------------------------------------------------------------|
| 0   | Ready_for_Motion | Axis is not moving and it is available for another move command              |
| 1   | In_Motion        | Axis is moving and can't accept another move command                         |
| 2   | In_Home_Move     | Axis is in moving in home procedure and can't accept<br>another move command |

▶ 'MotionStatus' – the motion status.

### Table 4-4: Motion Status

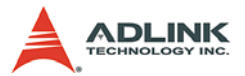

| Bit | Name             | Description                                                                            |
|-----|------------------|----------------------------------------------------------------------------------------|
| 3   | In_V_Change      | After lauching velocity change command, this bit will be<br>ON till the change is done |
| 4   | In_P_Change      | After lauching position change command, this bit will be<br>ON till the change is done |
| 5   | MEL_ON           | Axis touches the positive limit switch                                                 |
| 6   | PEL_ON           | Axis touches the negative limit switch                                                 |
| 7   | ORG_ON           | Axis touched the origin switch                                                         |
| 8   | EMG_ON           | Emergency input pin is ON                                                              |
| 9   | P_Soft_ON        | Axis is reached the positive software limit                                            |
| 10  | M_Soft_ON        | Axis is reached the negative software limit                                            |
| 11  | EZ_ON            | Axis touched the external Index switch                                                 |
| 12  | Stop_cmd_end     | After v_stop() command ends, this bit will be ON                                       |
| 13  | Stop_cmd_running | This bit will be ON if users lauched a v_stop() command                                |
| 14  | Interlock_Pause  | Once the axis is paused be interlock procedure, this bit will be ON                    |

Table 4-4: Motion Status

## 4.5.6 Motion Input as General Input

In this section, the following functions are discussed.

```
set_mio_mode(CardID,DI_Channel, Mode);
get_MDI_status(I16 CardID, I16 MDI_Channel);
```

### **MDI\_Channel**

The range is from 0 to 35 ( The corresponding pin on SP1 is MDI# minus one )

### Mode

Mode=0 makes the motion input function(EL/ORG) active, Mode=1 makes motion input function inactive.

For example:

If users want to make Axis3's PEL/MEL no effect in motion, they can use

and the ORG remains its function in motion.

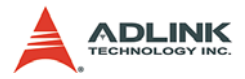

You can get the return code from get\_MDI\_status(CARD0, 9) and get\_MDI\_status(CARD0, 10) to read input status. If you don't set the mode to 1, you still can read the MDI status by this function.

# 4.6 General Purpose IO

General purpose I/Os are input and output signals that user can freely use. For example: encode counters, isolated DIO...etc. In this section, all general purposed I/Os and their function calls are discussed.

## 4.6.1 Encoder Counter

In this section, the following functions are discussed.

```
set_cnt_iptmode(CardID, EncNo, IptMode)
set_cnt_to_axis(CardID, EncNo, Axis, Resolution)
set_cnt_value(CardID, EncNo, Value)
get_cnt_value(CardID, EncNo, *Value)
```

Each PCI-8372+/8366+ has 3 encoder counters and can be use to receive A/B phase signals from a linear encoder. Also these counters can be programmed to receive CW/CCW, OUT/DIR type signals.

### Input circuit

The input circuits for EA, EB and EZ signals are shown below

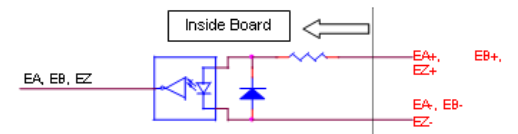

Figure 5. Pulse input (encoder counter) circuit

### Figure 4-30: Pulse Input (Encoder Counter) Circuit

**Note:** The voltage across each differential pair of encoder input signals (EA+, EA-), (EB+, EB-) and (EZ+, EZ-) should be at least 3.5V or higher. Therefore, the output current must be observed when connecting to the encoder feedback or motor driver feedback as not to over drive the source.

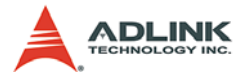

Below are examples of connecting the input signals with an external circuit. The input circuit can be connected to an encoder or motor driver, if it is equipped with: (1) a differential line driver or (2) an open collector output.

### **Connection to Line Driver Output**

To drive the SSCNET board encoder input, the driver output must provide at least 3.5V across the differential pairs with at least 6 mA driving capacity. The ground level of the two sides must also be tied together.

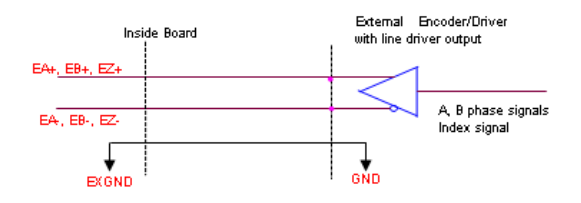

Figure 4-31: Line Driver Circuit

### **Connection to Open Collector Output**

To connect with an open collector output, an external power supply is necessary. Some motor drivers can provide the power source. The connection between the SSCNET board, encoder, and the power supply is shown in the diagram below. Note that an external current limiting resistor R is necessary to protect the SSCNET board input circuit. The following table lists the suggested resistor values according to the encoder power supply.

| Encoder Power (VDD) | External Resistor R |
|---------------------|---------------------|
| +5V                 | 0 $\Omega$ (None)   |
| +12V                | 1.8k $\Omega$       |
| +24V                | 4.3k $\Omega$       |

| Table | 4-5: | Encoder | Resistor |
|-------|------|---------|----------|
|-------|------|---------|----------|

► +If=6mA max.

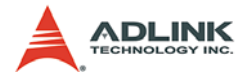

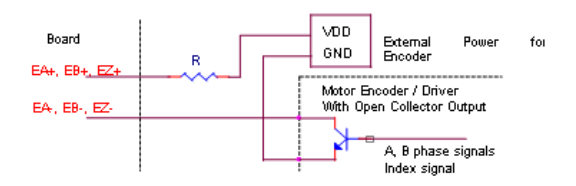

### Figure 4-32: Open Collector Circuit

### Configuring encoder counter

Each encoder counter can be configured to receive one of the following three types of signals using the function call set\_cnt\_iptmode().

- 1. A/B phase (Quadrature pulse signal)
- 2. CW/CCW (Dual pulses signal)
- 3. OUT/DIR (Single Pulse signal)

### Set counter channel as position feedback of certain axis

The 3 general-purposed counters may work as position feedback source for each axis. The second parameter of the set\_cnt\_to\_axis() function defines which counter is used, the third parameter defines which axis, and the last parameter declares the resolution of the counter in units of pulses. 'Resolution' is defined as the number of pulses counted by a counter when the SSCNet motor rotates one revolution. For example:

set\_cnt\_to\_axis(0, 0, 1, 10000.0), this function will

- 1. Set counter '0' as position feedback source for axis '1'
- 2. Command the PCI-8372+ encoder to count 10000.0 pulses when motor goes one revolution.

### A/B phase

In this mode, the EA signal is 90° phase leading or lagging in comparison with the EB signal. Where "lead" or "lag' is the phase difference between the two signals and is caused by the turning direction of the motor. The up/down counter counts up

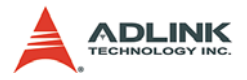

when the phase of the EA signal leads the phase of the EB signal.

A timing waveform is illustrated below.

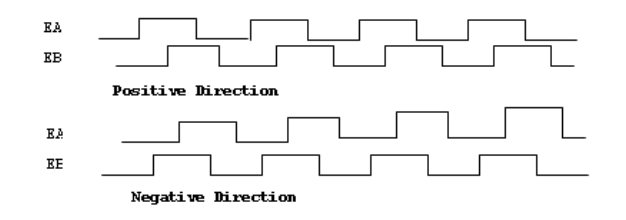

Figure 4-33: A/B Phase Timing

### CW/CCW Mode

In this mode, the pulse from EA causes the counter to count up, while EB will cause the counter to count down.

## OUT/DIR Mode

In this mode, the pulse from EB decides on whether the counter should increase or decrease, whereas EA count the number of pulses.

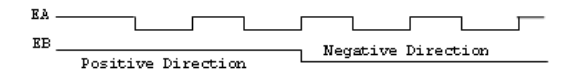

Figure 4-34: OUT/DIR Pulses

The index input (EZ) signal of the encoder is used as the "ZERO" index. This signal is common to most rotational motors. EZ can be used to define the absolute position of the mechanism. When a rising edge of EZ signal is received, it will clear the encoder counter value to '0'.

### Counter value read/write

To read the encoder counter value, use the get\_cnt\_value() function. The parameter '\*Value' returns the counter value. To set the encoder counter value, use set\_cnt\_value(). The counter value will be set as the parameter 'Value'.

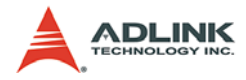

# 4.6.2 DIO

In this section, the following functions are discussed.

```
get_di_status(CardID, ChNo, *Sts)
set_do_value(CardID, ChNo, Value)
```

Each PCI-8372+ board has 2-isolated digital output and 2 isolated digital input channels. Use the get\_di\_status() function to retrieve the current DI status, and set\_do\_value() to set the DO value.

# 4.6.3 DA

In this section, the following functions are discussed.

```
set_da_config(CardID, ChNo, Cfg)
set_da_value(CardID,ChNo,Value)
```

Each SSCNET board has 2 analog voltage output channels and can be independently configured using the set\_da\_config() function to set the DA to either be a direct DA output or for a velocity profile output. The default setting is DA direct output.

By using direct DA output, users can control the DA value using the set\_da\_value() function. While using velocity profile output will cause the DA output value to be proportional to the current command velocity. E.g. when a motor is rotating at 3000 rpm, the DA output is 10V and the DA output would be -10V if the rotating speed is -3000 rpm.

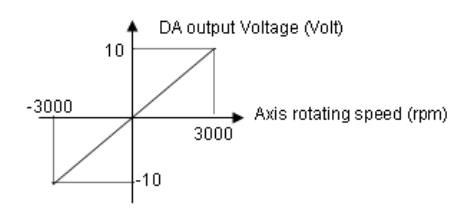

Figure 4-35: DA Output

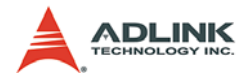

# 4.6.4 AD

In this section, the following functions are discussed.

There are two analog input channels on the cPCI-8212H. It is used for sensing anlog output device ranged from -10V to +10V. Users can choose the gain by 1, 2, or 4. It means that the input voltage range could be +/-10V, +/-5V and +/-2.5V for optimizing input resolution. There is an internal analog input channel which is for double checking. It is called AD2. The source of this channel could be choosed from internal +5V, ground, DA0, or DA1. It is very useful in debugging.

# 4.6.5 Analog channel auto calibration

In this section, the following functions are discussed.

```
tune_ref_5V(CardID, Value)
save_auto_k_value(CardID, Channel, Value)
get_auto_k_value(CardID, Channel, *Value)
tune_ad_offset_gain(CardID, Step, Value)
tune_da_offset(CardID, Step, Value)
reload_auto_k_setting(CardID)
```

In the past, the calibration of analog I/O needs many VRs to finished it. Now, SSCNET board has built-in the electric VRs in PLD. Users needn't use screw driver to tune the value of offset or gain anymore. They need only set the values like tuning VR via those functions we provided. Users needn't to tune these value because

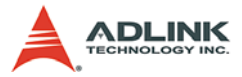

we have done this when this board is produced. The procedure of tuning these analog channels are as following:

- 1. Tune the on board +5V generator to exactly +5.0000V by measuring it from JP1 connector on daughter board. PCI-8372+/8366+ don't have this feature.
- 2. Execute tune\_ad\_offset\_gain() by Step=1, Value=128. PCI-8372+/8366+ don't have this feature.
- 3. Execute tune\_ad\_offset\_gain() by Step=3, Value=128. PCI-8372+/8366+ don't have this feature.
- Calibrate AD offset using tune\_ad\_offset\_gain() for Step=0. Check AD2's value as 0.0. PCI-8372+/8366+ does not have this feature.
- 5. Calibrate AD offset using tune\_ad\_offset\_gain() for Step=1. Check AD2's value as 0.0. PCI-8372+/8366+ does not have this feature.
- 6. Calibrate AD gain using tune\_ad\_offset\_gain() for Step=2. Check AD2's value as 5.0. PCI-8372+/8366+ does not have this feature.
- 7. Execute tune\_da\_offset() by Step=1, Value=128.
- 8. Execute tune\_da\_offset() by Step=3, Value=128.
- 9. Calibrate DA offset using tune\_da\_offset() for Step=0. Check AD2's value as 0.0.
- 10.Calibrate DA offset using tune\_da\_offset() for Step=1. Check AD2's value as 0.0.
- 11.Calibrate DA offset using tune\_da\_offset() for Step=2. Check AD2's value as 0.0.
- 12.Calibrate DA offset using tune\_da\_offset() for Step=3. Check AD2's value as 0.0.
- 13.Execute save\_auto\_k\_value() and the tuning value above will be saved in EEPROM on the board. These values will be restored by reload\_auto\_k\_value() when board is initialized.

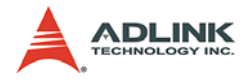

# 4.7 Driver Management

## 4.7.1 Driver parameter

In this section, the following functions are discussed.

```
get_servo_para(Axis, ParaNo,*Value)
set_servo_para(Axis, ParaNo, Value)
get_servo_para_all(Axis, *Value)
set_servo_para_all(Axis, *Value)
save_servo_para(I16 Axis)
set_servo_para_default(I16 Axis)
```

With the SSCNET board, servo parameters read/write becomes very easy using function calls listed above.

To read a current parameter setting, user can call get\_servo\_para() or get\_servo\_para\_all(). get\_servo\_para() retrieves certain parameter values, while get\_servo\_para\_all() will retrieve all parameter settings.

To set a new value for the servo parameters, user can call set\_servo\_para() or set\_servo\_para\_all(). set\_servo\_para() will set new values for specified parameters only, while set\_servo\_para\_all() will set all parameters' value.

After a servo parameter tuning process, user may use save\_servo\_para() to store current parameter setting. These values are stored in a Flash ROM of the SSCNET board.

Whenever the user wants to restore default parameter setting, the function set\_servo\_para\_default() can be used. This will reset all parameters to the factory setting.

The following table is a simplified list of parameters. For more information, refer to the "MR-J2SB Instruction Manual".

| Symbol | Name                        | MR-J2SB Instruction<br>Manual Parameter | Unit | Setting<br>Range |
|--------|-----------------------------|-----------------------------------------|------|------------------|
| *AMS   | Amp setting                 | Pr.01                                   |      | 0000H~0001H      |
| *REG   | Regenerative resistor       | Pr.02                                   |      | 0000H~0011H      |
| *MTY   | For manufacturer's settings | Pr.03                                   |      | 0080H            |

#### Table 4-6: MR-J2SB Parameters

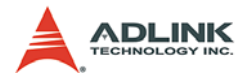

| Symbol | Name                                     | MR-J2SB Instruction<br>Manual Parameter | Unit    | Setting<br>Range    |
|--------|------------------------------------------|-----------------------------------------|---------|---------------------|
| *MCA   | For manufacturer's settings              | Pr.04                                   |         | 0000H               |
| *MTR   | For manufacturer's settings              | Pr.05                                   |         | 1                   |
| *FBP   | Feedback pulse number                    | Pr.06                                   |         | 0,1,6,7,225         |
| *POL   | Direction of motor rotation              | Pr.07                                   |         | 0,1                 |
| ATU    | Auto-tuning                              | Pr.08                                   |         | 0000H~0004H         |
| RSP    | Servo response setting                   | Pr.09                                   |         | 0001H~000FH         |
| TLP    | Forward rotation torque lim-<br>its      | Pr.10                                   | %       | 0~Maximum<br>torque |
| TLN    | Reverse rotation torque limits           | Pr.11                                   | %       | 0~Maximum<br>torque |
| DG2    | Moment of inertia ratio of<br>load       | Pr.12                                   | 0.1     | 0~3000              |
| PG1    | Position control gain 1                  | Pr.13                                   | rad/sec | 4~2000              |
| VG1    | Speed control gain 1                     | Pr.14                                   | rad/sec | 20~8000             |
| PG2    | Position control gain 2                  | Pr.15                                   | rad/sec | 1~1000              |
| VG2    | Speed control gain 2                     | Pr.16                                   | rad/sec | 20~20000            |
| VIC    | Speed integration compen-<br>sation      | Pr.17                                   | msec    | 1~1000              |
| NCH    | Mechanical resonance con-<br>trol filter | Pr.18                                   |         | 0~031FH             |
| FFC    | Feed forward gain                        | Pr.19                                   | %       | 0~100               |
| INP    | In position range                        | Pr.20                                   | pulse   | 0~50000             |
| MBR    | Electromagnetic brake<br>sequence output | Pr.21                                   | msec    | 0~1000              |
| MOD    | Monitor output mode                      | Pr.22                                   |         | 0000H~0B0B<br>H     |
| OP1    | Optional function 1                      | Pr.23                                   |         | 0000H~0001H         |
| OP2    | Optional function 2                      | Pr.24                                   |         | 0000H~0110H         |
| LPF    | Low pass filter                          | Pr.25                                   |         | 0000H~1210H         |
| OP4    | For manufacturer's settings              | Pr.26                                   |         | 0000H               |
| MO1    | Monitor output 1 offset                  | Pr.27                                   | mv      | -999~999            |
| MO2    | Monitor output 2 offset                  | Pr.28                                   | Μv      | -999~999            |

| Table | 4-6: | MR-J | 2SB | Parameters |
|-------|------|------|-----|------------|
|-------|------|------|-----|------------|

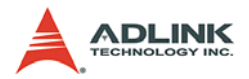

| Symbol | Name                                | MR-J2SB Instruction<br>Manual Parameter | Unit   | Setting<br>Range |
|--------|-------------------------------------|-----------------------------------------|--------|------------------|
| MOA    | For manufacturer's settings         | Pr.29                                   |        | 0001H            |
| ZSP    | Zero speed                          | Pr.30                                   | rpm    | 0~10000          |
| ERZ    | Error excess alarm level            | Pr.31                                   | kpulse | 1~1000           |
| OP5    | Option function 5                   | Pr.32                                   |        | 0000H~0002H      |
| OP6    | For manufacturer's settings         | Pr.33                                   |        | 0000H~0113H      |
| VPI    | PI-PID change position<br>droop     | Pr.34                                   |        | 0~50000          |
| TTT    | For manufacturer's settings         | Pr.35                                   |        | 0000H            |
| VDC    | Speed integration compen-<br>sation | Pr.36                                   |        | 0~1000           |
| OP7    | For manufacturer's settings         | Pr.37                                   |        | 0010H            |
| ENR    | Encoder output pulse                | Pr.38                                   |        | 0~32768          |
|        | For manufacturer's settings         | Pr.39                                   |        | 0000H            |
| *BLK   | Parameter block                     | Pr.40                                   |        | 0000H~000E<br>H  |

| Table | 4-6: | MR-J2SB | Parameters |
|-------|------|---------|------------|
|-------|------|---------|------------|

## 4.7.2 Data monitoring

In this section, the following functions are discussed.

```
set_monitor_channel(Axis, Channel_0, Channel_1,
        Channel_2, Channel_3)
set_monitor_config(Axis, Trigger_Select,
        Trigger_Level, SamplePeriod,
        PreTriggerSampleNo, SampleNumber)
get_instant_monitor_data(Axis,*Data_0,*Data_1,*D
        ata_2, *Data_3)
start_monitor(Axis)
check_monitor_ready(Axis, *status)
get_monitor_data(Axis, *Data)
```

The firmware in the SSCNET board gives each axis 4 monitoring channels. Users can use these monitoring channels to monitor a variety of I/O data, such as Speed feedback, INP (in position)... etc.

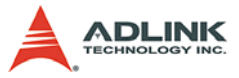

To be able to use the monitoring function, users must understand the configuring and operating procedures.

### **Configuring procedures:**

Configuring procedure is necessary before a monitor function can be started. There are two main instructions during configuration:

1. set\_monitor\_channel

This function is used to set the monitoring target. This function must be executed before monitoring can started.

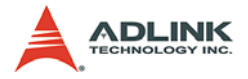

The first parameter 'Axis' specifies the axis. The remaining four parameters are used for the monitoring targets. The relationship between set values and monitoring targets are list below.

| Value | Description                    | Unit   |
|-------|--------------------------------|--------|
| FF    | Not Used                       |        |
| 00    | Feedback pulse accumulation    | Pulse  |
| 01    | (Reserved)                     |        |
| 02    | Motor revolution speed         | 0.1rpm |
| 03    | (Reserved)                     |        |
| 04    | Accumulated pulse              | Pulse  |
| 05    | (Reserved)                     |        |
| 06    | Regenerative load factor       | %      |
| 07    | Execution load factor          | %      |
| 08    | Peak load factor               | %      |
| 09    | Bus voltage                    |        |
| 0A    | Load inertia ratio             |        |
| 0B    | ABS counter                    | Rev    |
| 0C    | Position within one revolution | Pulse  |
| 0D    | (Reserved)                     |        |
| 0E    | F/B present value              | Pulse  |
| 0F    | (Reserved)                     |        |
| 10    | Position droop                 | Pulse  |
| 11    | (Reserved)                     |        |
| 12    | Speed command                  | 0.1rpm |
| 13    | (Reserved)                     | 0.1rpm |
| 14    | Speed feedback                 | 0.1rpm |
| 15    | (Reserved)                     | 0.1rpm |
| 16    | Current command                | 0.1%   |
| 17    | Current feedback               | 0.1%   |
| 18    | ZCT (Bottom)                   | Pulse  |
| 19    | (Reserved)                     |        |
| 1A    | Present revolution counts      | Rev    |

| Table | 4-7: | Monitoring | Targets |
|-------|------|------------|---------|
|-------|------|------------|---------|

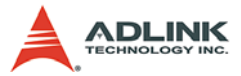

| Value | Description                           | Unit  |
|-------|---------------------------------------|-------|
| 1B    | Origin revolution counts              | Rev   |
| 1C    | Origin position within one revolution | Pulse |
| 1D    | (Reserved)                            |       |
| 1E    | (Reserved)                            |       |
| 1F    | (Reserved)                            |       |
| 20    | Alarm status AL-1                     |       |
| 21    | Alarm status AL-2                     |       |
| 22    | Alarm status AL-3                     |       |
| 23    | Alarm status AL-4                     |       |
| 24    | Alarm status AL-5                     |       |
| 25    | Alarm status AL-6                     |       |
| 26    | Alarm status AL-7                     |       |
| 27    | Alarm status AL-8                     |       |
| 28    | Alarm status AL-9                     |       |
| 29    | Alarm status AL-E                     |       |
| 2A    | (Reserved)                            |       |
| 2B    | (Reserved)                            |       |
| 2C    | (Reserved)                            |       |
| 2D    | (Reserved)                            |       |
| 2E    | (Reserved)                            |       |
| 2F    | (Reserved)                            |       |
| 30    | Alarm history #1,#2                   |       |
| 31    | Alarm history #3,#4                   |       |
| 32    | Alarm history #5,#6                   |       |
| 33    | Alarm history #7,#8                   |       |
| 34    | Alarm history #9,#10                  |       |
| 35    | (Reserved)                            |       |
| 36    | (Reserved)                            |       |
| 37    | (Reserved)                            |       |
| 38    | Parameter error NO.Pr01 to Pr16       |       |
| 39    | Parameter error NO.Pr17 to Pr32       |       |
| ЗA    | Parameter error NO.Pr33 to Pr40       |       |

| Table | 4-7: | Monito | ring | Targets |
|-------|------|--------|------|---------|
|-------|------|--------|------|---------|

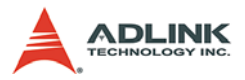

| Value | Description               | Unit                   |
|-------|---------------------------|------------------------|
| 3B    | (Reserved)                |                        |
| 3C    | (Reserved)                |                        |
| 3D    | (Reserved)                |                        |
| 3E    | (Reserved)                |                        |
| 3F    | (Reserved)                |                        |
| A5    | INP (in position)         | Active: 1, Inactive: 0 |
| B0    | Velocity Command          | Pulse/sec              |
| B2    | DA1 Value                 |                        |
| B3    | DA2 Value                 |                        |
| B4    | Speed Feedback            |                        |
| B6    | External Encoder Feedback |                        |
| B8    | Command Pulse             |                        |

### Table 4-7: Monitoring Targets

2. set\_monitor\_config

This function is used to set the monitoring configuration, such as sampling period, trigger condition...etc. This function must be executed before monitoring can start.

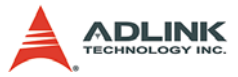

The first parameter 'Axis' specifies which axis. Other parameters are listed below.

| Parameter Name     | Description                                         |
|--------------------|-----------------------------------------------------|
|                    | This variable is used to define the trigger source. |
|                    | Trigger_Select:                                     |
|                    | Value = 0: No trigger                               |
|                    | Value = 1: CH0 as trigger source, going high        |
|                    | Value = 2: CH1 as trigger source, going high        |
| Trigger_Select     | Value = 3: CH2 as trigger source, going high        |
|                    | Value = 4: CH3 as trigger source, going high        |
|                    | Value = -1: CH0 as trigger source, going low        |
|                    | Value = -2: CH1 as trigger source, going low        |
|                    | Value = -3: CH2 as trigger source, going low        |
|                    | Value = -4: CH3 as trigger source, going low        |
| TriggerLevel       | Define the trigger level                            |
|                    | This variable is used to define the sample period.  |
|                    | Value = 1: 0.888 ms                                 |
| SamplePeriod       | Value = 2: 2 * 0.888 ms                             |
|                    | Value = 3: 3 * 0.888 ms                             |
|                    | Value = 4: 4 * 0.888 ms                             |
| PreTriggerSampleNo | Define the Number of samples before Trigger         |
|                    | Value = 1 ~ 1023                                    |
| SampleNumber       | Define the Total Number of samples                  |
| SampleNumber       | Value = 1 ~ 1023                                    |

### Table 4-8: Axis Parameters

### **Operating procedures:**

There are 2 operation modes, real time data reading and normal monitoring.

1. get\_instant\_monitor\_data

After the monitoring channels have been set by set\_monitor\_channel(), the get\_instant\_monitor\_data() function can be used to retrieve monitoring data.

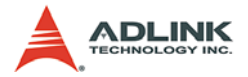

The first parameter 'Axis' specifies which axis. The remaining four parameters are used to retrieve monitoring data from the monitoring channels.

This function returns a value immediately and carries out real time monitoring of specified monitoring targets.

2. Normal monitoring

Normal monitoring is data sampling with the help of the on-board DSP. The DSP take charge of storing all sampled data according to configuration set by set\_monitor\_config(). The following steps are necessary to operate in normal monitoring.

- Step 0: Set monitor channel and configuration using function call: set\_monitor\_channel(), set\_monitor\_config()
- Step 1: Start normal monitoring using the function call: start\_monitor(). This will start the DSP.
- Step 2: Check if the monitoring has completed by calling the function: check\_monitor\_ready(). The parameter 'status' returns a value, if the monitoring process has completed.
- Step 3: If monitoring has completed, then call get\_monitor\_data() to retrieve the monitored data.

The size of the 'data' array of the function get\_monitor\_data(), which is used to read the monitored data must be 4 times the value of 'PreTriggerSampleNo' in set\_monitor\_config() and when the function get\_monitor\_data() returns a value, the 'data' is stored in the following format.

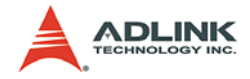

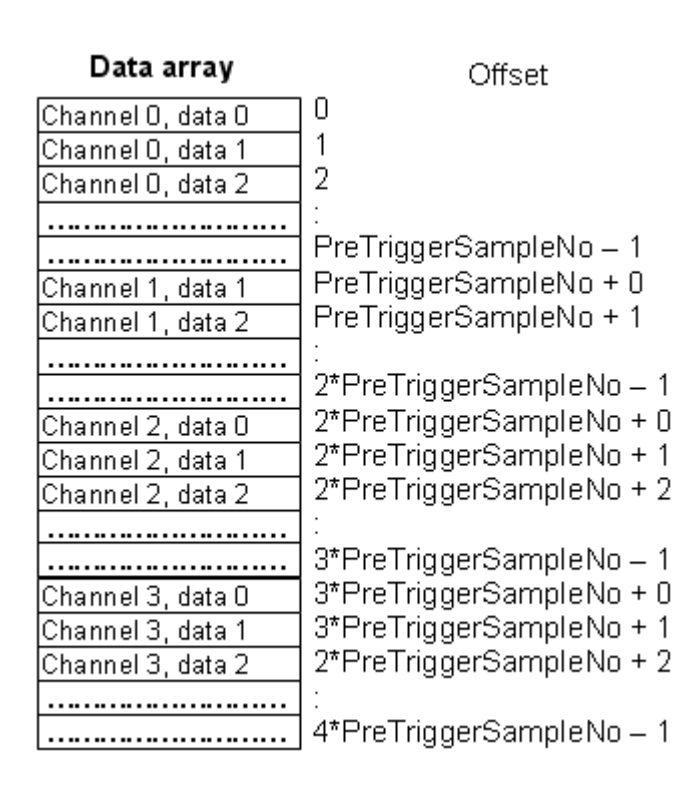

Table 4-9: Data Array Offset

## 4.7.3 Servo Information

In this section, the following function is discussed.

get\_servo\_info(Axis,\*ServoInfo)

This function is used to retrieve the servo driver's status information. The parameter '\*ServoInfo' carries the information about servo driver's status in individual bit's:

| Bit 0 | In Ready-ON              |
|-------|--------------------------|
| Bit 1 | In Servo-ON              |
| Bit 2 | In course of in-Position |

Table 4-10: Servo Bit Information

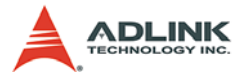

| Bit 3       | In course of zero speed             |
|-------------|-------------------------------------|
| Bit 4       | Pass through Z phase of servo motor |
| Bit 5       | In Torque limit                     |
| Bit 6       | In Alarm                            |
| Bit 7       | In warning                          |
| Bit 8       | Reserve                             |
| Bit 9       | Reserve                             |
| Bit 10 ~ 14 | Reserved                            |
| Bit 15      | In course of Speed limit            |
| Bit 16 ~ 31 | Reserved                            |

Table 4-10: Servo Bit Information

## 4.7.4 Servo On

In this section, the following function is discussed.

```
set_servo_on(Axis,ON_OFF)
```

After this function is execute with ' $ON_OFF' = 1$ , the servo driver of specified axis starts to control its servomotor. Motion functions can now be applied to the axis.

In most cases, Servo driver should be at servo ON status, except that, "Before set\_position() function, the servo driver must be at Servo OFF status."

## 4.7.5 Driver information

In this section, the following functions are discussed.

When booting, the SSCNET board will gather some static information about the servo driver and servomotor. This information is
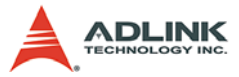

kept by the SSCNET board and users can retrieve the info using the following two functions.

- To read the servo driver's static info, use understand\_driver()
- ► To read servo motor's static info, use understand\_motor()

# 4.7.6 Servo Alarm

In this section, the following functions are discussed.

```
get_alarm_no(Axis,*AlarmNo)
alarm_reset(Axis)
```

When a fault occurs, the servo driver will stop the motor and report an alarm number on the LED display of the servo driver. The SSCNET board will also be acknowledged because the servo driver also reports the alarm condition through SSCNet communication. If this is the case, users can exam the fault condition by:

- 1. Examining the return code from the function call.
- 2. Set an IRQ. Allow a IRQ to be generated, if an alarm occurs. Refer to section 4.9.

After noticing the occurrence of the alarm, users can use get\_alarm\_no() to retrieve the alarm code, which is displayed on the LED of the servo driver. After removing the alarm condition, users can use the alarm\_reset() function to recover the driver from the alarm state.

# 4.8 Control Gain Tuning

In this section, the following functions are discussed.

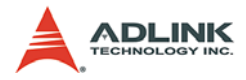

get\_LP\_filter(Axis,\*ON\_OFF)

# 4.8.1 Control Gains

The first 4 functions are used to set/read the gain controls of the servomotor control system. There are 6 control gains, and they are PG1, VG1, VIC, PG2, VG2, and FFC. The following are some simple description of the control gains, for more information refers to the "Instruction Manual" of the MR-J2S-B servo driver.

### PG1: Position loop gain 1

Increase this value to improve tractability in response to the position command.

### VG1: Velocity loop gain 1

Normally this gain value does not need to be changed. A higher set value increases the response level but is likely to generate vibration and/or noise.

#### VIC: Velocity integral compensation

Used to set the integral time constant of a speed loop. A higher set value increases the response level but is likely to generate vibration and/or noise.

#### PG2: Position loop gain 2

This gain is used to increase the response due to level load disturbance. A higher set value increases the response level but is likely to generate vibration and/or noise.

## VG2: Velocity loop gain 2

Set this gain when vibration occurs to machines with low rigidity or with large backlash. A higher set value increases the response level but is likely to generate vibration and/or noise.

#### FFC: Feed foreword gain

Used to set the velocity feed foreword gain. When it is set to 100%, drop pulses will be almost zero at constant-speed operation. Note that higher set values will increase response but will enlarge the overshoot during sudden acceleration/deceleration.

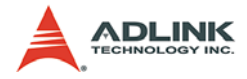

### Auto-Tuning mode

The MR-J2S-B servo driver has as read-time auto tuning function, which can automatically estimate the machines characteristic and set the optimum control gain values in real time.

There are two Auto-Tuning modes:

Auto-Tuning mode 1:

In this mode, the load inertia moment of a machine is estimated, and all control gains are set automatically, creating a machine response frequency that matches the user's requirements (RSP). The servo driver is factory-set to this mode.

Under this mode, set\_control\_gain() does not work and will return errors.

Auto-Tuning mode 2:

Under this mode, the user must specify the load inertia moment for the machine (GD2) with all other control gains set automatically, creating a machine response frequency that matches the user's requirements (RSP).

Under this mode, set\_control\_gain() does not work and will return errors.

#### Manual setting mode

If the user is not satisfied with the adjustment of auto-tuning, he/ she can make manual adjustments.

Manual mode 1:

Under this mode, the user can specify the following control gains including GD2, PG1, VG2, and VIC, while PG2 VG1 and FFC are set automatically.

Under this mode, set\_control\_gain() can be used to set PG1, VG2, and VIC. Setting for PG2, VG1 and FFC is automatically ignored.

## Manual mode 2:

Under this mode, the user can specify all control gains. The function call set\_control\_gain() can be used to set PG1, VG2, VIC, PG2, VG2 and FFC.

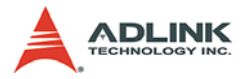

The function call set\_auto\_tune() is used to select the auto-tuning or manual tuning mode with the parameter 'Mode' specifying the operation mode. If Auto-tuning mode is selected, 'RSP' specifies the user's machine response frequency requirements, while in manual mode it's not applicable. 'GD2' specifies the load inertia moment of a machine.

- The function call get\_auto\_tune() can be used to read settings from the servo driver.
- The function call set\_control\_gain() is used to set the control gains when manual mode operation is selected.
- The function call get\_auto\_tune() can be used to read settings from the servo driver.
- The following table is a list of selectable gains under different operation modes:

| 'Mode' Value | Description        | RSP | GD2 | PG1 | VG1 | VIC | PG2 | VG2 | FFC |
|--------------|--------------------|-----|-----|-----|-----|-----|-----|-----|-----|
| 1            | Auto-Tuning mode 1 | М   | Α   | Α   | Α   | А   | Α   | Α   | Α   |
| 2            | Manual mode 2      |     | М   | М   | М   | Μ   | М   | М   | М   |
| 3            | Auto-Tuning mode 2 | М   | М   | А   | А   | А   | А   | А   | А   |
| 4            | Manual mode 1      |     | М   | М   | А   | М   | А   | М   | А   |
| 0*           | Interpolation mode |     | Α   | М   | М   | А   | А   | А   | А   |

#### Table 4-11: Selectable Gains

- A: automatically set
- M: manually specify
- --: Not used
- ▶ \* Interpolation mode is normally not used.

# 4.8.2 Mechanical resonance suppression filter

The functions set\_notch\_filter() and get\_notch\_filter() are related to the mechanical resonance suppression filter function.

If a mechanical system has a natural resonance point, increasing the servo system response may cause the mechanical system to produce resonance (vibration) at its resonance frequency. Using the notch filter and adaptive vibration suppression control functions can suppress the resonance of the mechanical system.

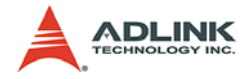

## Notch filter

The notch filter is a filter function, which decreases the gain of the specific frequency (notch frequency) and gain decreasing depth.

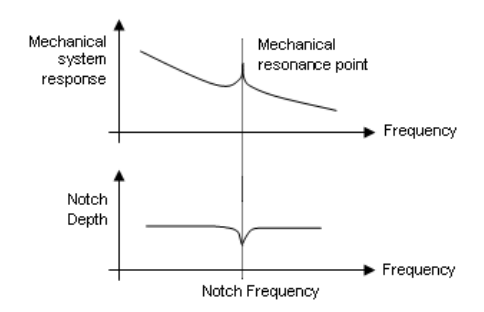

Figure 4-36: Notch Filter

**Note:** The machine resonance suppression filter is a delay factor for the servo system. Hence, vibration may increase if you set a wrong resonance frequency or a too deep notch.

If the resonance frequency of the machine is unknown, decrease the notch frequency from a higher to lower order. The optimum notch frequency is set at the point where vibration is minimal.

The notch frequency is set with the parameter 'NotchFrequency'. The setting values and corresponding notch frequency are listed in the table below.

| Setting | Frequency | Setting | Frequency | Setting | Frequency | Setting | Frequency |
|---------|-----------|---------|-----------|---------|-----------|---------|-----------|
| 0       | Invalid   | 8       | 562.5     | 16      | 281.3     | 24      | 187.5     |
| 1       | 4500      | 9       | 500       | 17      | 264.7     | 25      | 180       |
| 2       | 2250      | 10      | 450       | 18      | 250       | 26      | 173.1     |
| 3       | 1500      | 11      | 409.1     | 19      | 236.8     | 27      | 166.7     |
| 4       | 1125      | 12      | 375       | 20      | 225       | 28      | 160.1     |
| 5       | 900       | 13      | 346.2     | 21      | 214.3     | 29      | 155.2     |
| 6       | 750       | 14      | 321.4     | 22      | 204.5     | 30      | 150       |
| 7       | 642.9     | 15      | 300       | 23      | 195.7     | 31      | 145.2     |

Table 4-12: Notch Frequency Settings

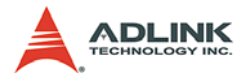

A deeper notch provides better resonance suppression but increases the phase delay and may increase vibration.

The notch frequency can be set with the parameter 'NotchDepth'. The setting values and corresponding notch gain are listed in the table below.

| Setting | Depth (Gain) |
|---------|--------------|
| 0       | -40db        |
| 1       | -14db        |
| 2       | -8db         |
| 3       | -4db         |

Table 4-13: Notch Gain Settings

### Adaptive vibration suppression control

Adaptive vibration suppression control is a function in which the servo driver detects machine's resonance and set a adaptive filter (also a notch filter) automatically to suppress mechanical system vibration.

**Note:** This adaptive filter has nothing to do with previous Notch filter setting.

Since the adaptive filter characteristics (notch frequency and depth) are set automatically, user need not be conscious of the resonance frequency of a mechanical system. Also, while adaptive vibration suppression control is valid, the servo driver always detects machine resonance, and if the resonance frequency changes, it changes the filter characteristics in response to that frequency.

The Adaptive vibration suppression control function can be set with the parameter 'Mode'. The setting value and suppression control function are listed in the table below.

| Setting | Control Selection                                                      |  |  |
|---------|------------------------------------------------------------------------|--|--|
| 0       | Invalid - The adaptive vibration suppres-<br>sion control is not used. |  |  |

#### Table 4-14: Suppression Control Settings

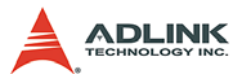

| Setting | Control Selection                                                                                                    |
|---------|----------------------------------------------------------------------------------------------------|
| 1       | Valid_0 - The adaptive vibration sup-<br>pression control is enabled with normal<br>sensitivity of detecting machine reso-<br>nance. |
| 2       | Valid_1 - The adaptive vibration sup-<br>pression control is enabled with large<br>sensitivity of detecting machine reso-<br>nance.  |
| 3       | Hold - filter characteristic generated so<br>far is held, and detection of machine<br>resonance is stopped.                          |

#### Table 4-14: Suppression Control Settings

- **Note:** 1. The mode setting does not affect the notch filters functionality set by 'NotchFrequency' and 'NotchDepth'
  - 2. Adaptive vibration control is factory-set to be invalid.

3. Adaptive vibration control is useful only when machine resonance is between  $150 \sim 500$  Hz. It has no effect on the resonance frequency outside this range.

4. Under operating conditions in which sudden disturbance is imposed during operation, the detection of the resonance frequency may malfunction temporarily, causing machine vibration. In such a case, set the adaptive vibration suppression control mode to be 3 (Hold) to fix the characteristics of the adaptive vibration suppression control filter.

## 4.8.3 Low pass filter

The functions set\_LP\_filter() and get\_LP\_filter() are related to low pass filter functions.

When a ball-screw or the like is used, resonance of high frequency may occur as the response of the servo system is increased. To prevent this, the low-pass filer is factory-set to be valid with a torque command. The filtering frequency of this low pass filter is automatically adjusted to the value according to the expression below:

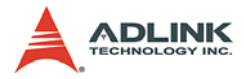

VG2 setting\* 10 Filter Frequency (Hz) = ------2 \* π \* (1 + GD2 setting \* 0.1)

The low pass filter can be enabled or disabled using the parameter '**ON\_OFF**'.

- ► 'ON\_OFF' = 0, Disabled
- ► 'ON\_OFF' = 1, Enabled
- **Note:** In a mechanical system where rigidity is extremely high and resonance s difficult to occur, setting the low pass filter to be 'Disabled' may increase the servo system response to shorten the settling time.

# 4.9 Interrupt control

In this section, the following functions are discussed.

```
int_control(CardID, Flag)
set_int_factor(CardID, Source, IntFactor)
get_int_status(CardID, Source, *IntStatus)
set_int_event(CardID, *HEvent)
link_interrupt(CardID, *callbackAddr)
```

The SSCNET board can generate an interrupt for certain conditions. Refer to the figure below:

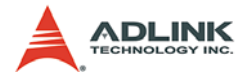

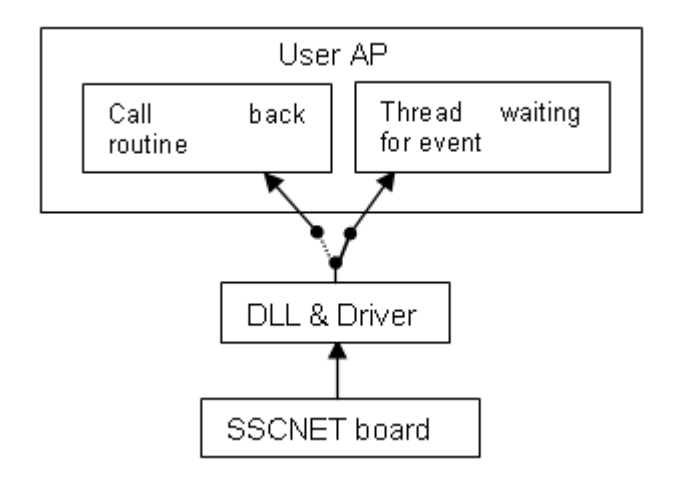

Figure 4-37: Interrupt Control

Users can either set a call back routine that will be executed when an interrupt occurs, or create a thread to wait for an event that will be triggered when an interrupt occurs.

To enable or disable the interrupt generated from the SSCNET board, use the int\_control() function. It acts as an ON\_OFF switch. Once disabled, the SSCNET board will cease to generate any interrupt signals to the host system.

In addition to int\_control(), users need to define the conditions under which an interrupt signal should occurs by using the set\_int\_factor() function in order to successfully introduce an interrupt signal to the host system. The SSCNET board has 3 possible sources of interrupts; it includes the motion axes, general purposed I/O, and the DSP (or system). The second parameter 'Source' of set\_int\_factor() is use to specify the source with 'IntFactor' specifying the interrupt conditions for this specified source.

Refer to the tables below.

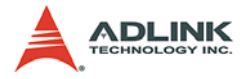

| Bit of 'IntFactor' | Name | Description                     |
|--------------------|------|---------------------------------|
| 0                  | PEL  | Positive Limit Switch           |
| 1                  | MEL  | Negative Limit Switch           |
| 2                  | ORG  | Home Switch                     |
| 3                  | RDY  | Servo Ready                     |
| 4                  | INP  | In Position                     |
| 5                  | EZ   | Index signal passed             |
| 6                  | ZSPD | Zero Speed                      |
| 7                  | TLC  | Torque Limit reached            |
| 8                  | ALM  | Alarm signal on                 |
| 9                  | WRN  | Servo Warning on                |
| 10                 | HOME | Home Move completed             |
| 11                 | MTC  | Motion Completed                |
| 12                 | CPBF | Curve Parameter Buffer Full     |
| 13                 | EPD  | Position deviation is too large |
| 14                 | CMP1 | Position compare1 is true       |
| 15                 | CMP2 | Position compare2 is true       |

"Source" = 0 - 11, for Axis 0 - Axis 11 respectively.

 Table 4-15: Axis Interrupts

"Source" = 12 for system interrupt

| Bit of 'IntFactor' | Description            |
|--------------------|------------------------|
| 0                  | System Error           |
| 1                  | Emergency Stop         |
| 2                  | Cyclic Timer Interrupt |

Table 4-16: System Interrupts

"Source" = 13 for GPIO interrupt

| Bit of 'IntFactor' | Description                    |                     |
|--------------------|--------------------------------|---------------------|
| 0                  | General purposed DI, Channel 0 |                     |
| 1                  | General purposed DI, Channel 1 |                     |
| 8                  |                                | Compare_Counter_CH0 |

#### Table 4-17: GPIO Interrupts

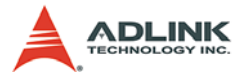

| Bit of 'IntFactor' | Description |                     |
|--------------------|-------------|---------------------|
| 9                  |             | Compare_Counter_CH1 |
| 10                 |             | Compare_Counter_CH2 |

#### Table 4-17: GPIO Interrupts

After setting the interrupt source and factors, the interrupt signal can be detected by using either a call back routine or a event waiting thread.

#### Note:

- ► For the PCI-8372+, the number of controllable axis is "12", Thus:
  - ▷ Source: 0 11 is for axis 0 11 individually,
  - ▷ Source: 12 for system,
  - $\triangleright$  Source: 13 for GPIO.
- ▶ For the PCI-8366+ the number of controllable axes is "6",
  - ▷ Source: 0 5 is for axis 0 5 individually,
  - ▷ Source: 6 for system,
  - ▷ Source: 7 for GPIO.

#### By call back routine

The link\_interrupt() function helps users to set up a call back routine. Each SSCNET board has its own call back routine. This routine will be executed once an interrupt occurs. Note, during routine execution, the next interrupt is on hold until the routine has ended.

#### By thread

The set\_int\_event() function helps users to set up a event handle. This event will be fired once an interrupt occurs. Therefore, users can create an independent thread to wait for the event handle.

# 4.10 Position Compare Function

In this section, the following functions are discussed.

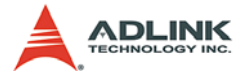

Each axis of the SSCNET board has 2-position compare channels. After setting the channels using set\_compare(), the DSP of the SSCNET board compares the feedback position on each SSC-NET cycle with "CMP#Pos" for each channel. The comparison includes the direction. The user can specify the compare succeed condition to be any of the following:

```
Direction = 0, whenever feedback across
ComparePos
Direction = 1, feedback > ComparePos
Direction = 2, feedback >= ComparePos
Direction = 3, feedback < ComparePos
Direction = 4, feedback <= ComparePos
```

In order to understand the compared status of each specified axis, a second function check\_compare() is helpful. The compared status will be reset to false each time set\_compare() is executed. If the comparison of channel1 comes into existence, bit0 of "\*status" will become '1'. If the comparison of channel1 comes into existence, bit1 of "\*status" will become '1'.

Other method to obtain comparison result is through an interrupt. When a comparison comes into existence, the SSCNET board will generate an interrupt signal. Users need to set the interrupt to enabled and correct the interrupt factor so that the program can accept interrupt signals.

# 4.11 Interlock Function

In this section, the following function is discussed.

The SSCNET board provides one interlock function for each card. This function is used for collision avoidance for 2-axis operation, "Axis\_X", "Axis\_Y", and one specific area,"X1","X2","Y1","Y2". Once the axis' position is inside this section, it is said that it has entered into the interlock area. The slow-down and speed-up algorithm is done by the on-board DSP. The following graph explains this action.

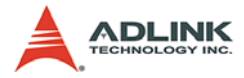

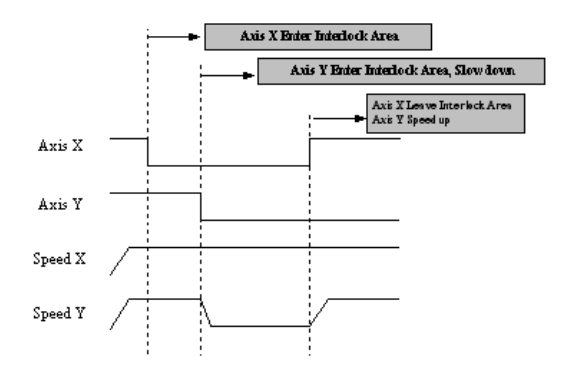

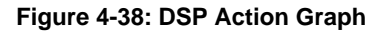

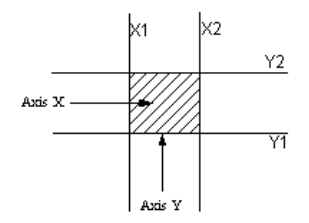

Figure 4-39: Interlock Area

Interlock function is much like a crossroad semaphore. In some applications, two independent axes will work on the same region occasionally. In the past, users must take care these two axes' movement to prevent collision. Now, SSCNET motion control card has this feature inside. Users don't need to worried about this problem. The axis will automatically slow down when the other axis is inside the predefined region and speed up again when the other axis leave from this region. It is much useful in this situation.

The encoder update rate is one SSCNET cycle. The slow down action will be token in the same cycle.

## **Coding Guide**

```
set_interlock(CardID, Enable, Axis_X, Axis_Y, X1,
X2, Y1, Y2, Time);
```

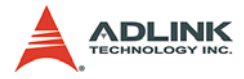

```
get_interlock(...) will retrieve above parameters
    for users' to check.
```

- **Note:** 1. Enable=1 means enable this function and 0 means disable
  - 2. Time means slow down time when interlock happens
  - 3. X1,X2,Y1,Y2 form a interlock region

# 4.12 Absolute Position System

In this section, the following function is discussed.

```
get_abs_position(Axis, *ABS_Pos)
save_abs_position(Axis)
clear_abs_data_on_flash(I16 CardID)
```

SSCNET board provide absolute position system for SSCNET motor driver. Users need only execute homing procedure once then the board can keep the absolute position in the ROM. When the machine restart next time, it will restore the absolute position of each axis from the ROM. The machine needn't to doing the home procedure again.

Mitsubishi servo drivers use a battery to keep its encoder's value inside at absolute position mode. The position value is on servo driver and users must turn on absolute position mode in parameter "AMS" before using this feature. Of course, users need to install a battery to keep the position value on driver's side permanently.

In order to have absolute position feature on SSCNET motion control card, we must read the absolute position value from servo driver and retrieve the origin position information from FLASH ROM of SSCNET motion control card when card is initialized. After that we will calculate an absolute position of users' machine according to these two information.

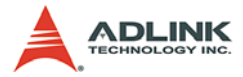

The formal procedure to use this features are as followings:

- ► Launch home\_move() function to complete homing.
- Check if the home position is correct
- Launch save\_abs\_position() to store the ABS position as an origin position reference.
- Next time, when SSCNET motion control card starts, users don't need to launch home\_move() anymore. They can only launch get\_position() function to get an absolute position.

If the servo parameter07 is set to '1', remember to set this ABS position to operating position counter via the get\_abs\_position() and set\_position() functions. Don't use the get\_abs\_position() in polling cycle because it is much slower than the get\_position() function.

The Coding Guides are as followings

- Physical homing: (Axis doesn't know its origin position or program needs)
  - b home\_move(Axis0...);
  - WaitforSingleObject(Axis0Event, TimeOut) or Polling motion\_done();
  - > save\_abs\_position(Axis0...);
- Non-Physical homing (Axis already knew its Origin Position)

> set\_position(AxisNo...);

# 4.13 Compared Trigger Output

In this section, the following function is discussed.

For some applications, motion control must work with vision system. The vision system includes a CCD camera that needs to capture images at a specific location. These locations are discontinuous, but very closed at most cases. If users need to perform a high speed picture capturing on the fly, they have to con-

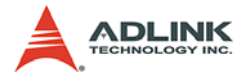

sider the continuous compared with triggering pulse output feature.

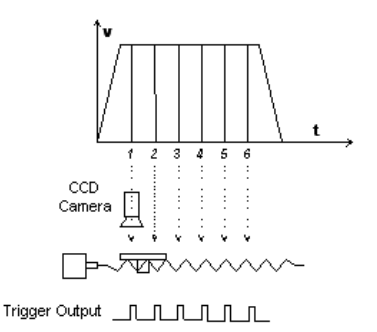

Figure 4-40: Trigger Output

SSCNET motion board has a compare mechanism of each axis that is operated by DSP. DSP will compare the receiving counter with users' desired value and do the actions in one SSCNET cycle if the position is achieved. Besides, we provide triggering pulse output when the compare condition happens. The triggering pulse is performed by DO channel. It will output a specific pulse width when compare condition happens.

First, users must set one of the digital output channels as one comparator's triggering output. Map more than one comparators to single digital output channel is not allowed, but reverse case is allowed.

Second, users must build up an array that contains the table of compare points. You can assign a region by giving start and end index of this array for the table of compare points.

Third, users must assign the compare direction of the table. It is useful because users needn't rebuild the table reversely again if they want to do a reverse comparasion.

The triggering pulse is as below. The pulse width is about 1ms which is decided by SSCNET cycle time. Our suggestion triggering frequency is less than 500Hz.

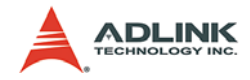

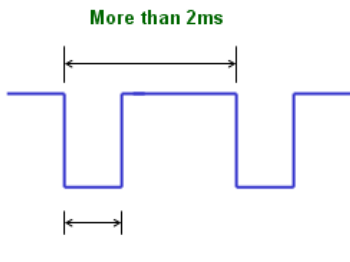

Pulse Width 1ms

#### Figure 4-41: Triggering Frequency Under 500Hz

Before using this feature, users must map on-board digital output channel to axis' comparator. The mapping could be one ouptput channel to one comparator or two output channels to one comparator. For example, users can map Dout Channel 0 to axis2' comparator0 and Dout Channel 1 to axis3' comparator1. Or users can map Dout Channel 0 and Channel 1 to the same comparator for dual synchronous triggering pulse output.

After choosing the output channel and comparator, users must build a compare point table for digital output channel. Using the same table to map different digital output channel is allowable. The first element in compare table must be the smallest. The maximum number of point in the table is 100. This value is limited by DSP firmware. The triggering pulse width is about 1ms and compare accuracy is about +/-1ms.

Finally, set the compare direction in the table. Once users build a table, the table will remain on SSCNET board. The table can be compared either from upper side or lower side. The same table can be reused in different direction by changing the parameter, Dir. For example, Table contents 100,200,300. If they choose decreasing direction, the compare ordering will be 300,200,100 and vice versa.

The compare condition will be greater than or equal than depends on the compare direction

The first elements in compare table must be smallest like this order -300, -200, -100

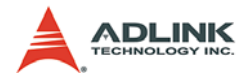

```
< Example: Dual trigger pulses output by
        comparing two Table in one axis >
  F32
        Table_Data1[10] = {1500,2000,2500,3000,3500,4
        000, 4500, 5000, 5500, 6000;
  F32
        Table_Data2[10] = {1800,2300,2800,3300,3800,4
        300,4800,5300,5800,6300};
  I16 AxisNo=1;
  // Normal high setting
  map_dout_and_comparator(0, 0, AxisNo, 0, 1);
  map_dout_and_comparator(0, 1, AxisNo, 1, 1);
  // Build Compare Table1,2 from index 0 to 9,
        totally 10 points
  link_dout_and_compare_table(0, 0, 0,
        9, Table_Data1);
  link dout and compare table(0, 1, 0,
        9, Table_Data2);
  // Set Compare direction increaing
  set compare table dir(0, 0, 0);
  set_compare_table_dir(0, 1, 0 );
  // Start Move from 0 to 8000, See results Picture
        1
  start_tr_move(AxisNo, 8000,0, 60000,0,0,0);
  // Wait for last move finished ( Users must
        handle this by any method )
  // Set Compare direction decreasing
  set_compare_table_dir(0, 0, 1 );
  set_compare_table_dir(0, 1, 1 );
  // Start Move from 8000 to 0, See results Picture
        2
  start_tr_move(AxisNo, -8000,0, 60000,0,0,0);
  << Results Analyzing >>
  Trigger pulse rate = 500/60000 = 8.33ms period
        time ( 1ms tolerance is acceptable )
  Real Output in Picture 1 & 2 is about this value.
Results Pictures
```

 Picture one: Positive Move (CH1 in scope is DO Channel 0, CH2 in scope is DO Channel 1.)

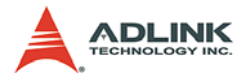

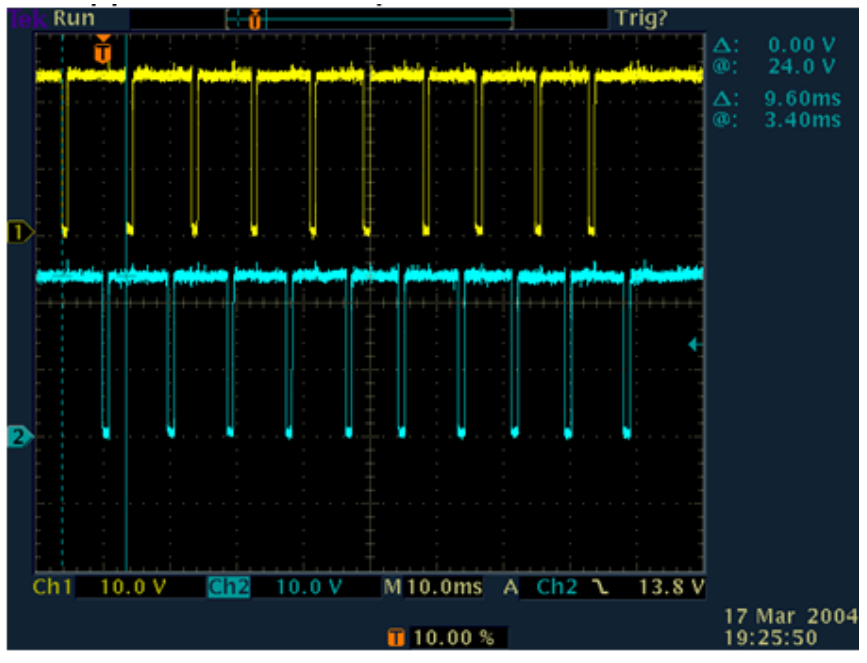

Figure 4-42: Positive Move

 Picture two: Negative Move (CH1 in scope is DO Channel 0, CH2 in scope is DO Channel 1.)

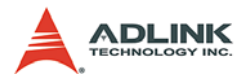

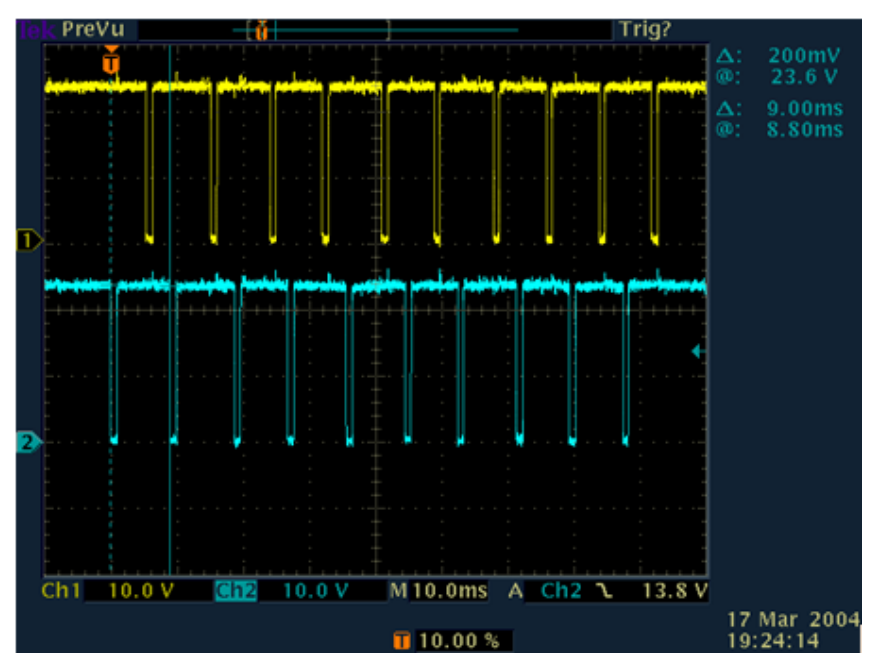

Figure 4-43: Negative Move

# 4.14 Sequence Motion Control

SSCNet has the property of the deterministic time, which is 0.888 ms. Theoretically, the motion command will be passed down to DSP with hand-shaking way. It takes two or three cycle times to complete the delivery and execute the motion command. Consequently, it is sure to waste some time and has slower response.

In order to improve the response time, the motion control board can let users have their own motion patterns downloaded into onboard DSP and realize the precisely timing control. All motion patterns can be executed in the DSP layer with the on-board RAM. The delivering time of motion command from computer to SSCNet board can be eliminated. It can increase the response time and get high performance control.

First, users depend on the timing chart (velocity profile) of desired motion to segment them and get many frames. Frame is the basic

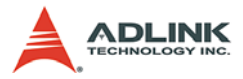

unit in this sequence motion control. Properly group some of those frames into one pattern. Simply put, a pattern contains many frames inside. The motion pattern can be reused and in the form of T-curve, S-curve, combined T-curve and S-curve, or arbitrary velocity profile. Consequently, you can plan it at your will.

Next, you have to consider the synchronism. In fact, some controlled axes may have the synchronous relation with each other. In a word, they are time-dependent. Consequently, you can group them as one sequence. DSP will execute the sequence based on the time relation to realize the synchronous motion. The sequence may conatins the pattern information of multi axes.

In other case, certain axis may refer to the other axis' condition and start to move. For example, axis 0 is planed to move while the maximum velocity of axis 1 is achieved. At this moment, you can use API to completely describe the motion patterns and achieve the time-dependent motion. The sequence contains the pattern information of one axis.

Sequence is the container of patterns. Pattern is the container of frames. Sequence also has the time-dependent description to complete the motion behavior that users want to realize.

Finally, every sequence designs triple pattern buffers to meet the motion continuity. While the patterns are executed continuously, the first pattern buffer will be passed down to DSP and the remaining two buffers would wait to be executed as the concept of queue. This design can make sure the continuity of motion. Users also can judge the motion status. If certain status comes into existence, you can replace the patterns in the sequence at your will.

# 4.14.1 Conceptual Flow Chart

## 1. Create Frames

The trapezoidal velocity profile has three frames and S-curve has seven frames. If you are not familiar with it, please refer to 4.2.

First of all, users have to prepare the timing chart (velocity profile) of all controlled axes. The following is the demonstrated timing chart for handler control:

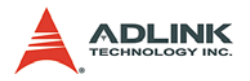

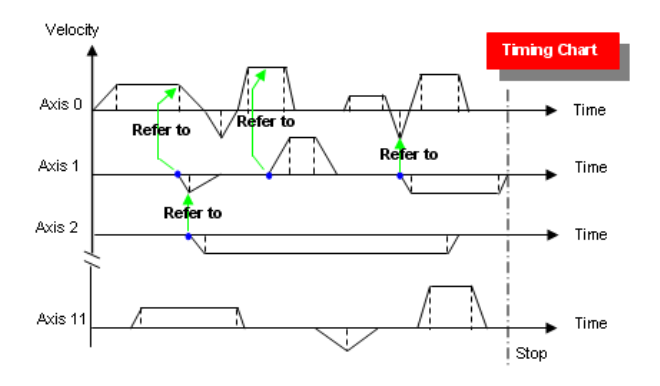

Figure 4-44: Conceptual Flow Chart - Timing A

As the diagram, you can see the timing chart of the 4 axes. In this case, we only control 4 axes –axis 0, 1, 2 and 11. As soon as having the complete timing chart, you can segment the velocity profile and obtain the frames that are based on the rule introduced earlier. The spot in the figure is the starting condition. Some axes will start to move based on the other axes' condition.

Here, we have to be aware of one thing. The synchronous relation should be noted. In this example, we have three dependent axes, which are axis 0, 1, 2. Axis 11 is independent of these three axes. In a word, those three axes have the synchronous relation.

Right now, we have to label the frame index. The following diagram shows that:

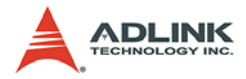

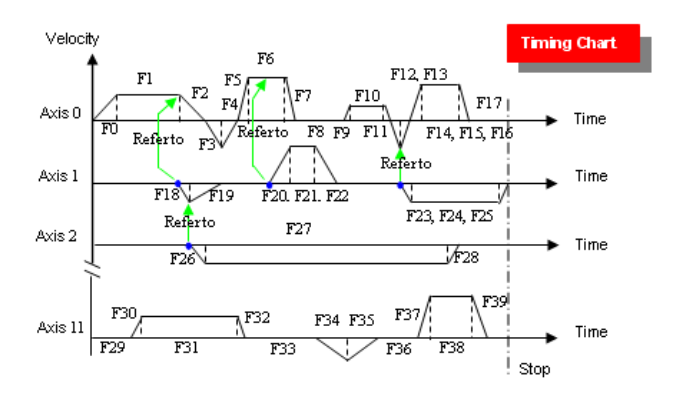

Figure 4-45: Conceptual Flow Chart - Timing B

There are totally 40 frames in this example.

2. Create Pattern

In this step, we can group several frames into one pattern. For example, we can have the patterns as follows:

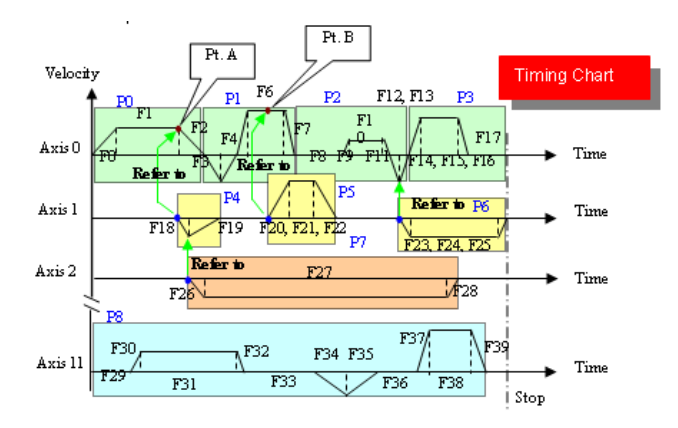

Figure 4-46: Conceptual Flow Chart - Pattern

The dash block represents the pattern. We mainly divide the timing chart of axis 0 into 4 patterns. Pattern 4 to 6 will activate

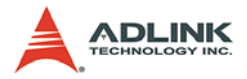

depending on the axis 0. Pattern 7 will activate depending on axis 1. Here, users can have three selections to meet the requirement:

- Position compare: While the axis moves through certain position, it can let the other axis start to move. Like pattern 5, it will start to move while the axis 0 passes through point B.
- Velocity transition: The pattern can activate while the velocity of the other axis is at the end of the acceleration or the beginning of the deceleration. Like pattern 4, it will start to move while the velocity of axis 0 passes through point A.
- External I/O signal: You can also use the I/O signal as trigger to let the pattern start to move.

Then, Pattern 8 is an independent one. The following table is the summary:

| Pattern Index | Content       |
|---------------|---------------|
| Pattern 0     | F0 to F2      |
| Pattern 1     | F3 to F7      |
| Pattern 2     | F8 to F13     |
| Pattern 3     | F14 to F17    |
| Pattern 4     | F18, F19      |
| Pattern 5     | F20, F21, F22 |
| Pattern 6     | F23, F24, F25 |
| Pattern 7     | F26, F27, F28 |
| Pattern 8     | F29 to F39    |

Table 4-18: Pattern Index

3. Sequence with Three Pattern Buffers

The sequence conatins three pattern buffers and realizes the desired motion. Every sequence has three pattern buffers in order to execute the pattern smoothly. Users have to input the patterns into the command buffers. The concept can be shown as the following diagram:

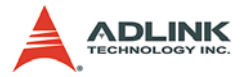

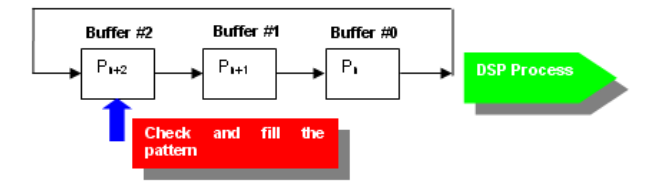

Figure 4-47: Conceptual Flow Chart - Buffers A

The sequence is an abstract object. It collects several patterns as a group. The pattern is a substantial object. It contains the information of frames.

Inside the board, the first three patterns can be stored in those three pattern buffers in advance. While the pattern Pn is executed by DSP, the remaining two patterns, Pn+1 and Pn+2, will be pushed forward and wait to be executed. If you have more than three patterns, you can use API function to check that the buffer status is full or not. It not, the next pattern can be put into the buffer. It is shown as follows:

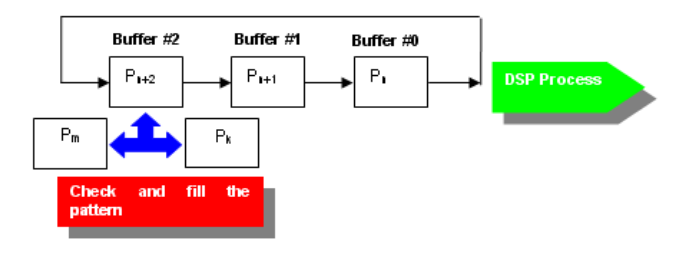

Figure 4-48: Conceptual Flow Chart - Buffers B

In some cases, users may have multiple selectable patterns based on specific situation. For example, they are Pm and Pk. Currently, you can depend on your condition to put Pm or Pk into the empty buffer. As for simple case, you can just throw the next pattern into the empty buffer if no any other specific condition should be considered and no selectable patterns are in hand.

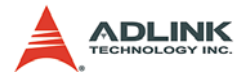

In this case, we let every axis to be as a sequence. Group the patterns and we can have the sequence as follows:

| Sequence   | Contains |
|------------|----------|
| Sequence 0 | P0 to P3 |
| Sequence 1 | P4 to P6 |
| Sequence 2 | P7       |
| Sequence 3 | P8       |

Table 4-19: Sequences

Then, you can use the API to link the synchronous relation.

- ▶ P4 will start to move referring to point A of axis 0.
- ▶ P5 will start to move referring to point B of axis 0.

The same rule is for pattern 6 and 7.

# 4.14.2 Coding Example 1: Using C Language

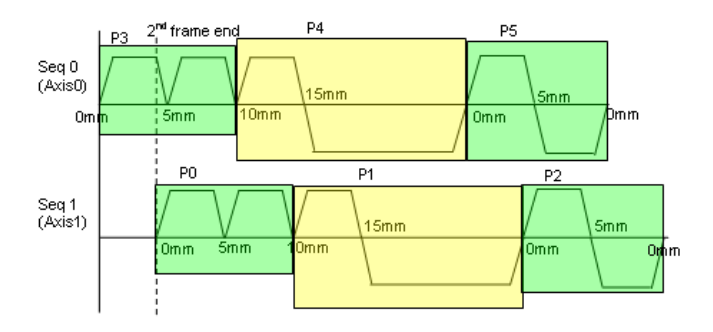

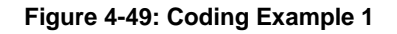

- 1. Variables Setting
  - I16 FirstFrame,LastFrame;
  - Il6 AxisNo;
  - I16 SynAxes;
  - I16 PatternNo;
  - I16 WaitAxis,WaitCondition;
- 2. Create Patterns for Sequence 1

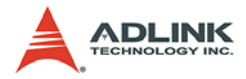

```
AxisNo=1;
SynAxes=0x02;
PatternNo=0;
// Pattern 0
FirstFrame=0;
LastFrame=add_frame_ta_move(AxisNo, FirstFrame,
     0, 5, 0, 10, 0, 0.1, 0.1);
LastFrame=add_frame_ta_move(AxisNo, LastFrame, 5,
     10, 0, 10, 0, 0.1, 0.1);
set pattern(0, PatternNo, FirstFrame, LastFrame -
     FirstFrame, SynAxes);
PatternNo++;
// Pattern 1
FirstFrame=LastFrame;
LastFrame=add frame ta move(AxisNo, FirstFrame,
     10, 15, 0, 10, 0, 0.1, 0.1);
LastFrame=add_frame_ta_move(AxisNo, LastFrame,
     15, 0, 0, 10, 0, 0.1, 0.1);
set_pattern(0, PatternNo, FirstFrame, LastFrame -
     FirstFrame, SynAxes);
PatternNo++;
// Pattern 2
FirstFrame=LastFrame;
LastFrame=add_frame_ta_move(AxisNo, FirstFrame,
     0, 5, 0, 10, 0, 0.1, 0.1);
LastFrame=add_frame_ta_move(AxisNo, LastFrame, 5,
     0, 0, 10, 0, 0.1, 0.1);
set_pattern(0, PatternNo, FirstFrame, LastFrame-
     FirstFrame,SynAxes);
PatternNo++;
```

#### 3. Create Patterns for Sequence 0

```
AxisNo=0;
SynAxes=0x01;
// Pattern 3
FirstFrame= LastFrame;
LastFrame=add_frame_ta_move(AxisNo, FirstFrame,
    0, 5, 0, 10, 0, 0.1, 0.1);
```

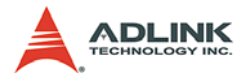

```
LastFrame=add_frame_ta_move(AxisNo, LastFrame, 5,
     10, 0, 10, 0, 0.1, 0.1);
set_pattern(0, PatternNo, FirstFrame, LastFrame-
     FirstFrame, SynAxes);
PatternNo++;
// Pattern 4
FirstFrame=LastFrame;
LastFrame=add_frame_ta_move(AxisNo, FirstFrame,
     10, 15, 0, 10, 0, 0.1, 0.1);
LastFrame=add frame ta move(AxisNo, LastFrame,
     15, 0, 0, 10, 0, 0.1, 0.1);
set pattern(0, PatternNo, FirstFrame, LastFrame-
     FirstFrame, SynAxes);
PatternNo++;
// Pattern 5
FirstFrame=LastFrame;
LastFrame=add_frame_ta_move(AxisNo, FirstFrame,
     0, 5, 0, 10, 0, 0.1, 0.1);
LastFrame=add_frame_ta_move(AxisNo, LastFrame, 5,
     0, 0, 10, 0, 0.1, 0.1);
set_pattern(0, PatternNo, FirstFrame, LastFrame-
     FirstFrame,SynAxes);
PatternNo++;
```

#### 4. Start Sequence 0 & 1 at the same time

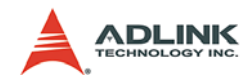

start\_seq\_move(0, 0x3);
Working with more than 3 patterns in one sequence

If the patterns are morer than three, users must know how to use the sequecen command buffers. There are three command buffers in each sequence. Users can use the command buffer to fulfill the continuous sequence motion.

Before inserting a new pattern into sequence command buffer, users must use the following function to check if the buffer is full.

I16 check\_seq\_buffer(I16 CardID, I16 SeqNo);

If the function returns 1, it means the sequence buffer is ready for next command. If the function returns 0. It means all sequence command buffers are full.

```
while ( check_seq_buffer(CardID, SeqNo ) == 0 );
    // wait buffer empty
use and resume a sequence
```

#### Pause and resume a sequence

Sometimes, users need to pause sequences and resume them. They will affect all the axes in the sequence and if the SeqNoBit value contents more than one sequence. All the sequences will have the same results after the command is issued.

```
Il6 pause_seq_move(Il6 CardID, Il6 SeqNoBit, F64
        Dec_Time);
```

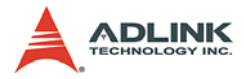

# 4.14.3 Coding Example 2: Compare Start Condition

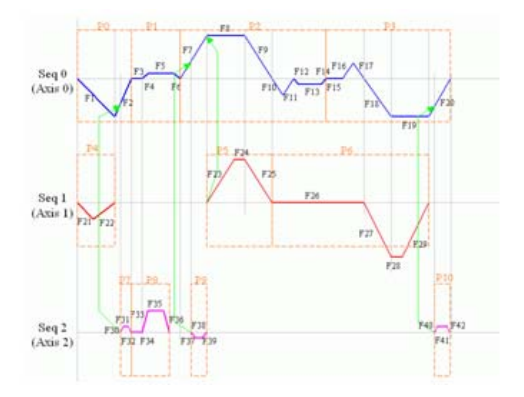

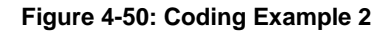

1. Variables Setting

```
I16 FirstFrame, LastFrame;
I16 AxisNo;
I16 SynAxes;
I16 PatternNo;
I16 WaitAxis, StartCondition;
```

#### 2. Create Patterns for Sequence 0

```
AxisNo = 0;
SynAxes = 0x1;
PatternNo = 0;
// Pattern 0
FirstFrame = 0;
LastFrame = add_frame_ta_move(AxisNo,FirstFrame,0,-
45,0,30,0,2,1);
set_pattern(0,PatternNo,FirstFrame, LastFrame-
FirstFrame, SynAxes);
PatternNo++;
// Pattern 1
FirstFrame = LastFrame;
```

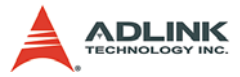

```
LastFrame = add_frame_dwell(AxisNo,FirstFrame,-
        45.1);
  LastFrame = add_frame_ta_move(AxisNo,LastFrame,-
        45, -44.8, 0, 1, 0, 0.1, 0.1);
  set pattern(0,PatternNo,FirstFrame, LastFrame-
        FirstFrame, SynAxes);
  PatternNo++;
  // Pattern 2
  FirstFrame = LastFrame;
  LastFrame = add frame ta move(AxisNo,FirstFrame,-
        44.8,45,0,20,0,1,1);
  LastFrame =
        add frame ta move(AxisNo,LastFrame,45,41.5,
        0, 2, 0, 2, 2);
  LastFrame =
        add frame ta move(AxisNo,LastFrame,41.5,41.
        4,0,0.1,0,0.01,0.01);
  set_pattern(0,PatternNo,FirstFrame, LastFrame-
        FirstFrame, SynAxes);
  PatternNo++;
  // Pattern 3
  FirstFrame = LastFrame;
  LastFrame =
        add frame dwell(AxisNo,FirstFrame,41.4,2);
  LastFrame =
        add_frame_ta_move(AxisNo,LastFrame,41.4,45,
        0, 5, 0, 1, 1);
  LastFrame =
        add_frame_ta_move(AxisNo,LastFrame,45,-
        45,0,10,0,2,2);
  set_pattern(0,PatternNo,FirstFrame, LastFrame-
        FirstFrame, SynAxes);
  PatternNo++;
3. Create Patterns for Sequence 1
```

```
AxisNo = 1;
SynAxes = 0x2;
// Pattern 4
FirstFrame = LastFrame;
```

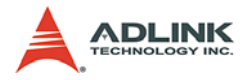

```
LastFrame =
     add frame ta move(AxisNo,FirstFrame,0,-
     15, 0, 15, 0, 1, 1);
set_pattern(0,PatternNo,FirstFrame, LastFrame-
     FirstFrame, SynAxes);
PatternNo++;
// Pattern 5
FirstFrame = LastFrame;
LastFrame = add_frame_ta_move(AxisNo,FirstFrame,-
     15, 45, 0, 30, 0, 1, 1);
set_pattern(0,PatternNo,FirstFrame, LastFrame-
     FirstFrame, SynAxes);
PatternNo++;
// Pattern 6
FirstFrame = LastFrame;
LastFrame =
     add_frame_dwell(AxisNo,FirstFrame,45,1);
LastFrame =
     add_frame_ta_move(AxisNo,LastFrame,45,0,0,1
     0, 0, 1, 1);
set_pattern(0,PatternNo,FirstFrame, LastFrame-
     FirstFrame, SynAxes);
PatternNo++;
```

#### 4. Create Patterns for Sequence 2

```
AxisNo = 2;
SynAxes = 0x4;
// Pattern 7
FirstFrame = LastFrame;
LastFrame =
    add_frame_ta_move(AxisNo,LastFrame,0,0.05,0
    ,0.1,0,0.01,0.01);
set_pattern(0,PatternNo,FirstFrame, LastFrame-
    FirstFrame, SynAxes);
PatternNo++;
// Pattern 8
FirstFrame = LastFrame;
```

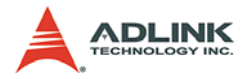

```
LastFrame =
     add frame dwell(AxisNo,FirstFrame,0.05,1);
LastFrame =
     add_frame_ta_move(AxisNo,LastFrame,0.05,0.2
     3, 0, 1, 0, 0.1, 0.1;
set_pattern(0,PatternNo,FirstFrame, LastFrame-
     FirstFrame, SynAxes);
PatternNo++;
// Pattern 9
FirstFrame = LastFrame;
LastFrame =
     add_frame_ta_move(AxisNo,LastFrame,0.23,0,0
     ,1,0,0.1,0.1);
set_pattern(0,PatternNo,FirstFrame, LastFrame-
     FirstFrame, SynAxes);
PatternNo++;
// Pattern 10
FirstFrame = LastFrame;
LastFrame =
     add_frame_ta_move(AxisNo,LastFrame,0,0.05,0
     ,1,0,0.01,0.01);
set_pattern(0,PatternNo,FirstFrame, LastFrame-
     FirstFrame, SynAxes);
PatternNo++;
```

#### 5. Insert pattern in sequences

```
// sequence 0
SynAxes = 0x1;
reset_seq_buffer(0,0);
WaitAxis = 0;
StartCondition = 0;
insert_pattern_to_seq_buffer(0,0,0,SynAxes,0,Wai
    tAxis,StartCondition,0);
insert_pattern_to_seq_buffer(0,0,1,SynAxes,0,Wai
    tAxis,StartCondition,0);
insert_pattern_to_seq_buffer(0,0,2,SynAxes,0,Wai
    tAxis,StartCondition,0);
// sequence 1
SynAxes = 0x2;
reset_seq_buffer(0,1);
```

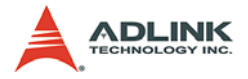

```
WaitAxis = 0;
StartCondition = 0; // pattern no
insert_pattern_to_seq_buffer(0,1,4,SynAxes,0,Wai
     tAxis,StartCondition,0);
WaitAxis = 0;
StartCondition = 2;
insert_pattern_to_seq_buffer(0,1,5,SynAxes,1,Wai
     tAxis,StartCondition,1);
WaitAxis = 0;
StartCondition = 0;
insert pattern to seg buffer(0,1,6,SynAxes,0,Wai
     tAxis,StartCondition,0);
// sequence 2
SvnAxes = 0x4i
reset_seq_buffer(0,2);
WaitAxis = 0;
StartCondition = 200;
insert_pattern_to_seq_buffer(0,2,7,SynAxes,1,Wai
     tAxis,StartCondition,-40);
WaitAxis = 0;
StartCondition = 0;
insert_pattern_to_seq_buffer(0,2,8,SynAxes,0,Wai
     tAxis,StartCondition,0);
WaitAxis = 0;
StartCondition = 102;
insert_pattern_to_seq_buffer(0,2,9,SynAxes,1,Wai
     tAxis,StartCondition,0);
```

6. Start sequence move and wait for buffer being empty

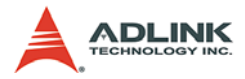

7. Test Results

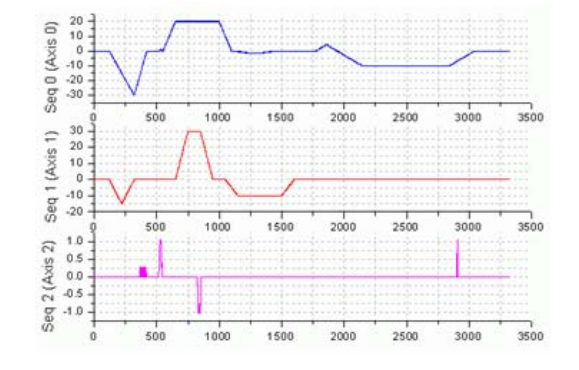

Figure 4-51: Test Results

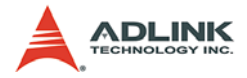
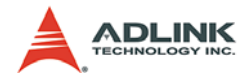

# 5 Motion Creator

After installing all the hardware according to Chapters 2 and 3, it is necessary to correctly configure all cards and double check before running. This chapter gives guidelines for establishing a control system and manually testing the SSCNET board cards to verify correct operation. Motion Creator provides a simple yet powerful means to setup, configure, test and debugging a motion control system with the SSCNET board cards installed.

**Note:** Motion Creator is only available for Windows NT/2000/XP with a screen resolution higher than 800x600 and does not run under a DOS environment.

# 5.1 Overview

Motion Creator offers the following features and functionality:

- Language support for English, Chinese Traditional and Japanese
- 32-bit operation under Windows95/98/2000 and Windows NT
- Access and configuration of Multi-Axes control system
- ► Ability to access all of the servo driver parameter.
- Direct access to the general purpose I/O
- Full tuning capability for all servo driver and motion parameter
- ► XY-Interpolation
- Support for absolute and relative, trapezoidal and S-Curve, home return, and Continuous motion
- **Note:** Motion Creator is available for Windows 2000 or Windows NT with the screen resolution higher than 800x600 environment and cannot run under a DOS environment.

# 5.2 Main Window

The diagram below is the Main window of Motion Creator when the program is executed. From the main window all SSCNET board cards inserted in the system and all axes connect are listed.

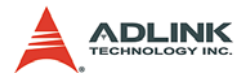

| Motion     | Creator        | tion Tool I | anonaona Halm |                                       |
|------------|----------------|-------------|---------------|---------------------------------------|
|            | <mark>9</mark> |             | anguage neip  |                                       |
| Card Li    | st             |             |               |                                       |
| Card No.   | Туре           | IRQ No. Ad  | dress ID      |                                       |
| <b>1</b> 0 | PCI-8366       | 9 C8        |               |                                       |
| Axis Lis   | st             |             |               | Tuning                                |
| Axis No.   | Station No.    | Motor Type  | Pulse/Rev     |                                       |
| Axis 0     | 0              | 12          | 131072        | K K K K K K K K K K K K K K K K K K K |
| 🛑 Axis 1   | 1              | 13          | 131072        | X-Y Interpolation Servo Parameter     |
| Axis 2     | 2              | 13          | 131072        | 2-Axes Operate                        |
| A          | Motion Cre     | eator       | Iotal C       | ards : 1 📑 Total Axes : 3 📮 On Line   |

Figure 5-1: Motion Creator Main Window

### 5.2.1 Component description Toolbar

Use Motion Creator's toolbar, to access the following functions

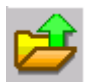

#### Figure 5-2: Load Servo Parameter From File

Load the servo parameter file from saved file. This file records the servo parameters of all axes in all cards.

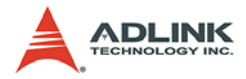

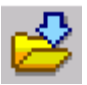

#### Figure 5-3: Save Servo Parameter to File

Save the servo parameters to file with a file extension "par".

#### Language Support

Click the "Language" item in the menu bar, and select the language you want to display. (The language you select must be available in your operation system, for example: only Chinese-Traditional and English are available in Windows NT Chinese-Traditional Version.

#### Card list table

This table lists all SSCNET board cards plugged in the PCI-Bus. The "Card No" column displays the card index, the "Type" column display the card type, the "IRQ" column displays the IRQ number of the card, and the "Address" column displays the PCI-Bus base address of the card. The "ID" number column displays the card ID of the card. If the "ID" is a minus value. It means card initial fail. If you double click the card in the card list, it will displays the on board DSP firmware version as bellow:

| 💑 Card Description |          | ×  |
|--------------------|----------|----|
| Туре               | PCI-8366 | OK |
| Card No.           | 0        |    |
| Firmware Version : | 40002000 |    |
| Built Date :       | 4092901  |    |

Figure 5-4: Card List Table

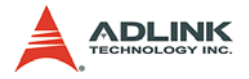

#### Axis list table

If you click one of the cards in the card list table, the axis list table lists all the axes connected to this card. The "Station No" column display the ID of each axis, the "Axis No" column display the index of the axis, the "Motor Type" display the motor type of the axis, the "Pulse/Rev" indicate the pulse per revolution of the axis. The default value is 131072.

#### Axis information

If you double click the axis in the axis list table, the axis information window will appear, and display the information of the axis.

| 🍇 Axis Description |                 |                 | <u>-0×</u> |
|--------------------|-----------------|-----------------|------------|
| Axis No.           | 0               | Capacity :      | 32         |
| Motor Type         | 12              | Rated Current : | 114        |
| Driver Type :      | MR - J2S        | Rated           | 3          |
| Max RPM(RPM)       | 4500            | Max Torque :    | 300        |
| Max PPS(pulse/s    | 9830400         |                 |            |
| Encoder Pulse P    | er Revolution : | 131072          |            |
| Software No.       | 2D42 3236 5732  | 3030 2041 3220  |            |

Figure 5-5: Axis Information

#### Software version Information

Check the software version from the help menu bar. It looks like below:

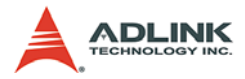

| 失 About N | fotionCreator                                                                | ×                                                            |
|-----------|------------------------------------------------------------------------------|--------------------------------------------------------------|
| 34        | MotionCreator                                                                | Version 1.4.0                                                |
|           | DLL Version :                                                                | 40924                                                        |
|           | Driver Version :                                                             | 30729                                                        |
|           | Hardware Version :                                                           | 0                                                            |
|           | Motion Creator provides<br>to setup, configure, tun<br>motion control system | s a simple yet powerful means<br>e, test and diagnostic your |
|           | www.adlinktech.co                                                            | m <u>Sy</u> stem Info                                        |

Figure 5-6: Software Version Information

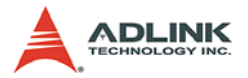

#### **Command buttons**

The functionality of command buttons are described following

- I/O Configure
  - ▷ General purpose digital input and output
  - General purpose Analog output
  - External Encoder setting
- Tuning
  - > Trigger setting
  - Basic servo driver parameter setting
  - > Multiple channel display and adjustment
- XY-Interpolation
  - > Circular interpolation
  - b Linear interpolation
  - ▷ 2-D graph of command and feedback trajectory
- 2-Axes Operate
  - > Two-axes motion
  - Driver status display
  - > Relative, absolute and repeat motion mode
  - Velocity profile display
- 1-Axes Operate
  - Driver status display
  - Support Trapezoidal, S-Curve, Home return, Continuous motion
  - > Relative, absolute and repeat motion mode
  - Velocity profile display
  - ▷ On the fly change of Velocity and position
- Servo Parameter
  - ▷ Servo driver parameter configuration
  - Default setting
  - Parameter description
  - ▷ Servo Parameter

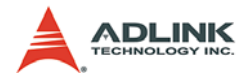

# 5.2.2 Operation Steps

- 1. Check if all the SSCNET cards, which are plugged into the PCI-Bus show on the "Card List" table, then click each card in the card list table and check if all the axes are displayed. If not all of the axes listed in the table, please quit MotionCreator and restart again.
- 2. Select the axis in the "Axis List" table
- 3. Clicks the command button to operate.

# 5.3 General Purpose IO Operation Window (PCI-8372+/8366+)

General Purpose IO Operation Window appears when clicking "I/ O Configure" button in the Main window. Figure "I/O Configure" shows the General Purpose IO Operation Window.

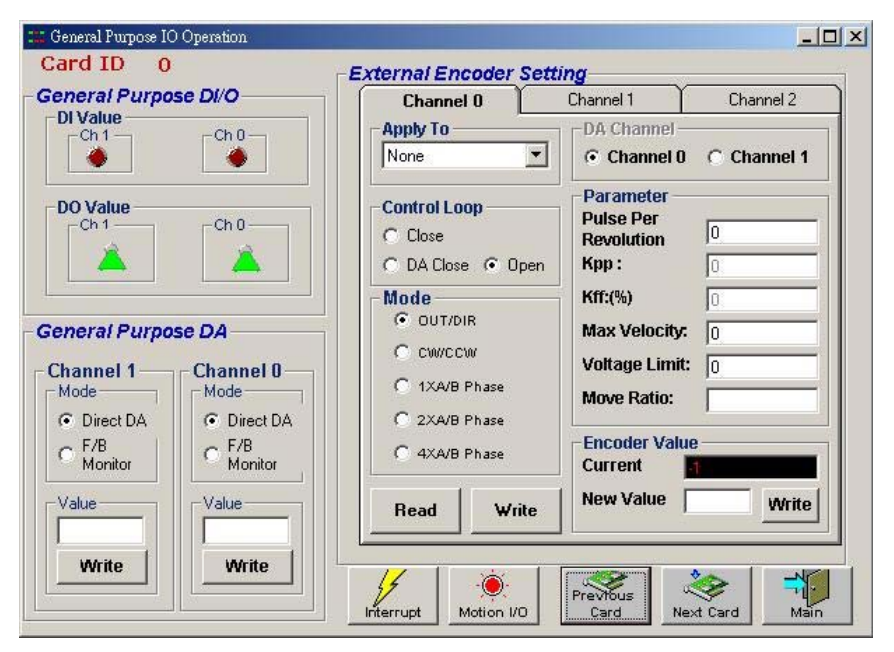

Figure 5-7: General Purpose IO Operation Window

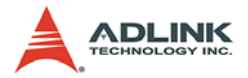

## 5.3.1 Component description

The General Purpose IO Operation Window is divided into several frames. Each frame is described as follows:

#### **General Purpose DI/O**

There are two digital input and 2 digital output channels in SSC-NET board

- 1. The circular buttons show the status of two digital input channels.
- 2. Click the rectangle button to write the digital output value for each digital output channel.

#### **General Purpose DA**

There are two analog output channels in SSCNET board.

The current value textboxes read back the current value of two analog output channels.

Enter the analog output value in the textbox then click the "Set Value" button to write the analog output value.

#### **External Encoder Setting**

► SSCNET board includes three external encoder channels.

Value

- If the external encoder channels are used, and the signals are connected, you can read the encoder value for each channel.
- Enter the new value of encoder in the textbox then click the "Set" button to write the value.

#### Apply To

• Specify the axis that uses the external encoder signal

#### Mode

Select the attribute of each external encoder signal, if the external encoder signals are connected.

#### **Control Loop**

► The attribute of the control loop for the external encoder

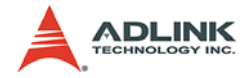

#### Parameter

▶ The corresponding parameter for the external encoder

# 5.3.2 Operation Steps

The General Purpose IO Operation Window accesses the digital input, output and analog output value of the SSCNET board. The operation steps are described as follows:

#### General Purpose DI/O

- Digital input: the circular buttons display and update the current status of two digital input channels in the scan rate of 100 ms.
- Digital output: click the rectangle button to write the digital output value for each digital output channel.

#### **General Purpose DA**

- Analog output: enter the analog output value in the textbox then click the "Set Value" button to write the analog output value.
- The current value textboxes read back the current value of two analog output channels automatically.

#### **External Encoder Setting**

- Mode: Select the attribute of each external encoder signal, if the external encoder signals are connected.
- ▶ Apply To: select the axis that uses the external encoder
- ► Control Loop: select open or close loop control.
- Parameter: enter the corresponding parameter for control loop

#### Read and write encoder value

- If the external encoder channels are used, and the signals are connected, you can read the encoder value for each channel.
- Enter the new value of encoder in the textbox then click the "Set" button to write the value.

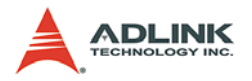

# 5.4 General Purpose IO Operation Window (cPCI-8312H)

General Purpose IO Operation Window appears when clicking "I/ O Configure" button in the Main window. Figure "I/O Configure" shows the General Purpose IO Operation Window.

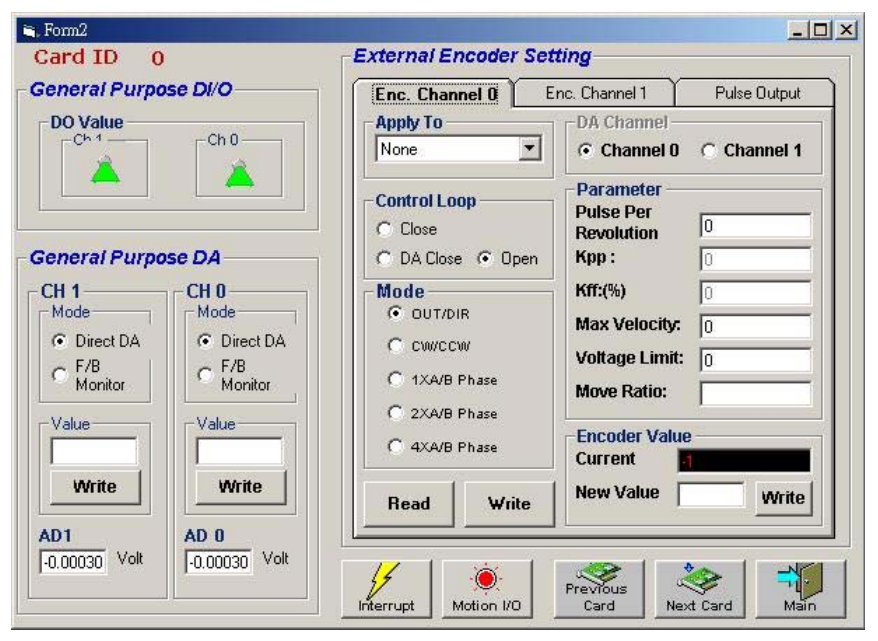

Figure 5-8: General Purpose IO Operation Window

### **Component description**

The General Purpose IO Operation Window is divided into several frames. Each frame is described as follows:

#### **General Purpose DO**

There are two digital output channels in SSCNET board

Click the rectangle button to write the digital output value for each digital output channel.

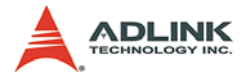

#### General Purpose DA/AD

There are two analog output and input channels in SSCNET board.

The current value textboxes read back the current value of two analog output channels.

Enter the analog output value in the textbox then click the "Set Value" button to write the analog output value.

The AD0/AD1 will read back the current analog input value of two channels.

#### **External Encoder Setting**

► SSCNET board includes three external encoder channels.

#### Value

- If the external encoder channels are used, and the signals are connected, you can read the encoder value for each channel.
- Enter the new value of encoder in the textbox then click the "Set" button to write the value.

### Apply To

• Specify the axis that uses the external encoder signal

#### Mode

Select the attribute of each external encoder signal, if the external encoder signals are connected.

#### **Control Loop**

▶ The attribute of the control loop for the external encoder

#### Parameter

► The corresponding parameter for the external encoder

# 5.4.1 Operation Steps

The General Purpose IO Operation Window accesses the digital input, output and analog output value of the SSCNET board. The operation steps are described as follows:

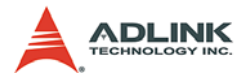

#### General Purpose DI/O

Digital output: click the rectangle button to write the digital output value for each digital output channel.

#### **General Purpose AD/DA**

- Analog output: enter the analog output value in the textbox then click the "Set Value" button to write the analog output value.
- The current value textboxes read back the current value of two analog output channels automatically.
- The AD0/AD1 will read back the current analog input value of two channels.

#### **External Encoder Setting**

- Mode: Select the attribute of each external encoder signal, if the external encoder signals are connected.
- Apply To: select the axis that uses the external encoder
- ► Control Loop: select open or close loop control.
- Parameter: enter the corresponding parameter for control loop

#### Read and write encoder value

- If the external encoder channels are used, and the signals are connected, you can read the encoder value for each channel.
- Enter the new value of encoder in the textbox then click the "Set" button to write the value.

### 5.4.2 Pulse Output Page

This SSCNET board provide two channels of pulse output function. Users can use these two channel to control stepper or any other pulse input command motor.

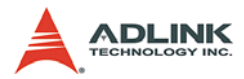

| General Purpose DI/O                                                            | Enc. Channel 0                                                                   | Enc. Channel 1                               | Pulse Output                                          |
|---------------------------------------------------------------------------------|----------------------------------------------------------------------------------|----------------------------------------------|-------------------------------------------------------|
| Ch 1 Ch 0                                                                       | OUT/DIR 1                                                                        |                                              | 2                                                     |
| General Purpose DA CH 1 CH 0 Mode Ch 0 F/B F/B Monitor Value Value Write Morite | Mode<br>© OUT/DIR<br>© CW/CCW<br>C 1XA/B Phase<br>© 2XA/B Phase<br>© 4XA/B Phase | Mode<br>© ou<br>C cw<br>C 1x<br>C 2x<br>C 4x | T/DIR<br>/ CCW<br>A/B Phase<br>A/B Phase<br>A/B Phase |
| AD1<br>-0.00030 Volt<br>-0.00030 V                                              |                                                                                  | Previous                                     |                                                       |

Figure 5-9: Pulse Output

#### 5.4.3 Component description Apply To

Specify the axis that uses pulse output function. Notice that the axis number can't be overlapped by SSCNET axis.

#### Mode

► Select the attribute of pulse output signal.

# 5.5 Tuning Window

Tuning Window appears when clicking "Tuning" button in the Main window. The following figure shows the Tuning Window. This window displays the response diagrams of selected channels by setting the motion parameter in "Single-Axis Operation Window" and trigger setting in this window.

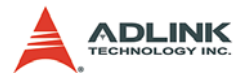

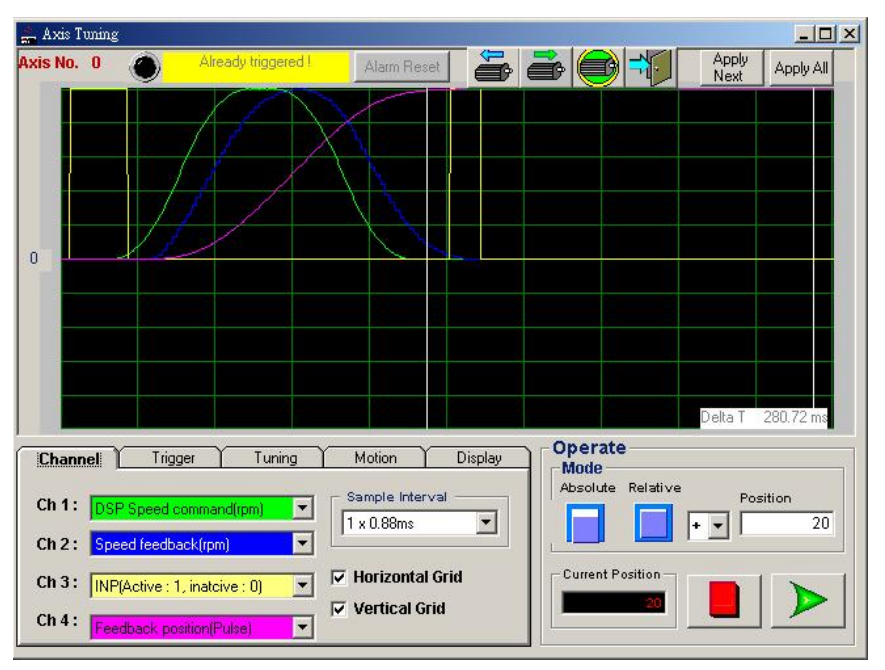

Figure 5-10: Tuning Window

# 5.5.1 Component Description

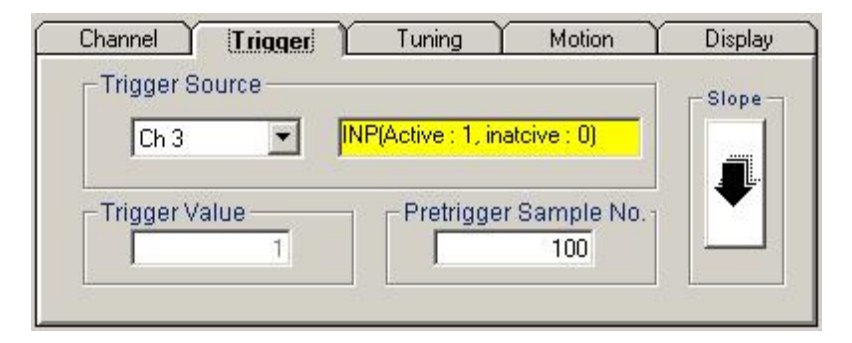

Figure 5-11: Trigger Setting Frame

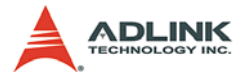

This frame provides a flexible choice to configure the trigger. Once the signal is triggered, the data from the four channels will be plotted on the response diagram.

- Source: select one of the channel signal to be the trigger source
- Value: trigger value
- ► Slope: specify the rising edge or falling edge trigger
- Sample Number: total amount of the gathering data
- ► Pretrigger sample No.: amount of the pretrigger data

| Cha | annel 🍸 | Trigger       | ] ITuning [ | Mo | otion 🍸 | Display |
|-----|---------|---------------|-------------|----|---------|---------|
|     | Se      | ervo Driver P | arameter    |    | Close L | оор     |
| No. | Name    | Value         | Range       |    | Kod I   |         |
| 8   | ATU     | 1             | 0000-0004h  |    | · · · · |         |
| 9   | RSP     | 5             | 0001-000Fh  |    | Kff     | (%)     |
| 12  | GD2     | 5.9           | 0.0-300.0   |    |         |         |
| 13  | PG1     | 36            | 4-2000      |    |         |         |
| 14  | VG1     | 183           | 20-8000     |    | B       | ead All |
| 15  | 000     | 20            | 1 1000      |    |         |         |

#### Figure 5-12: Parameter Tuning Frame

This frame affords an easy way to access a set of fundamental servo parameter.

Read All: read the current servo parameter

#### **Channel Selection Frame**

This frame is used to set the signal of each channel.

Sample interval: the sample interval between signals. The units of the X-Axis is sample interval.

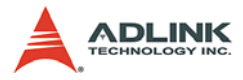

| Chann  | <b>el</b> Trigger Tuning      | ) Motion            | Display |
|--------|-------------------------------|---------------------|---------|
| Ch 1 : | DSP Speed command(rpm)        | Sample Inter        | val     |
| Ch 2 : | Speed feedback(rpm)           |                     |         |
| Ch 3 : | INP(Active : 1, inatcive : 0) | Horizontal          | Grid    |
| Ch 4 : | Feedback position(Pulse)      | I∕ Vertical Gi<br>▼ | rid     |

Figure 5-13: Channel Selection Frame

| Channel Y     | Trigger         | Tuning | Motion          | Display |
|---------------|-----------------|--------|-----------------|---------|
| Velocity P    | rofile<br>oidal | rve    | Tlacc(sec)      | 0       |
|               |                 |        | Tidec(sec)      | 0       |
| Start Velocit | y(RPM):         | 0      | Tacc(sec)       | 0.1     |
| Maximum V     | elocity(RPM):   | 1000   | Tdec(sec)       | 0.1     |
| Final Velocit | y(RPM):         | 0      | Ratio(Pulse/mm) | 13107.2 |

Figure 5-14: Motion Frame

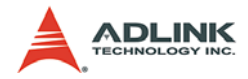

This frame is used to construct a motion.

- Velocity profile: Select the Trapezoidal or S-Curve velocity profile.
- Start Velocity Set the start velocity of motion in unit of PRM.
- Maximum Velocity: Set the maximum velocity of motion in unit of PRM.
- Final Velocity: Set the finvel velocity of motion in unit of PRM.
- ► Tacc: Set the total acceleration time in unit of second.
- ► Tdec: Set the total deceleration time in unit of second.
- ► Tlacc: Set the linear acceleration time in unit of second.
- ► TIdec: Set the linear deceleration time in unit of second.
- ▶ Ratio: Set the move ratio between pulse and displacement

| Channel                | Trigger        | Tuning | Motion | Display |
|------------------------|----------------|--------|--------|---------|
| -Vertical -<br>Channel | Ch 1           | Horiz  | contal |         |
| Value/Div              | - 200          | +      | Q      | Q       |
| DSP Speed              | d command(rpm) | Pos    | ition  |         |

#### Figure 5-15: Display Frame

- Vertical:
  - > Channel: Select the channel you want to adjust.
  - > Scale: Adjust he current scale of selected channel.
  - ▷ Position: Shift the data of selected channel.
- Horizontal:
  - $\triangleright$  Zoom in
  - ▷ Zoom out
  - ▷ Position

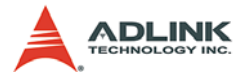

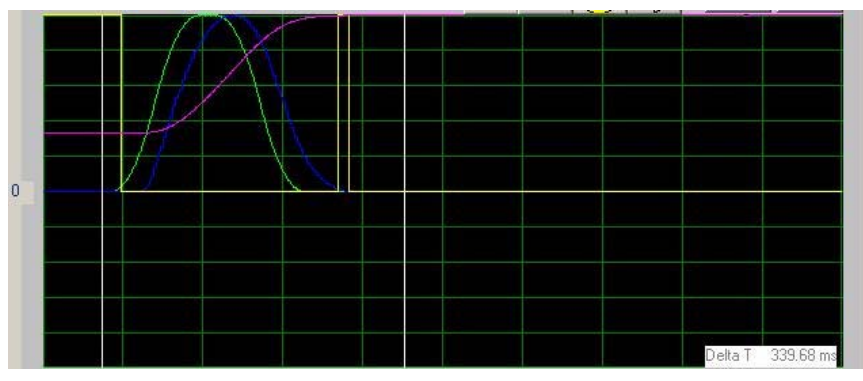

Figure 5-16: Response Diagram

This diagram displays the waveform from four channels in different colors.

#### **Timing Line**

There are two timing lines in the response diagram, and the time difference between two lines will shows in the left corner of response diagram.

#### **Play Keys**

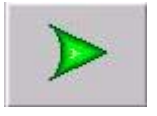

Figure 5-17: Play Button

Click this button will cause SSCNET board start to move.

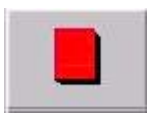

Figure 5-18: Stop Button

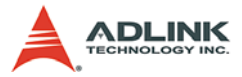

Click "Stop" button will cause SSCNET board to decelerate to stop.

# 5.5.2 Operation Steps

The operation steps are description as follows:

- Click "Channel" tab to specify the signal data, and sample interval
- Click "Trigger" tab to set trigger source, trigger value, slope, Sample Number, and pretrigger sample No.
- Click "Motion" tab to set the motion parameter.
- ► Click "Play button" to cause SSCNET board start to move.
- If the signal is triggered, and the data is shown on the response diagram, then click the "Display" tab to adjust the data.
- If you want to change the response of servomotor, click "Tuning" tab to modify the servo parameter to change the response

### 5.5.3 Example

- Click "Channel" tab, select "F/B present value" for channel 1, "INP(In Position)" for channel 2, "Speed Command" for channel 3, "Speed Feedback" for channel 4, and set "Sample Interval" = 1x0.88 ms.
- Click "Trigger" tab, select "Ch 2" to be the trigger source, trigger value = 1, down slope, 1 x0.88 ms sample interval.
- Click "Motion" tab, select "relative " motion mode, "Distance" = 20000, "Trapezoidal" velocity profile, "Start Velocity" = 1000, "Maximum Velocity" = 3000, "Final Velocity" = 1000, "Tacc" = 0.1, "Tdec" = 0.1.
- Click the "Play" button to start motion.
- When the "INP signal" is changing from 1 to 0, the signal is triggered and system starts to record the data for four channels by the 0.88ms time interval, and the data is adjusted and shown in the response diagram.
- If the data is shown on the response diagram correctly, you can click "Display" tab to scale or shift the data.

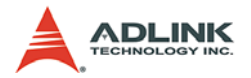

#### Timing

- ► Move the cursor to the "timing line".
- ► Drag the "timing line to" any position.
- ► The textbox in left corner in "Response Diagram" will indicate the time difference between two lines.
- **Note:** The range of Y-Axis in the response diagram is –1000 to 1000, if the scaled data exceeds this range, it will not display on the diagram.

# 5.6 XY-Interpolation Window

XY-Interpolation Window appears when clicking "XY-Interpolation" button in the Main window. The following figure shows the XY-Interpolation Window.

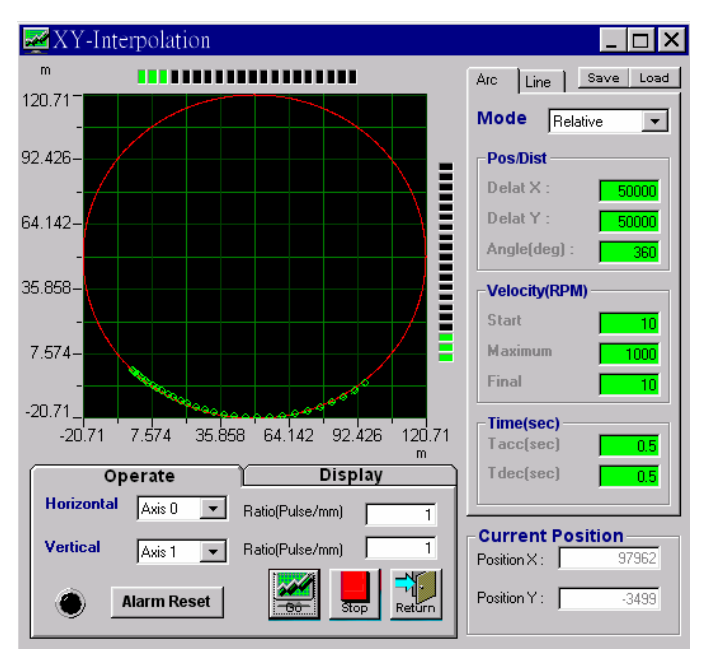

Figure 5-19: XY-Interpolation Window

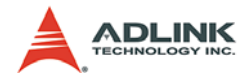

### 5.6.1 Component description Position Graph

This graph shows the feedback and command position of the interpolation dynamically.

#### **Parameter Page**

The parameter page affords a friendly and intelligent interface to configure the interpolation motion.

#### **Control Panel**

The control panel starts or stops the interpolation motion, set the horizontal, vertical axis for the interpolation, and scale or shift the data.

#### **Position Display**

The position display shows the current position of the horizontal and vertical axis in the unit of pulse.

#### Velocity Display

The Velocity display shows the current speed ratio (current speed/ motor maximum speed) of the horizontal and vertical axis.

### 5.6.2 Operation steps

The operation steps of XY-Interpolation Window are described as following:

- Click "Tab 0" to select the circular or liner mode of Interpolation
- Select the relative or absolute interpolation mode
- Input the require parameters, the require parameters are in the green background color
- Select the axes for horizontal and vertical direction
- Press the "Go button" to start motion
- ► Click "Display" tab to scale or shift the data.
- **Note:** 1. The XY-Interpolation is available when more than two axes exist in your system.

2. If alarm happens (for example: accelerate too fast), the motion will be interrupted, you must click the "alarm reset" button to reset the alarm status.

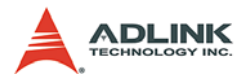

# 5.7 Two-Axes Operation Window

Two-Axes Operation Window appears when clicking "2-Axis Operate" button in the Main window. The following figure shows the Two-Axes Operation Window. This window affords the simple control of motion (relative or absolute trapezoidal mode), and displays the velocity profile, driver status for the users.

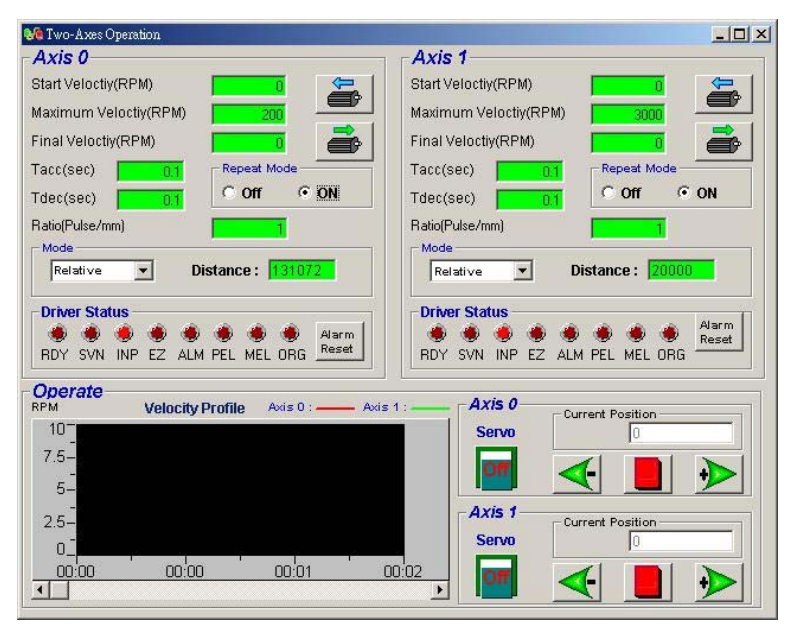

Figure 5-20: Two-Axes Operation Window

### 5.7.1 Component description Axis 0, Axis 1 frame

These frames display the required parameters for motion; the parameters are described below:

Start Velocity: Set the start velocity of motion in unit of PRM. In "Absolute Mode" or "Relative Mode", only the value is effective. ie, -100.0 is the same as 100.0. In "Cont. Move",

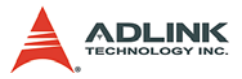

both the value and sing is effective. -100.0 means 100.0 in minus direction.

- ► Maximum Velocity: Set the maximum velocity of motion in unit of PRM. In "Absolute Mode" or "Relative Mode", only the value is effective. ie, -5000.0 is the same as 5000.0. In "Cont. Move", both the value and sing is effective. -5000.0 means 5000.0 in minus direction.
- ► Final Velocity: Set the final velocity of motion in unit of PRM. In "Absolute Mode" or "Relative Mode", only the value is effective. ie, -5000.0 is the same as 5000.0. In "Cont. Move", both the value and sing is effective. -5000.0 means 5000.0 in minus direction.
- ► Tacc: Set the total acceleration time in unit of seconds.
- ► Tdec: Set the total deceleration time in unit of seconds.
- Ratio (Pulse/mm): set the move ratio between pulse and displacement
- Relative or absolute mode for each axis:
- Absolute Mode: "Position" will be used as absolution target position for motion
- Relative Mode: "Distance will" be used as relative displacement for motion.
- Repeat mode: When "On" is selected, the motion will go in repeat mode (Positive distance <--> Negative distance or Positive position <--> Negative position).

#### **Driver Status frame**

This frame monitors the driver status in the update rate of 50ms.

#### **Velocity Chart**

This chart displays the velocity profile of each axis

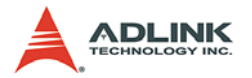

#### Play keys

- Right play button: Click this button will cause SSCNET board start to outlet pulses according to previous setting.
- ► In "Relative Mode", it cause axis move Positive Distance.
- ► In "Absolute Mode", it cause axis move to Positive Position.
- Left play button: Click this button will cause SSCNET board start to outlet pulses according to previous setting.
- ▶ In "Relative Mode", it cause axis move Negative Distance.
- In "Absolute Mode", it cause axis move to Negative Position.
- Stop button: Click "Stop" button will cause SSCNET board to decelerate to stop. The deceleration time is defined in parameter "Tdec".

# 5.7.2 Operation Steps

- Select the motion mode, and input the require parameters for each axis, the require parameters are in the green background color.
- ► Click the "Servo" button to keep the "Servo-On" state
- Click right play, and left play button to start the motion.
- ► Click "Stop" to stop the motion.

When the motion starts, the feedback velocity profile will display in the velocity chart, and the driver status is also display in this window.

**Note:** If alarm happens, the motion will be interrupted, you must click the "alarm reset" button to reset the alarm status.

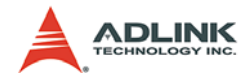

# 5.8 Single Axis Operation Window

Single Axis Window appears when clicking "1-Axis Operate" button in the Main window. The following figure shows the Single Axis Window. This window supports the full control of a single axis motion, and displays the velocity profile and driver status.

| 🌐 Single Axis Operation                                                                                                    |                                                                           |                                            |               |
|----------------------------------------------------------------------------------------------------|---------------------------------------------------------------------------|--------------------------------------------|---------------|
| Axis 0<br>Motion Mode<br>Absolute Relative Home Continuous                                                                                           | Velocity Profile Parame<br>Start Velocity(RPM):<br>Maximum Velocity(RPM): | 0<br>1000                                  | Apply<br>Next |
| Position1 Distance Repeat Mode                                                                                                    | Tacc(sec) 1<br>Tdec(sec) 01<br>Delay(sec) 0                               | Tlacc(sec)<br>Tldec(sec)<br>Stop Time(sec) | 0             |
| Position2         Velocity Profile           10         © Trapezoidal © S-curve           Driver Status         •••••••••••••••••••••••••••••••••••• | Alarm status Clear Motion sts                                             | Int Count                                  | 0             |
| RDY SVN INP ZSD EZ TLM ALM WRN PEL N                                                                                                    | IEL ORG                                                                   | Interrupt -                                | Clear         |
|                                                                                                    | elocity                                                                   | Motion I/O                                 | Previous      |
| Velocity Profile                                                                                                    |                                                                           |                                            | Next          |
| Feedback : 9,9973 Command : 9,9989                                                                                                    | Ratio(Pulse/mm) 13107.2                                                   |                                            | Main          |

Figure 5-21: Single Axis Operation Window

### 5.8.1 Component description Motion Mode Frame

This frame provides selection of all modes for single axis motion; each mode is described below.

#### **Motion Parameters Frame**

This frame displays the require parameters for motion, the parameters are described below:

Start Velocity: Set the start velocity of motion in unit of PRM. In "Absolute Mode" or "Relative Mode", only the value is effective. ie, -100.0 is the same as 100.0. In "Cont. Move",

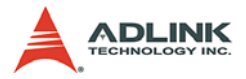

both the value and sing is effective. -100.0 means 100.0 in minus direction.

- ► Maximum Velocity: Set the maximum velocity of motion in unit of PRM. In "Absolute Mode" or "Relative Mode", only the value is effective. ie, -5000.0 is the same as 5000.0. In "Cont. Move", both the value and sing is effective. -5000.0 means 5000.0 in minus direction.
- ► Final Velocity: Set the final velocity of motion in unit of PRM. In "Absolute Mode" or "Relative Mode", only the value is effective. ie, -5000.0 is the same as 5000.0. In "Cont. Move", both the value and sing is effective. -5000.0 means 5000.0 in minus direction.
- Ratio (Pulse/mm): set the move ratio between pulse and displacement
- ► Tacc: Set the total acceleration time in unit of seconds.
- ► Tdec: Set the total deceleration time in unit of seconds.
- ► Tlacc: Set the linear acceleration time in unit of seconds.
- ► TIdec: Set the linear deceleration time in unit of seconds.

### **Driver Status frame**

This frame monitors the driver status in the update rate of 50ms.

#### **Motion Status frame**

Left part is the motion done status and the right part is the motion status in heximal.

#### **Velocity Chart**

This chart displays the velocity profile of each axis

#### Play keys

Right play button: Clicking this button will cause the SSCNET board to start outputting pulses according to a previous setting.

- ► In "Relative Mode", it cause axis move Positive Distance
- ► In "Absolute Mode", it cause axis move to Positive Position
- In "Continuous Mode", it cause axis start to move according to the velocity setting

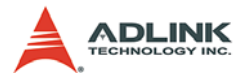

Left play button: Clicking this button will cause the SSCNET board to start outputting pulses according to a previous setting.

- ► In "Relative Mode", it cause axis move Negative Distance
- ► In "Absolute Mode", it cause axis move to Negative Position
- In "Continuous Mode", it cause axis start to move according to the velocity setting

Stop button: Clicking the "Stop" button will cause the SSCNET board to decelerate to stop. The deceleration time for a "Trapezoidal Velocity Profile" is defined in parameter "Tdec", and for "S-Curve Velocity Profile" is defined in parameter "Tdec", "Tldec".

Change Velocity On The Fly Button: click this button to change the velocity of current motion. The new velocity must be defined in "Maximum Velocity"

# 5.8.2 Motion I/O Configration Window

If you press the "Motion I/O" button, you will see a window below:

It is for users to set their dedicated I/O of the axis. The setting will be automatically saved by MotionCreator.

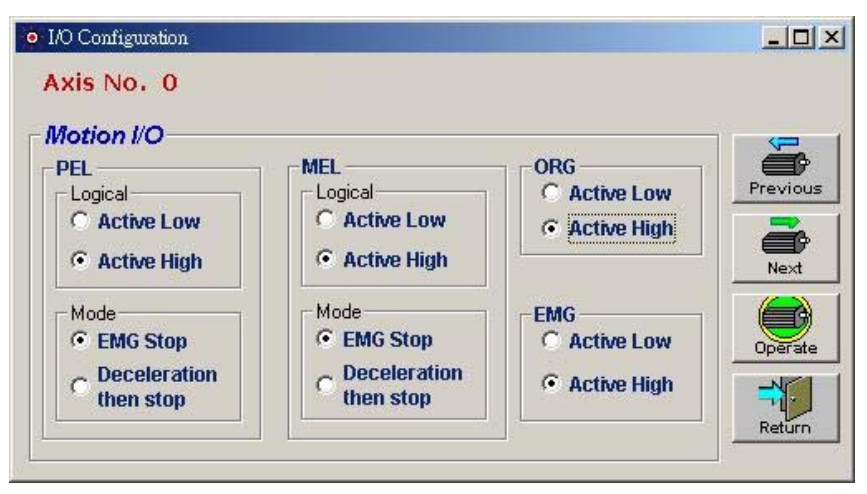

Figure 5-22: Motion I/O Configration Window

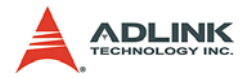

# 5.8.3 Interrupt Configration Window

If you press the "Interrupt" button, you will see a window below:

It is for users to set interrupt factor the axis. The setting will be automatically saved by MotionCreator. It is userful to users to test the interrupt functions.

| Axis O      | Bit 4 🗖 INP  | Bit 9 🗖 WRN   |
|-------------|--------------|---------------|
| Bit O 🗖 PEL | Bit 5 🗖 EZ   | Bit 10 F HOME |
| Bit 1 🗖 MEL | Bit 6 🗖 ZSPD | Bit 11 🗖 MTC  |
| Bit 2 🗖 ORG | Bit 7 🗖 TLC  | Bit 12 🗖 CPBF |
| Bit 3 🗖 RDY | Bit 8 🗖 ALM  | Bit 13 🗖 EPD  |

Figure 5-23: Interrupt Configration Window

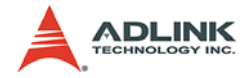

## 5.8.4 Operation Steps

- Selecting a motion mode:
  - Absolute Mode: "Position1" and "position2" will be used as absolute target position for motion
  - Relative Mode: "Distance will" be used as relative displacement for motion.
  - Home Mode: The Motion keeps going until the ORG signal is active.
  - Continuous Mode: The Motion keeps going until the "stop" button is clicked.
  - Repeat Mode: When "On" is selected, the motion will go in repeat mode (forward?? backward or position1 ?? position2). It is only effective when "Relative Mode" or "Absolute Mode" is selected.
  - Velocity Profile: Select the velocity profile. Both Trapezoidal and S-Curve are available for "Absolute Mode", "Relative Mode" and "Continuous Mode".
- Input the require parameters, the require parameters are in the green background color.
- ► Click the "Servo" button to keep the "Servo-On" state
- ► Click right play, and left play button to start the motion.
- Change Position On The Fly Button: When this button is enabled, users can change the target position of current motion. The new position must be defined in "Position2".
- Change Velocity On The Fly Button: When this button is enabled, users can change the velocity of current motion. The new velocity must be defined in "Maximum Velocity"
- Stop Motion: Click "Stop" will cause SSCNET board to decelerate to stop.

When the motion starts, the command and feedback velocity profile will display in the velocity chart, and the driver status is also displayed in this window.

**Note:** If alarm happens, the motion will be interrupted, you must click the "alarm reset" button to reset the alarm status.

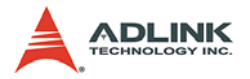

# 5.9 Driver Parameter Configuration Window

Driver Parameter Configuration Window appears when clicking "Servo Parameter" button from the Main window. The following figure shows the Driver Parameter Configuration Window. This window supports full access to all servo driver parameters.

| No   | Name    | Description                         | Default            | Current Setting                                                    | Unit     | Bange                   |    |
|------|---------|-------------------------------------|--------------------|--------------------------------------------------------------------|----------|-------------------------|----|
| 1    | *AMS    | Amplifier setting                   |                    |                                                                    | OTIK     | 0.00016                 |    |
| 2    | *BEG    | Begenerative brake resistor         | n                  | ñ                                                                  |          | 0000-00116              |    |
| 3    | THE G   | For manufacturer setting            | 80                 | 80                                                                 |          | Fixed                   |    |
| 4    |         | For manufacturer setting            | 0                  | 0                                                                  | -        | Fixed                   |    |
| 5    |         | For manufacturer setting            | 1                  | 1                                                                  |          | Fixed                   |    |
| 6    | *FBP    | Feedback pulse number               | 0                  | 7                                                                  |          | 0.1.6.7.255             |    |
| 7    | *POL    | Rotation direction selection        | 0                  | 0                                                                  |          | 0.1                     |    |
| 8    | ATU     | Auto tuning                         | 1                  | 1                                                                  |          | 0000-0004h              |    |
| 9    | RSP     | Servo response                      | 5                  | 5                                                                  |          | 0001-000Fh              |    |
| 10   | TLP     | Forward rotation torque limit       | 300                | 300                                                                | %        | 0-500                   |    |
| 11   | TLN     | Reverse rotation torque limit       | 300                | 300                                                                | %        | 0-500                   |    |
| 12   | GD2     | Ratio of load inertia to servo moto | r 7.0              | 5.9                                                                | times    | 0.0-300.0               |    |
| 13   | PG1     | Position control gain 1             | 35                 | 36                                                                 | rad/s    | 4-2000                  |    |
| 14   | VG1     | Speed control gain 1                | 177                | 183                                                                | rad/s    | 20-8000                 |    |
| 15   | PG2     | Position control gain 2             | 35                 | 36                                                                 | rad/s    | 1-1000                  |    |
| 16   | VG2     | Speed control gain 2                | 817                | 732                                                                | rad/s    | 20-20000                |    |
| Op   | erate - |                                     | Paran              | neter Descriptio                                                   | on       |                         |    |
| De   | cimal : | 0 Read                              | All Used<br>1:Abso | to select the absolu<br>emental System<br>plute position detection | ute posi | tion detection.<br>stem | 2  |
| - 19 |         |                                     |                    |                                                                    |          |                         | 10 |

Figure 5-24: Driver Parameter Configuration Window

### 5.9.1 Component description Servo Driver Parameter Table

This table lists all the accessible servo driver parameters, and the attribute of the parameter. Each column in this table is described as following

Name: the short name of the parameter. For any parameter whose symbol is preceded by \*, set the parameter value

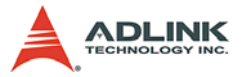

and switch power off once, then switch it on again to make that parameter setting valid.

- ► Description: explains the meaning of the parameter briefly
- ▶ Default Value: the default setting of the parameter
- Current Value: the current value of the parameter
- Unit: the unit of the parameter
- ► Setting Range: the range of the parameter.

#### Parameter Description Frame

This frame explains the parameter more completely, and illustrates the meaning of each setting value of the parameter.

#### **Operate Frame**

This frame includes several command buttons, and are described as following

- Read All: reads all of the servo driver parameter from servo driver, and displays the value in the "Current Value" column of Servo Driver Parameter Table
- Default: modify the setting value of all servo driver parameters to default value
- Save to File: save the current setting of all servo driver parameters into a file
- Load from File: modify the setting value of all servo driver parameters from a existing file
- Apply Next: apply the current parameter setting to next axis
- Apply All: apply the current parameter setting to all axes in your system

#### Value Frame

This frame shows the current setting of the parameter in decimal or hexadecimal format

▶ "Modify" button: modify the current setting of the parameter

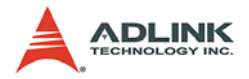

### 5.9.2 Operation Steps

- Click "Read Parameter" button to read current value of all parameters from servo driver.
- Click the parameter you want to adjust in the parameter list table.
- Input the value, and click the "modify" button to modify the setting value of the parameter.
- Click "Write Parameter" button to adjust the parameters that you have modified.
- You can also click the "default" button to modify all the parameters to default setting, then click "Write Parameter" button to adjust all the parameters to default value.
- **Note:** For any parameter whose symbol is preceded by \*, set the parameter value and switch power off once, then switch it on again to make that parameters setting valid.

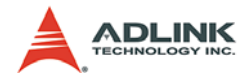

# 6 Appendix

# 6.1 MR-J2S-B Alarm List

When any alarm has occurred, eliminate its cause, ensure safety, then deactivate the alarm, and restart operation. Not doing so can cause injury.

| AL.10 | Undervoltage               | Power supply voltage dropped.<br>MR-J2S-B: 160V or lessMR-J2S-<br>oB1: 83V or less                                                                                  |  |  |
|-------|----------------------------|----------------------------------------------------------------------------------------------------|--|--|
| AL.12 | Memory alarm 1             | RAM memory fault                                                                                                    |  |  |
| AL.13 | Clock alarm                | Printed board fault                                                                                                    |  |  |
| AL.15 | Memory alarm 2             | EEPROM fault                                                                                                    |  |  |
| AL.16 | Encoder alarm 1            | Communication error occurred<br>between encoder and servo ampli-<br>fier.                                                                                           |  |  |
| AL.17 | Board alarm                | CPU/parts fault                                                                                                    |  |  |
| AL.19 | Memory alarm 3             | ROM memory fault                                                                                                    |  |  |
| AL.1A | Motor combination<br>alarm | Combination of servo amplifier and servo motor is wrong.                                                                                                    |  |  |
| AL.20 | Encoder alarm 2            | Communication error occurred<br>between encoder and servo ampli-<br>fier.                                                                                           |  |  |
| AL.24 | Main circuit error         | Ground fault occurred at the servo<br>motor outputs (U, V, W phases) of<br>the servo amplifier.                                                                     |  |  |
| AL.25 | Absolute position erase    | Absolute position data in error-<br>Power was switched on for the first<br>time in the absolute position detec-<br>tion system.                                     |  |  |
| AL.30 | Regenerative alarm         | The permissible regenerative<br>power of the built-in regenerative<br>brake resistor or regenerative<br>brake option is exceeded.Regener-<br>ative transistor fault |  |  |
| AL.31 | Overspeed                  | Speed has exceeded the instanta-<br>neous permissible speed.                                                                                                    |  |  |

| Table | 6-1: | MR-J2S-B | Alarm List |
|-------|------|----------|------------|
|-------|------|----------|------------|

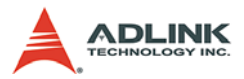

| AL.32 | Overcurrent                        | Current that flew is higher than the permissible current of the servo amplifier.                                                            |  |  |
|-------|------------------------------------|----------------------------------------------------------------------------------------------------|--|--|
| AL.33 | Overvoltage                        | Converter bus voltage input value-<br>exceeded 400V.                                                                                        |  |  |
| AL.34 | CRC error                          | Bus cable is faulty.                                                                                                    |  |  |
| AL.35 | Command pulse fre-<br>quency alarm | The pulse frequency of the input command pulses is too high.                                                                                |  |  |
| AL.36 | Transfer error                     | Bus cable or printed board is faulty.                                                                                                    |  |  |
| AL.37 | Parameter alarm                    | Parameter setting is wrong.                                                                                                    |  |  |
| AL.45 | Main circuit device<br>overheat    | Main circuit overheated abnormally.                                                                                                    |  |  |
| AL.46 | Motor overheat                     | Servo motor temperature rise actu-<br>ated the thermal protector.                                                                           |  |  |
| AL.50 | Overload 1                         | Load exceeded overload protection<br>characteristic of servo ampli-<br>fier.Load ratio 300%: 2.5s or more-<br>Load ratio 200%: 100s or more |  |  |
| AL.51 | Overload 2                         | Machine collision etc. caused max.<br>output current to flow successively<br>for several seconds.Servo motor<br>locked: 1s or more          |  |  |
| AL.52 | Error excessive                    | Droop pulse value of the deviation<br>counter exceeded the parameter<br>No.31 setting value .                                               |  |  |
| AL.8E | Serial communication<br>alarm      | Serial communication fault<br>occurred between servo amplifier<br>and communication device (e.g.<br>personal computer).                     |  |  |
| 88    | Watchdog                           | CPU, parts faulty                                                                                                    |  |  |

|  | Table | 6-1: | MR-J2S-B | Alarm | List |
|--|-------|------|----------|-------|------|
|--|-------|------|----------|-------|------|

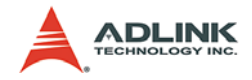

# 6.2 MR-J2S-B Warning List

If E6, E7, E9 or EE occurs, the servo off status is established. If any other warning occurs, operation can be continued but an alarm may take place or proper operation may not be performed. Eliminate the cause of the warning according to this section. Use the optional servo configuration software to refer to the cause or warning.

| AL.92 | Open battery cable<br>warning            | Absolute position detection system bat-<br>tery voltage is low.                                                                                                    |
|-------|------------------------------------------|----------------------------------------------------------------------------------------------------|
| AL.96 | Home position setting<br>warning         | Home position return could not be made in the precise position.                                                                                                    |
| AL.9F | Battery warning                          | Voltage of battery for absolute position detection system reduced.                                                                                                    |
| AL.E0 | Excessive regenera-<br>tive load warning | There is a possibility that regenerative<br>power may exceed permissible regen-<br>erative power of built-in regenerative<br>brake resistor or regenerative brake<br>option. |
| AL.E1 | Overload warning                         | There is a possibility that overload<br>alarm 1 or 2 may occur.                                                                                                    |
| AL.E3 | Absolute position<br>counter warning     | Absolute position encoder pulses faulty.                                                                                                    |
| AL.E4 | Parameter warning                        | Parameter outside setting rang.                                                                                                    |
| AL.E6 | Servo emergency stop                     | EM1-SG are open.                                                                                                    |
| AL.E7 | Controller emergency<br>stop warning.    |                                                                                                    |
| AL.E9 | Main circuit off warning                 | Servo was switched on with main circuit power off.                                                                                                    |
| AL.EE | SCCNET error warning                     | The servo system controller connected<br>is not SSCNET-compatible                                                                                                    |

Table 6-2: MR-J2S-B Warning List

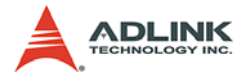

# 6.3 Driver Parameter List

| Symbol | Name                                     | MR-J2SB<br>Instruction<br>Manual<br>parameter | Unit    | Setting range    |
|--------|------------------------------------------|-----------------------------------------------|---------|------------------|
| *AMS   | Amp setting                              | Pr.01                                         |         | 0000H~0001H      |
| *REG   | Regenerative resistor                    | Pr.02                                         |         | 0000H~0011H      |
| *MTY   | For manufacturer's settings              | Pr.03                                         |         | 0080H            |
| *MCA   | For manufacturer's settings              | Pr.04                                         |         | 0000H            |
| *MTR   | For manufacturer's settings              | Pr.05                                         |         | 1                |
| *FBP   | Feedback pulse number                    | Pr.06                                         |         | 0,1,6,7,225      |
| *POL   | Direction of motor rotation              | Pr.07                                         |         | 0,1              |
| ATU    | Auto-tuning                              | Pr.08                                         |         | 0000H~0004H      |
| RSP    | Servo response setting                   | Pr.09                                         |         | 0001H~000FH      |
| TLP    | Forward rotation torque limits           | Pr.10                                         | %       | 0~Maximum torque |
| TLN    | Reverse rotation torque limits           | Pr.11                                         | %       | 0~Maximum torque |
| DG2    | Moment of inertia ratio of load          | Pr.12                                         | 0.1     | 0~3000           |
| PG1    | Position control gain 1                  | Pr.13                                         | rad/sec | 4~2000           |
| VG1    | Speed control gain 1                     | Pr.14                                         | rad/sec | 20~8000          |
| PG2    | Position control gain 2                  | Pr.15                                         | rad/sec | 1~1000           |
| VG2    | Speed control gain 2                     | Pr.16                                         | rad/sec | 20~20000         |
| VIC    | Speed integration compensation           | Pr.17                                         | msec    | 1~1000           |
| NCH    | Mechanical resonance control filter      | Pr.18                                         |         | 0~031FH          |
| FFC    | Feed forward gain                        | Pr.19                                         | %       | 0~100            |
| INP    | In position range                        | Pr.20                                         | pulse   | 0~50000          |
| MBR    | Electromagnetic brake sequence<br>output | Pr.21                                         | msec    | 0~1000           |
| MOD    | Monitor output mode                      | Pr.22                                         |         | 0000H~0B0BH      |
| OP1    | Optional function 1                      | Pr.23                                         |         | 0000H~0001H      |
| OP2    | Optional function 2                      | Pr.24                                         |         | 0000H~0110H      |
| LPF    | Low pass filter                          | Pr.25                                         |         | 0000H~1210H      |
| OP4    | For manufacturer's settings              | Pr.26                                         |         | 0000H            |
| MO1    | Monitor output 1 offset                  | Pr.27                                         | mv      | -999~999         |

| Table | 6-3: | Driver | Parameter | List |
|-------|------|--------|-----------|------|
| 10010 | •••  |        | ananiotor |      |
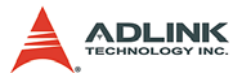

| Symbol | Name                                | MR-J2SB<br>Instruction<br>Manual<br>parameter | Unit   | Setting range |
|--------|-------------------------------------|-----------------------------------------------|--------|---------------|
| MO2    | Monitor output 2 offset             | Pr.28                                         | Μv     | -999~999      |
| MOA    | For manufacturer's settings Pr.29   |                                               |        | 0001H         |
| ZSP    | Zero speed                          |                                               | rpm    | 0~10000       |
| ERZ    | Error excess alarm level            | Pr.31                                         | kpulse | 1~1000        |
| OP5    | Option function 5                   | Pr.32                                         |        | 0000H~0002H   |
| OP6    | For manufacturer's settings         | Pr.33                                         |        | 0000H~0113H   |
| VPI    | PI-PID change position droop Pr.34  |                                               |        | 0~50000       |
| TTT    | T For manufacturer's settings Pr.35 |                                               |        | 0000H         |
| VDC    | Speed integration compensation      | Pr.36                                         |        | 0~1000        |
| OP7    | OP7 For manufacturer's settings     |                                               |        | 0010H         |
| ENR    | Encoder output pulse Pr.3           |                                               |        | 0~32768       |
|        | For manufacturer's settings         | Pr.39                                         |        | 0000H         |
| *BLK   | Parameter block                     | Pr.40                                         |        | 0000H~000EH   |

Table 6-3: Driver Parameter List

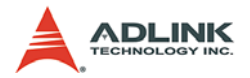

## 6.4 Handshake Procedure

SSCNET board is composed of a DSP and other control units on it. The DSP is a microprocessor for managing all devices on the board. Once the CPU on host PC needs to communicate with DSP, it must use dual port RAM on SSCNET board to do it. On the same way, the DSP must communicate host CPU via dual port RAM. The commander must check if he can send the command and the responser must give him some ready signal for this procedure. This is so called handshake. It takes time in handshake. The handshake latency is 0.888ms because of the SSCNET protocol. Some procedure needs a series of handshaking and they will be introduced in the following sections.

### 6.4.1 Card Initial Procedure

The initial procedure is very complicated in SSCNET board. Once the function "MDSP\_initial()" is lauched, the following flow char will be taken:

| Step | Action   | OK Reponse                   | Error Response                      | Error Reason                                                                           |
|------|----------|------------------------------|-------------------------------------|----------------------------------------------------------------------------------------|
| 1    | Dawar ON | LED Flash one by one and off | No LED Flashing or<br>LED always ON | ROM data corrupt. Please<br>download ROM data again.<br>Use Kernelupdate.exe to do it. |
| 2    | Fower ON | Initial Board                |                                     |                                                                                        |
| 3    |          | "DSP_OK"=1 LED turns off     |                                     |                                                                                        |

Table 6-4: Card Initial Procedure

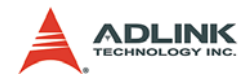

| Step | Action         | OK Reponse                                                                                      | Error Response                                 | Error Reason                                                                      |
|------|----------------|-------------------------------------------------------------------------------------------------|------------------------------------------------|-----------------------------------------------------------------------------------|
| 4    |                | No Error                                                                                        | Card_ID_Out_Of_Ran<br>ge                       | The CardNo parameter of this<br>function invalid                                  |
| 5    |                | No Error                                                                                        | Card_Reinitialized                             | In the same program, card<br>dosen't close normally then<br>want to initial again |
| 6    |                | Check "DSP_OK"=1                                                                                | Card_Not_Ready Tim-<br>eOut=200ms              | Use KernelUpdate.exe to<br>reset DSP and try again                                |
| 7    |                | Check DSP Initial Status                                                                        | Card_ReClose_Fail<br>TimeOut=10000ms           | Use KernelUpdate.exe to<br>reset DSP and try again                                |
| 8    | MDSP initial() | Tell DSP start searching axes.<br>The LED will flash                                            | DSP_Initial_Time_Out<br>TimeOut=10000ms        | Use KernelUpdate.exe to<br>reset DSP and try again                                |
| 9    |                | The servo drivers will display<br>"b#"                                                          | Maximun_Number_Of_<br>Card_Exceed              | Close program and open again                                                      |
| 10   |                | Check DSP ready for FPGA download                                                               | FPGA_Handshake_Ti<br>me_Out Time-<br>Out=100ms | Use KernelUpdate.exe to reset DSP and try again                                   |
| 11   |                | Load daughter board's FPGA code                                                                 | FPGA_Download_Tim<br>e_Out Time-<br>Out=5000ms | Use KernelUpdate.exe to reset DSP and try again                                   |
| 12   |                | If everything is okay, it will return<br>CardID in lowbyte and total-<br>axes-found in highbyte |                                                |                                                                                   |

#### Table 6-4: Card Initial Procedure

### 6.4.2 Card Close Procedure

Every time the program ends, MDSP\_inital() must be lauched to make sure that the PC resources will be released. It is good for next program starts.

| Step | Action       | OK Reponse                                | Error Response                                                                                         | Error Reason                                                                           |
|------|--------------|-------------------------------------------|----------------------------------------------------------------------------------------------------|----------------------------------------------------------------------------------------|
| 1    | MDSP_close() | LED will turn<br>off                      | LED is still flash-<br>ing or LED is<br>always ON or OFF<br>DSP_Close_Time_<br>Out Time-<br>Out=5000ms | Restart User's pro-<br>gram or use Kerne-<br>IUpdate.exe to reset<br>DSP and try again |
| 2    |              | The servo<br>drivers will<br>display "AA" |                                                                                                    |                                                                                        |

#### Table 6-5: Card Close Procedure

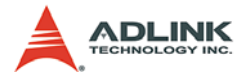

### 6.4.3 Card Soft Reset Procedure

We strongly recommend you using kernelupdate.exe utility to reset board. The following table describe the procedure of MDSP\_reset().

| Step | Command      | OK Reponse                                                 | Error Response                           | Error Reason                                                                                |
|------|--------------|------------------------------------------------------------|------------------------------------------|---------------------------------------------------------------------------------------------|
| 1    |              | LED Flash one by one and off                               | No LED Flashing or<br>LED always ON      | ROM data corrupt.<br>Please download ROM<br>data again. Use Kerne-<br>lupdate.exe to do it. |
| 2    |              | Initial Board                                              |                                          |                                                                                             |
| 3    |              | "DSP_OK"=1<br>LED turns off                                | DSP_Reset_Time_O<br>ut                   |                                                                                             |
| 4    |              | No Error                                                   | Card_ID_Out_Of_Ra<br>nge                 | The CardNo parameter<br>of this function invalid                                            |
| 5    | MDSP_reset() | No Error                                                   | Card_Reinitialized                       | In the same program,<br>card dosen't close nor-<br>mally then want to initial<br>again      |
| 6    |              | Check<br>"DSP_OK"=1                                        | Card_Not_Ready<br>TimeOut=200ms          | Use KernelUpdate.exe to reset DSP and try again                                             |
| 7    |              | Check DSP Initial<br>Status                                | Card_ReClose_Fail<br>TimeOut=10000ms     | Use KernelUpdate.exe to reset DSP and try again                                             |
| 8    |              | Tell DSP start<br>searching axes.<br>The LED will<br>flash | DSP_Initial_Time_Ou<br>t TimeOut=10000ms | Use KernelUpdate.exe to reset DSP and try again                                             |
| 9    |              | The servo drivers<br>will display "b#"                     | Maximun_Number_O<br>f_Card_Exceed        | Close program and open again                                                                |

Table 6-6: Card Soft Reset Procedure

#### 6.4.4 Motion Command Procedure

After the motion command is issued by uses with parameters, the DLL will calcaulte the frames and transfer them to DSP. When all the frames are transferred, the DLL will set a "motion go" command and the motor will be started frame by frame. It takes some handshake time during this procedure. The following table shows the running steps of a motion command: start\_ta\_move()

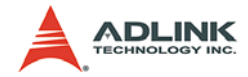

| Step | Action Item            | Error Response          | Error Reason                                                                                                    |
|------|------------------------|-------------------------|----------------------------------------------------------------------------------------------------|
| 1    | Chock Card             | Card_Not_Ready          | "DSP_OK" is 0, please reset the card.                                                                                           |
| 2    | Check Card             | Card_Not_Initial        | MDSP_Initial() failed, please<br>restart program                                                                                |
| 3    | Check DSP              | DSP_Not_Ready           | "Initial_Status" is not at finished state. Please restart program.                                                              |
| 4    |                        | Axis_Not_In_Control     | Axis is out of control. Check con-<br>nection and restart program                                                               |
| 5    | Check Axis             | Axis_Servo_Alarm        | Axis is in servo alarm. Use alarm reset to remove this status                                                                   |
| 6    |                        | Axis_Is_Not_Ready_ON    | Axis is not ready, use servo_on()<br>command or check connection                                                                |
| 7    |                        | Axis_Is_Not_Servo_ON    | Axis is not servo on, use<br>servo_on() command or check<br>connection                                                          |
| 8    | Check Motion Status    | Axis_Prepare_For_Motion | Axis is prepare frames for motion,<br>if you are very sure the motion is<br>ended, use stop command to can-<br>cel it.          |
| 9    |                        | Axis_Busy_For_Motion    | Axis is busy for motion, if you are<br>very sure the motion is ended, use<br>stop command to cancel it.                         |
| 10   |                        | Axis_In_EMG_ON          | The EMG signal is ON. Check<br>EMG logic and switch.                                                                            |
| 11   |                        | Axis_In_PEL_ON          | The axis is going to a direction<br>which PEL ON. Check PEL logic<br>and switch                                                 |
| 12   |                        | Axis_In_MEL_ON          | The axis is going to a direction<br>which MEL ON. Check MEL logic<br>and switch                                                 |
| 13   | Frame download command | Axis_Hand_Shake_Failed  | Frame download failed. Please<br>use stop command to cancel this<br>motion                                                      |
| 15   | Motion Go command      | Axis_Not_Response       | "Motion Command Go" is set to<br>DSP but can't see "In Motion" sta-<br>tus ON. Please use stop command<br>to cancel this motion |
| 16   | Finish                 | No Error                | The function will response a posi-<br>tive value represents the total<br>frames need to be run                                  |

 Table 6-7: Motion Command Procedure

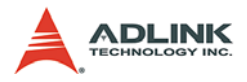

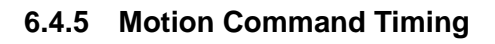

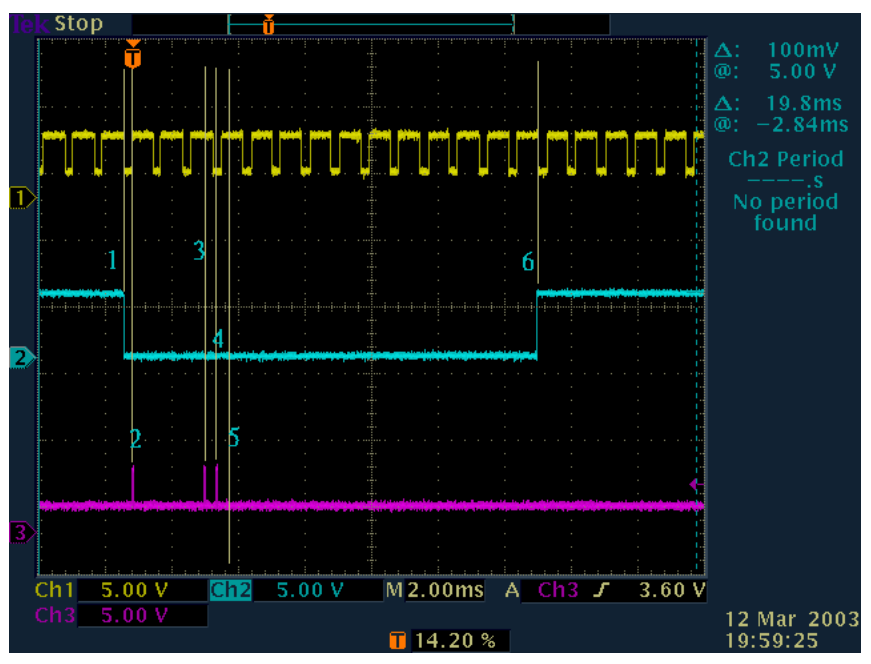

Figure 6-1: PCI-8372+ Single Motion Command Timing Chart

#### Signal Channel:

- [1] DSP processing time synchronized with SSCNET cycle (low voltage level duration)
- DSP codes has two process: Synchronized and Non-Synchronized process, this channel displays the processing time of synchronized process.
- [2] start\_tr\_move command processing time at host side (low voltage level duration)
- [3] DSP response time for Host motion command (high voltage level duration)

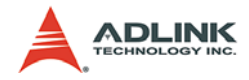

#### Label number:

- ► (1)start\_tr\_move() command starts
- ▶ (1~2) Trajectory calculation time on host
- (2)Send motion-download command to DSP. DSP will take some time (the Peak) to transfer the trajectory data and set a "transferring done flag" for host.
- \*(2~3) Host waits the "transferring done flag" and get a mutex from system for continue
- (3)Send motion-go command to DSP and DSP will take some time(the Peak) to set a "motion go" flag for DSP synchronized process
- ▶ (3~4) DSP enter the synchronized process
- (4)DSP starts calculating first position for servo driver and put it on SSCNET data stream
- ▶ (4~5) The position data is sent to servo driver through cable
- ▶ (5)Servo motor runs according to the position data
- \*\* (5~6) Host start\_ta\_move() object is in ending process
- ► (6)start\_ta\_move function leaves
- **Note:** \* Waiting mutex time is uncertain. It takes 2~10ms in average.

\*\* C++ object dis-constructing time.

**Conclusion**: From Command Launched to Motor started takes about 3.5 SSCNET cycle

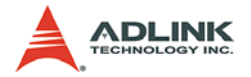

## 6.5 cPCI-8312H High Speed Link Initial Guide

cPCI-8312H has two master chips of High Speed Link on the board. So it has all the features of HSL just like PCI-7852. In this chapter, we will introduce how to to initial the HSL functions on this board.

1. MDSP\_Initial()

This function is not only for SSCNET but also initializing the board on Windows system. It will register the board's resources on system. The HSL functions are executable from this information only after the MDSP\_Initial() is successfully issued.

2. HSL\_Start() or HSL\_Auto\_Start()

This function will start to search all the modules on HSL network.

```
3. HSL_Slave_Live()
```

Use this function to check the status of searched HSL module

After these procedures, you can use all the functions of HSL. Please refer to HSL user's manual or module user guide for details.

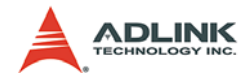

# Warranty Policy

Thank you for choosing ADLINK. To understand your rights and enjoy all the after-sales services we offer, please read the following carefully.

- Before using ADLINK's products please read the user manual and follow the instructions exactly. When sending in damaged products for repair, please attach an RMA application form which can be downloaded from: http:// rma.adlinktech.com/policy/.
- 2. All ADLINK products come with a limited two-year warranty, one year for products bought in China:
  - The warranty period starts on the day the product is shipped from ADLINK's factory.
  - Peripherals and third-party products not manufactured by ADLINK will be covered by the original manufacturers' warranty.
  - For products containing storage devices (hard drives, flash cards, etc.), please back up your data before sending them for repair. ADLINK is not responsible for any loss of data.
  - Please ensure the use of properly licensed software with our systems. ADLINK does not condone the use of pirated software and will not service systems using such software. ADLINK will not be held legally responsible for products shipped with unlicensed software installed by the user.
  - For general repairs, please do not include peripheral accessories. If peripherals need to be included, be certain to specify which items you sent on the RMA Request & Confirmation Form. ADLINK is not responsible for items not listed on the RMA Request & Confirmation Form.

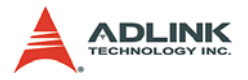

- 3. Our repair service is not covered by ADLINK's guarantee in the following situations:
  - Damage caused by not following instructions in the User's Manual.
  - Damage caused by carelessness on the user's part during product transportation.
  - Damage caused by fire, earthquakes, floods, lightening, pollution, other acts of God, and/or incorrect usage of voltage transformers.
  - Damage caused by unsuitable storage environments (i.e. high temperatures, high humidity, or volatile chemicals).
  - Damage caused by leakage of battery fluid during or after change of batteries by customer/user.
  - Damage from improper repair by unauthorized ADLINK technicians.
  - Products with altered and/or damaged serial numbers are not entitled to our service.
  - ► This warranty is not transferable or extendible.
  - Other categories not protected under our warranty.
- 4. Customers are responsible for shipping costs to transport damaged products to our company or sales office.
- To ensure the speed and quality of product repair, please download an RMA application form from our company website: http://rma.adlinktech.com/policy. Damaged products with attached RMA forms receive priority.

If you have any further questions, please email our FAE staff: service@adlinktech.com.